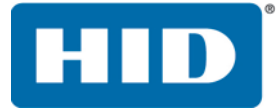

# **ASURE ID** GUÍA DEL USUARIO

PLT-2052 Documento Versión: 2.3 Mayo de 2016

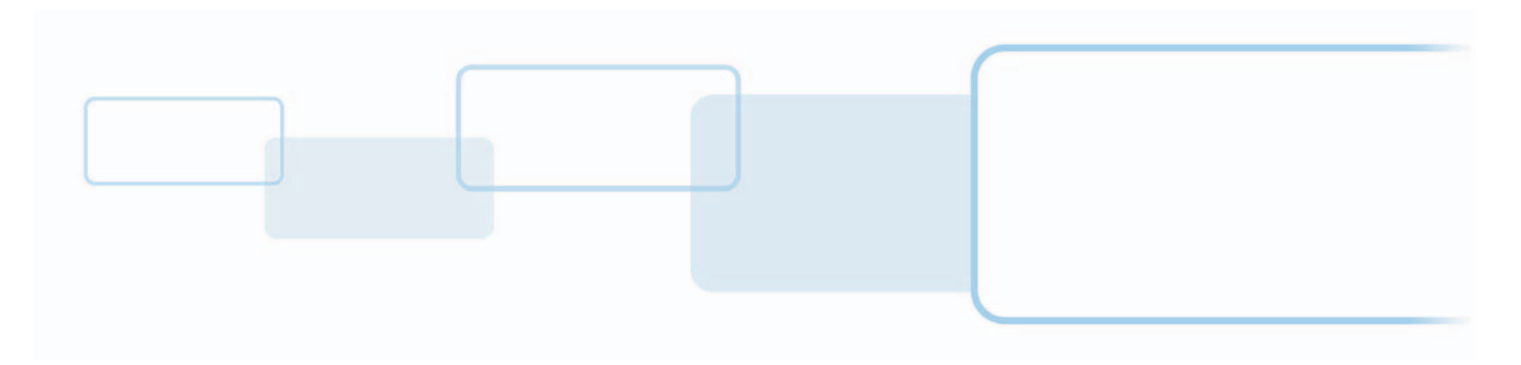

hidglobal.com

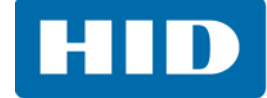

# Derechos de autor

© 2007-2016 HID Global Corporation/ASSA ABLOY AB. Todos los derechos reservados

Este documento no puede ser reproducido, difundido o republicado de ninguna forma sin el previo consentimiento por escrito de HID Global Corporation.

# **Marcas comerciales**

HID GLOBAL, HID, el logo de HID, FARGO, Asure ID, iCLASS, iCLASS SE, Seos, Prox, iDIRECTOR y Live Link son marcas comerciales o marcas comerciales registradas de HID Global Corporation, o sus licenciantes, en los Estados Unidos y en otros países.

# Contactos

Para conocer las oficinas adicionales alrededor del mundo, consulte **www.hidglobal.com** oficinas corporativas.

| América y Corporativo                                                                                        | Europa, Medio Oriente y África (EMEA)                                                                                                    |
|----------------------------------------------------------------------------------------------------|----------------------------------------------------------------------------------------------------|
| 611 Center Ridge Drive<br>Austin, TX 78753<br>EE. UU.<br>Teléfono: 866 607 7339<br>Fax: 949 732 2120         | Haverhill Business Park Phoenix Road<br>Haverhill, Suffolk CB9 7AE<br>Inglaterra<br>Teléfono: 44 (0) 1440 711 822<br>Fax: 44 (0) 1440 714 840          |
| Asia Pacífico                                                                                                | Brasil                                                                                                    |
| 19/F 625 King's Road<br>Punta Norte, Isla Este<br>Hong Kong<br>Teléfono: 852 3160 9833<br>Fax: 852 3160 4809 | Condomínio Business Center<br>Av. Ermano Marchetti, 1435<br>Galpão A2 - CEP 05038-001<br>Lapa - São Paulo / SP<br>Brasil<br>Teléfono: +55 11 5514-7100 |

Soporte para el cliente de HID Global: <u>support.hidglobal.com</u>

# Vínculos en este documento

Los hipervínculos están resaltados en texto en itálicas.

Los vínculos web están subrayados en azul.

# Contenido

| Capítulo 1: | Inici | o rápi                                                            | do             |                                                      | 1-1                 |  |  |
|-------------|-------|-------------------------------------------------------------------|----------------|------------------------------------------------------|---------------------|--|--|
|             | 1.1   | .1 Sistemas operativos compatibles y mecanismos de almacenamiento |                |                                                      |                     |  |  |
|             | 1.2   | Requi                                                             | isitos del     | sistema                                              | 1-1                 |  |  |
|             | 1.3   | Instal                                                            | ación          |                                                      | 1-2                 |  |  |
|             |       | 1.3.1                                                             | Asisten        | te de instalación                                    |                     |  |  |
|             |       | 1.3.2                                                             | Activar        | Asure ID                                             |                     |  |  |
|             | 1.4   | Inicio                                                            | de sesió       | n inicial                                            | 1-5                 |  |  |
|             | 1.5   | Dispo                                                             | sición de      | las ventanas de Asure ID                             | 1-6                 |  |  |
|             |       | 1.5.1                                                             | Módulo         | s de aplicaciones de Asure ID                        |                     |  |  |
|             |       |                                                                   | 1.5.1.1        | Inicial                                              |                     |  |  |
|             |       |                                                                   | 1.5.1.2        | Codificador iCLASS SE                                |                     |  |  |
|             |       |                                                                   | 1.5.1.3        | Avanzado                                             |                     |  |  |
| Capítulo 2: | La v  | entana                                                            | a de opc       | iones                                                | 2-1                 |  |  |
|             | 2.1   | Opcic                                                             | ones conf      | igurables                                            | 2-2                 |  |  |
| Capítulo 3: | Apli  | cación                                                            | n de dise      | ño de tarjeta                                        | 3-1                 |  |  |
|             | 3.1   | Descr                                                             | ipción de      | el diseño de tarjeta                                 | 3-2                 |  |  |
|             | 3.2   | Tutor                                                             | ial básicc     | de diseño de tarjeta                                 | 3-2                 |  |  |
|             |       | 3.2.1                                                             | Crear u        | na plantilla                                         | 3-3                 |  |  |
|             |       | 3.2.2                                                             | Añada          | una etiqueta de texto (Nombre de la compañía)        | 3-6                 |  |  |
|             |       | 3.2.3                                                             | Añada          | un campo de datos (Número de empleado)               | 3-7                 |  |  |
|             |       | 3.2.4                                                             | Agrega<br>3-10 | r una lista de selección de campo de datos (Departam | iento de empleado). |  |  |
|             |       | 3.2.5                                                             | Campo          | compuesto (Apellidos, Nombre)                        | 3-14                |  |  |
|             |       | 3.2.6                                                             | Añadir         | una Foto                                             |                     |  |  |
|             |       | 3.2.7                                                             | Añadir         | firma                                                | 3-19                |  |  |
|             |       | 3.2.8                                                             | Añadir         | una Imagen (logotipo)                                |                     |  |  |
|             |       | 3.2.9                                                             | Fondo          |                                                      | 3-23                |  |  |
|             | 3.3   | Tutor                                                             | ial avanza     | ado de diseño de la tarjeta                          | 3-25                |  |  |
|             |       | 3.3.1                                                             | Añadir         | código de barras                                     | 3-25                |  |  |
|             |       |                                                                   | 3.3.1.1        | Pestaña Datos, Código de barras                      | 3-26                |  |  |
|             |       |                                                                   | 3.3.1.2        | Crear un campo de datos de código de barras          | 3-27                |  |  |
|             |       |                                                                   | 3.3.1.3        | Pestaña Opciones de código de barras                 | 3-28                |  |  |
|             |       | 3.3.2                                                             | Banda          | magnética (Magstripe)                                | 3-29                |  |  |
|             |       |                                                                   | 3.3.2.1        | Crear un campo de datos de banda magnética           |                     |  |  |
|             |       | 3.3.3                                                             | Habilita       | r chips inteligentes                                 | 3-31                |  |  |
|             |       |                                                                   | 3.3.3.1        | Asistente de iDIRECTOR                               | 3-32                |  |  |

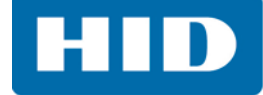

| Capítulo 4: | Apli         | cación de Entrada de datos                                              | . 4-1          |
|-------------|--------------|-------------------------------------------------------------------------|----------------|
|             | 4.1          | Descripción de la Entrada de datos                                      | . 4-1          |
|             | 4.2          | Pestaña Principal de Entrada de datos                                   | . 4-2          |
|             |              | 4.2.1 Añadir un registro con datos, fotos y campos de imagen            | . 4-2          |
|             | 4.3          | Pestaña Base de datos de entrada de datos                               | 4-6            |
|             |              | 4.3.1 Importar/Exportar                                                 | . 4-6          |
|             | 4.4          | Pestaña Ver de entrada de datos                                         | 4-11           |
|             | 4.5          | Pestaña Avanzado de Entrada de datos                                    | 4-12           |
| Capítulo 5: | Apli         | cación de informes                                                      | . 5-1          |
|             | 5.1          | Informes del usuario                                                    | . 5-1          |
|             | 5.2          | Informes de inserción de datos                                          | . 5-1          |
|             | 5.3          | Informes de diseño de la tarieta                                        | . 5-1          |
|             | 54           | Crear un informe                                                        | 5-2            |
|             | 55           | Informe personalizado                                                   | 5-3            |
|             | 5.6          | Exportar informes                                                       | . 5 5<br>5-4   |
|             | <b>A I</b> : |                                                                         | 5 4<br>C 1     |
| Capitulo 6: | Apii         |                                                                         | .6-1           |
|             | 6.1          |                                                                         | . 6-1          |
|             |              | 6.1.1 Administración de crédito de credenciales                         | 6-1            |
|             | 6.2          | Módulos de la aplicación de Codificador iCLASS SE                       | . 6-2          |
|             |              | 6.2.1 Módulo del administrador de solicitudes de trabajo                | . 6-2          |
|             |              | 6.2.2 Módulo de administrador de claves                                 | . 6-2          |
|             |              | 6.2.3 Modulo de configuración del lector                                | . 6-2          |
|             | 6.3          | Configurar el Codificador iCLASS SE                                     | . 6-3          |
|             |              | 6.3.1 Cargar el paquete de configuración                                | . 6-3          |
|             |              | 6.3.2 Formato de instalación                                            | . 6-4          |
|             | <b>.</b> .   | 6.3.3 Crear una solicitud de trabajo                                    | . 6-5          |
|             | 6.4          | Caso de uso 1: Implementar credenciales de seguridad estándar           | 6-6            |
|             |              | 6.4.1 Crear una solicitud de trabajo para codificar credenciales iCLASS | . 6-6          |
|             |              | 6.4.2 Crear una solicitud de trabajo para codificar credenciales MIFARE | 6-10           |
|             |              | 6.4.3 Credenciales para codificar iCLASS                                | 6-12           |
|             |              | 6.4.4 Credenciales para codificar MIFARE                                | 6-14           |
|             | 6.5          | Caso de uso 2: Implementar credenciales de Prox                         | 6-16           |
|             |              | 6.5.1 Crear una solicitud de trabajo para codificar credenciales Prox   | 6-16           |
|             |              | 6.5.2 Codificar credenciales Prox                                       | 6-19           |
| Capítulo 7: | Apli         | cación avanzada                                                         | . 7-1          |
|             | 7.1          | Módulo de configuración del usuario                                     | . 7-2          |
|             |              | 7.1.1 Añada a un usuario                                                | . 7 <b>-</b> 2 |
|             |              | 7.1.2 Modificar y guardar un usuario                                    | . 7-3          |
|             |              | 7.1.3 Quitar usuario                                                    | . 7-3          |
|             |              | 7.1.4 Cambiar la contraseña de un usuario                               | . 7-4          |

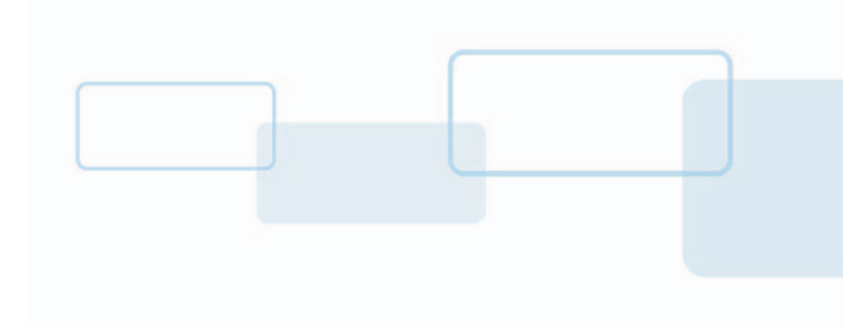

# Capítulo

# Inicio rápido

La guía de inicio rápido de Asure ID cubre los conceptos básicos de la configuración, la instalación y la interfaz del usuario de Asure ID. Para obtener una explicación más a fondo acerca de Asure ID, consulte la **Guía de referencia de Asure ID**. Usted puede descargar esta guía de referencia desde el sitio web de HID Global <u>http://www.hidglobal.com/documents</u>.

# 1.1 Sistemas operativos compatibles y mecanismos de almacenamiento

|                                                                                                    | Solo   | Express              | Enterprise           | Exchange             | iCLASS SE<br>Encoder | Developers<br>Edition | Developers<br>Exchange<br>Edition |
|----------------------------------------------------------------------------------------------------|--------|----------------------|----------------------|----------------------|----------------------|-----------------------|-----------------------------------|
| Sistemas operativos compatibles                                                                                                    |        |                      |                      |                      |                      |                       |                                   |
| Windows XP con SP3<br>Windows Vista (32 bits) con SP1 o más actual<br>Windows 7 (32 bits y 64 bits)<br>Windows 8 (32 bits y 64 bits) incluidas<br>tabletas con Windows 8 Pro |        |                      | То                   | das las edicio       | ones Asure ID        |                       |                                   |
| Motores de base de datos compatibles                                                                                                    |        |                      |                      |                      |                      |                       |                                   |
| Microsoft Access (2000 y 2003)                                                                                                    | Native | Native,<br>Live Link | Native,<br>Live Link | Native,<br>Live Link | Native               |                       |                                   |
| SQL Server (2000, 2005, 2008, 2012)                                                                                                    |        |                      | Native,<br>Live Link | Native,<br>Live Link | Native               |                       |                                   |
| DVTEL                                                                                                    |        |                      | Х                    | Х                    |                      |                       |                                   |
| Conectable en red <sup>1</sup>                                                                                                    |        |                      | Х                    | Х                    |                      |                       |                                   |
| MySQL (versión 5)                                                                                                    |        |                      |                      | Live Link            |                      |                       |                                   |
| Oracle (9i y 11g)                                                                                                    |        |                      |                      | Native,<br>Live Link | Native               |                       |                                   |
| Microsoft Active Directory / LDAP                                                                                                    |        |                      |                      | Live Link            |                      |                       |                                   |
| ODBC                                                                                                    |        |                      |                      | Live Link            |                      |                       |                                   |

1. La licencia del sitio Asure ID permite compartir la información de la base de datos en red en varias estaciones de trabajo.

# 1.2 Requisitos del sistema

- Procesador de 1 Ghz o más veloz
- 1 GB de RAM
- 1 GB de espacio disponible en el disco duro
- Sistemas operativos compatibles

# 1.3 Instalación

Se puede obtener acceso a los archivos de instalación de Asure ID desde cualquiera de los siguientes medios:

- El CD de Asure ID. Inserte el CD en la PC y siga las instrucciones.
   Nota: Si el CD no se ejecuta automáticamente, busque el archivo Setup.exe.
- Descargue el software desde la página web de HID Global, www.hidglobal.com/AsureID.

#### 1.3.1 Asistente de instalación

- 1. El asistente de instalación abre e inicia la instalación
- Seleccione un idioma de la lista desplegable y haga clic en Siguiente.
   Nota: Para instalar el software en indonesio, el usuario tendrá que descargar/instalar la versión en inglés de Asure ID, y después utilizar la opción Cambiar idioma para cambiar el programa a indonesio. Consulte el Capítulo 2: La ventana de opciones.

| Welcome to Asure                                   | e ID Setup                                         |
|----------------------------------------------------|----------------------------------------------------|
| The InstallAware Wiza<br>select an installation la | ard will install Asure ID on this computer. Please |
|                                                    | inguage and electricity to continue.               |
| English                                            |                                                    |

- 3. Lea y acepte el contrato de licencia y haga clic en Siguiente.
- 4. Seleccione una carpeta para instalar el software y haga clic en Siguiente.
- 5. Cuando se haya finalizado la instalación, configure las opciones de instalación:
  - Activar Asure ID El usuario puede activar el software Asure ID con una clave de licencia. Si no selecciona este opción, Asure ID se instalará con una licencia de prueba de 30 días. Consulte la Sección 1.3.2: Activar Asure ID.
  - Configurar la fuente de datos nativa, le permite al usuario configurar la fuente de datos nativa que almacena las plantillas de la tarjeta y la información del sistema de Asure ID. Asure ID configurará la fuente de datos de manera predeterminada a una fuente de datos incrustada de Microsoft Access<sup>®</sup>.

**Nota:** Se recomienda esta opción para las instalaciones en las que se utilizará Asure ID en varias computadoras y donde todas las plantillas y la presentación de información necesitan ser consistentes.

 Búsqueda automática de actualizaciones, le notifica al usuario sobre las actualizaciones del producto.

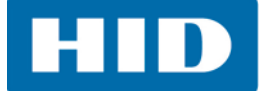

6. Haga clic en Finalizar.

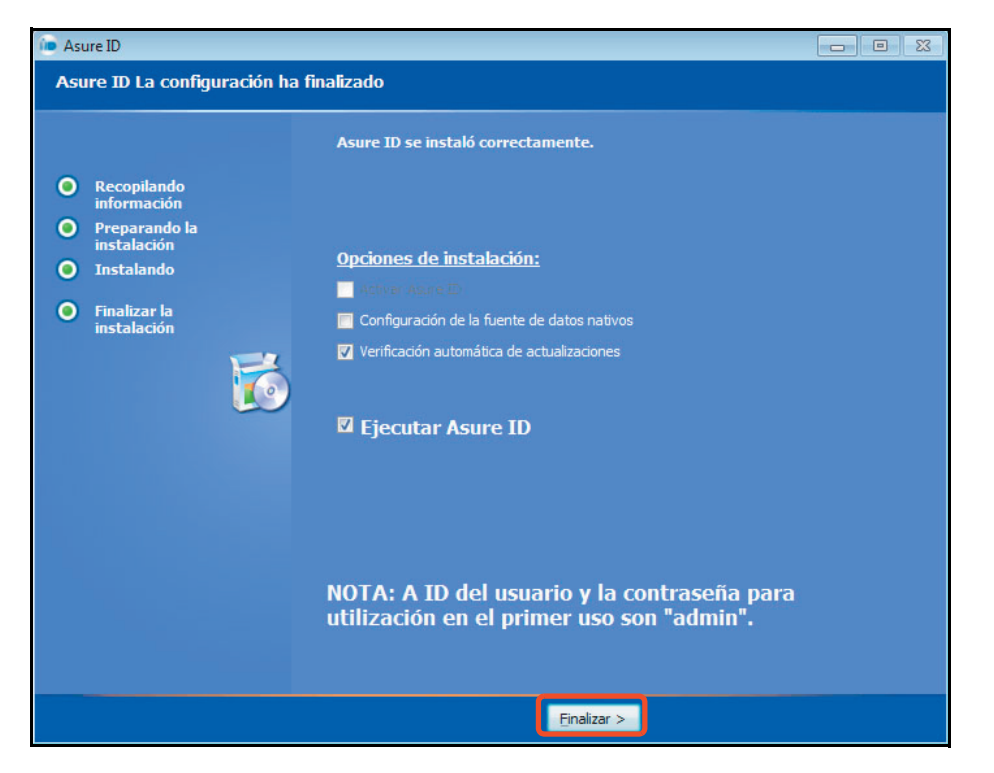

#### 1.3.2 Activar Asure ID

Si se selecciona **Activar Asure ID**, entonces Asure ID le solicitará al usuario que ingrese la siguiente información, además de la clave de licencia. **Nota:** Puede encontrar la clave de licencia en la parte trasera de la caja del CD.

- Haga clic en Activación telefónica o Activar en línea.
   Nota: Si va a activar en línea, requiere de una conexión a Internet.
- 2. Haga clic en**Aceptar**.

**Nota:** Si se selecciona la activación telefónica, se direccionará al usuario a un número en el cual dará esta información a HID Global.

| Activate License      |                                                                                             |  |  |  |
|-----------------------|---------------------------------------------------------------------------------------------|--|--|--|
| First Name:           | John                                                                                        |  |  |  |
| Last Name:            | Doe                                                                                         |  |  |  |
| Email:                | jdoe@hidglobal.com                                                                          |  |  |  |
| Company Name:         | HID Global                                                                                  |  |  |  |
| State / Province:     | co                                                                                          |  |  |  |
| Country:              | USA                                                                                         |  |  |  |
| Printer Make / Model: | Modelo de impresora                                                                         |  |  |  |
| License Key:          | AANNN-AAAANANA                                                                              |  |  |  |
|                       | <ul> <li>Subscribe to product newsletter</li> <li>Subscribe to anonymous surveys</li> </ul> |  |  |  |
|                       | Phone Activation Activate Online                                                            |  |  |  |
| Asure ID              |                                                                                             |  |  |  |
| System License:       | None                                                                                        |  |  |  |
| License Level:        | Trial                                                                                       |  |  |  |
| Additional Licenses:  |                                                                                             |  |  |  |
|                       |                                                                                             |  |  |  |
|                       |                                                                                             |  |  |  |
|                       | Close                                                                                       |  |  |  |

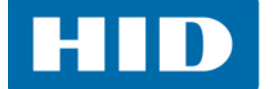

# 1.4 Inicio de sesión inicial

1. Abra el software Asure ID haciendo doble clic sobre el ícono Asure ID.

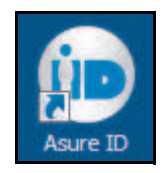

**Nota:** Si el software no ha sido activado, la ventana de Activación Requerida se abrirá. Seleccione una versión de Asure ID. Haga clic en **Activar**.

Para ejecutar una versión de prueba de 30 días, haga clic en **Continuar**.

| <ul> <li>Activation</li> </ul>                 | Required                                                  |                                       |                                                                                      |
|------------------------------------------------|-----------------------------------------------------------|---------------------------------------|--------------------------------------------------------------------------------------|
|                                                | Activa                                                    | ation                                 | Required                                                                             |
| Activation is<br>computer, it<br>to the curren | required to use this<br>cannot be used on<br>at computer. | product. Once<br>another comput       | a license has been activated on a<br>er. By Activating this license you will lock it |
| To start the<br>during the tr                  | activation process,<br>al period, select a                | click on the Acti<br>version below ar | vate button. To continue using this product<br>ad click on the continue button.      |
| Version:                                       | Exchange                                                  | •                                     | Trial Period<br>Days Left: 30                                                        |
|                                                |                                                           |                                       | Activate Continue                                                                    |

2. Para las ediciones de Asure ID Express y superiores, ingrese:

#### Nombre de usuario: **admin** Contraseña: **admin**

Nota: Los usuarios de Asure ID Solo no requieren ingresar nombre de usuario o contraseña.

**Nota:** Para corroborar la edición de Asure ID que adquirió, vea la ventana de Licencias (File > Options > Licensing). La edición se muestra en la sección de Asure ID junto con la clave de licencia.

- 3. El usuario podrá modificar la opción de la aplicación de inicio en caso de ser necesario.
- 4. Haga clic en **Aceptar**.

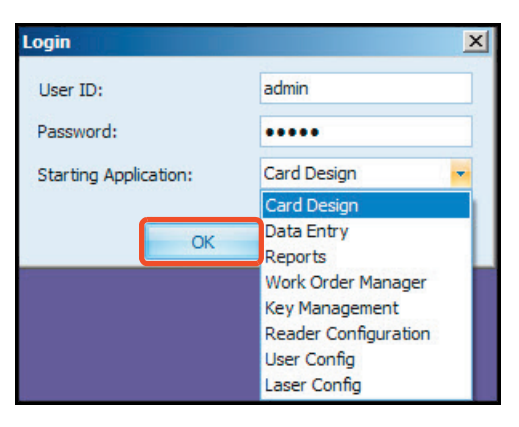

# 1.5 Disposición de las ventanas de Asure ID

Con cada aplicación seleccionada se presenta un conjunto correspondiente de tabuladores, herramientas y pantallas. Cada una de estas ventanas de la aplicación se cubrirán a detalle en los siguientes capítulos.

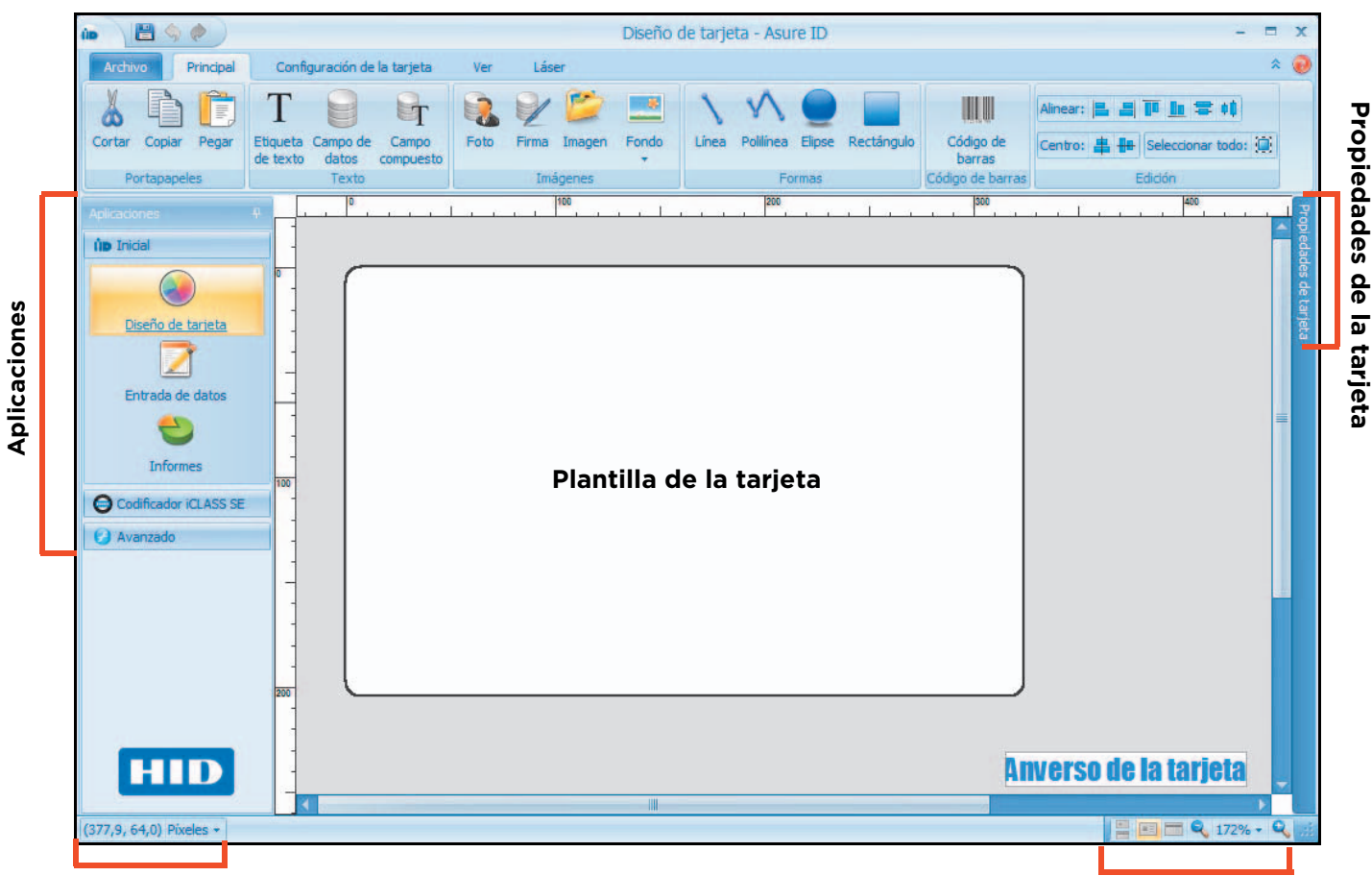

#### Ubicación de cursor actual

Vista de la tarjeta y control del zoom

**Aplicaciones:** Este panel lateral contiene todos los módulos de las aplicaciones utilizadas para diseñar, crear y administrar las tarjetas de emisión de seguridad. Consulte la *Sección 1.5.1: Módulos de aplicaciones de Asure ID*.

**Propiedades de tarjeta:** Al tener acceso a ellas, mostrarán los campos de datos de las tarjetas (ficha de campo de datos) así como también las aplicaciones del chip inteligente (ficha iDIRECTOR<sup>®</sup>).

**Ubicación del cursor actual:** Las coordenadas X/Y muestran la posición actual del cursor. Si puede ver las reglas, los marcadores también mostrarán la posición.

#### Controles de la vista de la tarjeta y del zoom

- Vista de la tarjeta: El usuario puede alternar entre mostrar ambos lados de la tarjeta o cada uno por separado. Estas vistas están habilitadas solo si la tarjeta es de doble lado.
- **Controles del zoom:** El usuario puede acercar o alejar el zoom siempre y cuando especifique los niveles del zoom.

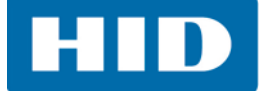

#### 1.5.1 Módulos de aplicaciones de Asure ID

#### 1.5.1.1 Inicial

- Diseño de tarjeta le da la posibilidad al usuario de crear una plantilla de tarjeta para cada tipo de tarjeta (por ejemplo: tarjeta de empleado, de contratista o de estudiante).
- Entrada de datos le permite al usuario añadir, modificar y eliminar registros de tarjetas, incluidas las fotos de adquisición y las tarjetas de impresión.
- Informes le permiten al usuario ver los informes estándar (por ejemplo: los informes de la actividad de las plantillas y de la actividad del usuario) y los informes personalizados.

#### 1.5.1.2 Codificador iCLASS SE

La aplicación **Codificador iCLASS SE** permite al usuario crear instrucciones de trabajo e incrustarlas dentro de una plantilla.

- Administrador de solicitudes de trabajo
- Gestión de claves
- Configuración de la lectura

#### 1.5.1.3 Avanzado

- **Configuración de usuario** le permite al usuario administrar los privilegios del usuario y las credenciales de inicio de sesión para las ediciones de Asure ID *Express* y superiores.
- Configuración del láser permite la configuración de numerosos ajustes del láser.

**Nota:** Con la base de datos interna de Asure ID, el usuario puede almacenar la información de las plantillas y de los titulares de la tarjeta.

**Nota:** Con Live Link, el usuario también puede imprimir datos de bases de datos externas como HR, seguridad o ERP. El asistente de Live Link ajusta los intercambios de datos en tiempo real con solo unos cuantos clics del mouse. En el momento de la impresión, Live Link tiene acceso y entrega los datos que llenan los campos de datos externos en cada tarjeta.

Para obtener información más detallada acerca de Live Link, consulte la **Guía de referencia de Asure ID**.

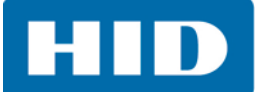

Esta página ha sido expresamente dejada en blanco.

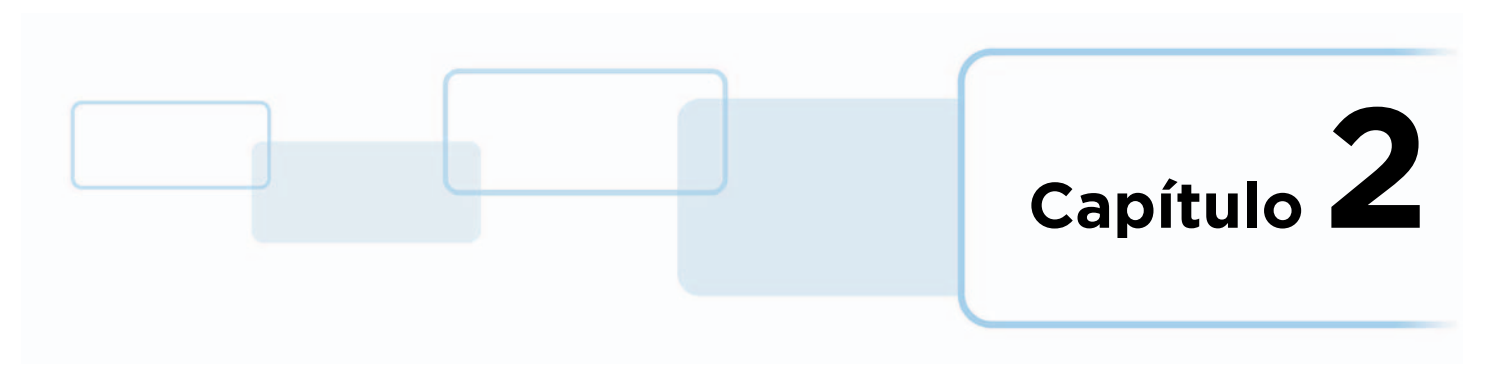

# La ventana de opciones

La ventana de **Opciones** se encuentra disponible en todas las pestañas de **Archivo**, y le permite al usuario administrar los formatos de iCLASS SE Encoder, los complementos, la base de datos, las opciones y las opciones del usuario.

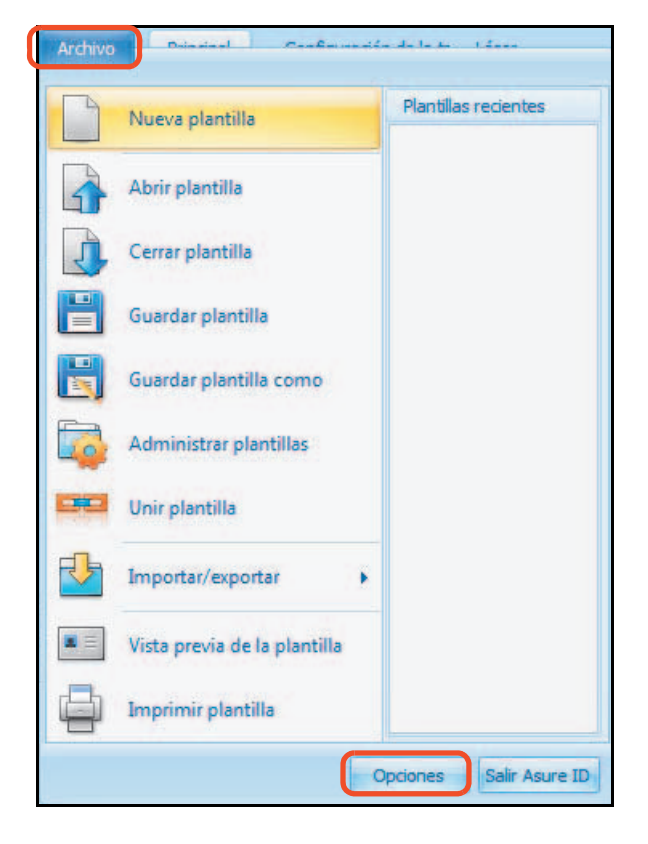

| Opciones                                                                                                    | X                                                                                                    |
|----------------------------------------------------------------------------------------------------|----------------------------------------------------------------------------------------------------|
| Opciones<br>Idioma<br>Plantilla<br>Máscaras<br>Recursos<br>Impresión<br>Opciones deimpresión<br>Codificación | Elija un idioma     English (United States)     (العربية (المملكة العربية السعودية<br>Čeština (Česká republika)     Deutsch (Deutschland)     Español (España, alfabetización internacional)     Français (France)     Bahasa Indonesia (Indonesia)     Português (Brasil)     Pvccquí (Россия) |
| Licencias<br>Diseño de tarjeta<br>Dispositivos<br>iCLASS SE Encoder                                          | Русский (Россия)<br><b>'Ins ('Ins)</b><br>Türkçe (Türkiye)<br>中文(中华人民共和国)                                                                                                    |
|                                                                                                    | OK Cancelar                                                                                                    |

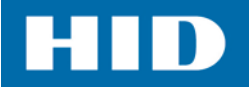

# 2.1 Opciones configurables

La ventana de opciones tiene las siguientes secciones configurables. Para obtener información más detallada acerca de cada opción, consulte la **Guía de referencia de Asure ID**.

| Opciones                                                                                                    | ×                                                                                                    |
|----------------------------------------------------------------------------------------------------|----------------------------------------------------------------------------------------------------|
| Idioma                                                                                                    | Elija un idioma                                                                                                    |
| Plantilla<br>Máscaras<br>Recursos<br>Impresión<br>Opciones deimpresión<br>Codificación<br>Licencias<br>Diseño de tarjeta<br>Dispositivos<br>iCLASS SE Encoder | English (United States)<br>قريبة (العربية (المملكة العربية السعودية<br>Čeština (Česká republika)<br>Deutsch (Deutschland)<br>Español (España, alfabetización internacional)<br>Français (France)<br>Bahasa Indonesia (Indonesia)<br>Português (Brasil)<br>Русский (Россия)<br>ไพย (ไพย)<br>Türkçe (Türkiye)<br>中文(中华人民共和国) |
|                                                                                                    | OK Cancelar                                                                                                    |

- Idioma: Le permite al usuario establecer el idioma predeterminado de la aplicación.
- Plantilla: Le permite al usuario ajustar las opciones de plantilla básica para la aplicación de Asure ID.
- Máscaras: Le permite al usuario personalizar el aspecto visual de la aplicación Asure ID seleccionando una máscara predefinida.
- **Recursos:** Le permite al usuario tener acceso a la información de recursos de la aplicación.
- Impresión: Le permite al usuario definir todas las opciones de impresión de la aplicación.
- Impresión avanzada: Esta opción se utiliza para configurar el codificador del chip de la impresora y las secuencias de comando de codificación magnética. Los parámetros llenarán de forma automática lo seleccionado para la impresora.
- Codificación: Le da la posibilidad al usuario de administrar todos los ajustes de codificación dentro de la impresora.
   Nota: Hay un codificador de escritorio disponible que le permite al usuario codificar las tarjetas
- con un dispositivo por separado.
  Licencias: Le permite al usuario visualizar, modificar y activar la información de licencias de
- la aplicación Asure ID.
- **Diseño de tarjeta:** Le da la posibilidad al usuario de establecer la configuración predeterminada del diseño de la tarjeta para el etiquetado de texto, el formato de campos y el formato de campos compuestos.
- **Dispositivos:** Le permite al usuario hacer una selección de los dispositivos de fotografías y firmas disponibles.
- **iCLASS SE Encoder:** Le permite al usuario modificar las opciones del codificador iCLASS SE en la aplicación de Asure ID.

**Nota:** Esta opción cuenta con varias pestañas: formato, complementos, base de datos, opciones y acerca de.

Capítulo **3** 

# Aplicación de diseño de tarjeta

La aplicación de diseño de tarjeta Asure ID le permite al usuario:

- Diseñar y distribuir la plantilla de una tarjeta.
- Añadir tecnologías, incluido un código de barras.
- Personalizar el entorno de trabajo, incluidos añadir y eliminar líneas de cuadrículas y reglas, así como modificar la vista de la tarjeta, su orientación, el nivel del zoom y sus propiedades.
- Vincular campos de datos con fuentes de datos externas.
- Guardar, editar y exportar el trabajo.

La aplicación de **Diseño de tarjeta** se utiliza para crear la distribución de la tarjeta para su impresión y su codificación. La distribución de cada tarjeta se guarda como plantilla para que la aplicación **Entrada de datos** la pueda utilizar.

IMPORTANTE: Después de guardar la plantilla con los vínculos a la fuente de datos, el usuario no podrá agregar campos adicionales. Se podrán modificar los campos existentes, pero si se requiere de un nuevo campo, tendrá que crearse una nueva plantilla.

Para obtener información más detallada acerca de la aplicación de diseño de la tarjeta, consulte la **Guía de referencia de Asure ID**.

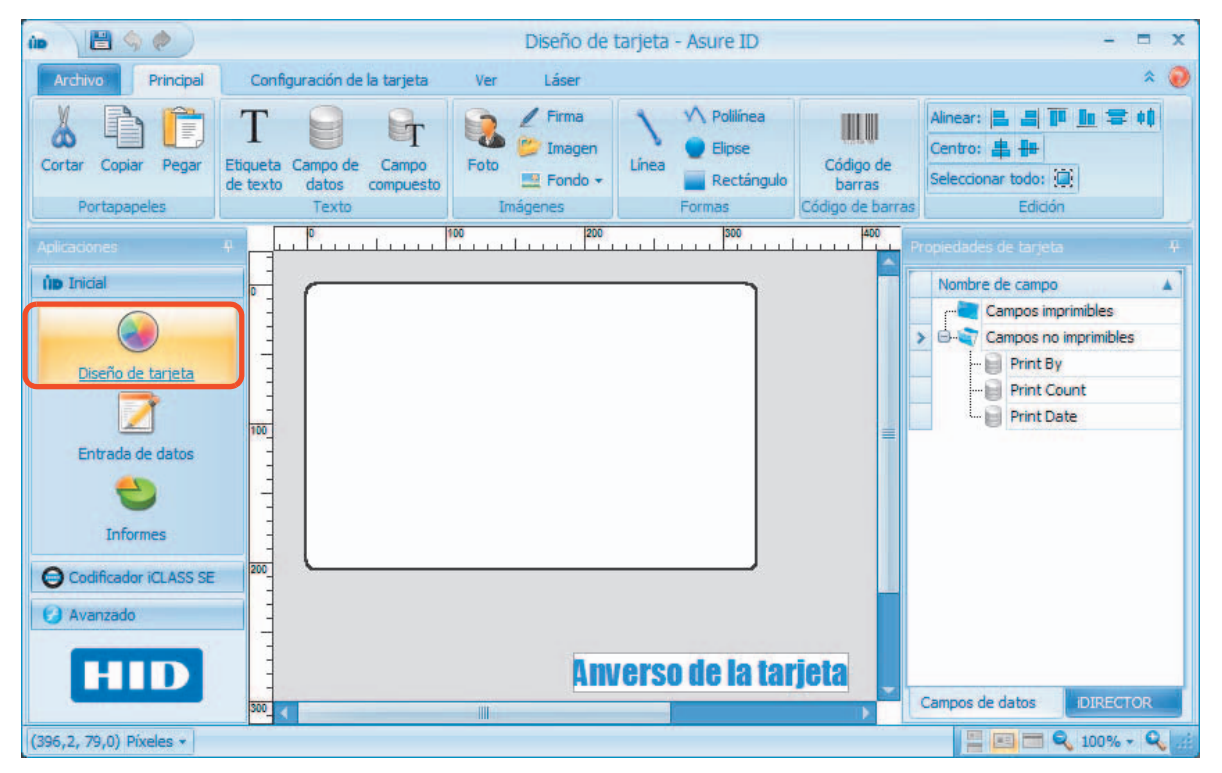

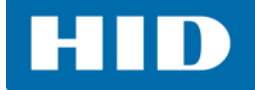

# 3.1 Descripción del diseño de tarjeta

La aplicación de diseño de tarjeta tiene las siguientes pestañas, junto con la barra de herramientas correspondiente.

| Archivo Principal   | Configuración de la tarjeta                           | Ver Láser               |                         | * 🥥                                                      |
|---------------------|-------------------------------------------------------|-------------------------|-------------------------|----------------------------------------------------------|
| Cortar Copiar Pegar | T<br>Etiqueta Campo de Campo de texto datos compuesto | Poto Firma Imagen Fondo |                         | Alinear: 📙 🗐 🌆 🚍 📫<br>Centro: 🏭 🏪<br>Seleccionar todo: 😥 |
| Portapapeles        | Texto                                                 | Imágenes                | Formas Código de barras | Edición                                                  |

- Archivo: Esta pestaña le permite al usuario desarrollar operaciones de plantillas.
- Inicial: Esta pestaña contiene todas las herramientas para crear/modificar la plantilla de una tarjeta.
- **Configuración de la tarjeta:** Esta pestaña muestra la distribución de la tarjeta actual y sus herramientas adicionales para la configuración de la tarjeta.
- Ver: Esta pestaña le permite al usuario mostrar y modificar la vista actual.

# 3.2 Tutorial básico de diseño de tarjeta

El tutorial le guía a través del proceso de crear una tarjeta de identificación básica. De este ejemplo, el usuario debe poder crear sus propias plantillas, importar datos e imprimir tarjetas.

El diseño de la tarjeta básica es como sigue:

- Sección 3.2.1: Crear una plantilla
- Sección 3.2.2: Añada una etiqueta de texto (Nombre de la compañía)
- Sección 3.2.3: Añada un campo de datos (Número de empleado)
- Sección 3.2.5: Campo compuesto (Apellidos, Nombre)
- Sección 3.2.6: Añadir una Foto
- Sección 3.2.8: Añadir una Imagen (logotipo)
- Sección 3.2.7: Añadir firma

Las demás capacidades, como bandas magnéticas, códigos de barras y chips inteligentes, se cubren en *Sección 3.3: Tutorial avanzado de diseño de la tarjeta*.

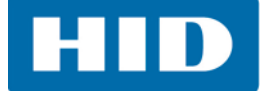

# 3.2.1 Crear una plantilla

Nota: Para obtener información más detallada acerca del diseño de la tarjeta, consulte la **Guía de referencia de Asure ID**.

1. Seleccione la aplicación Diseño de tarjeta, enseguida la pestaña > Archivo > Nueva plantilla.

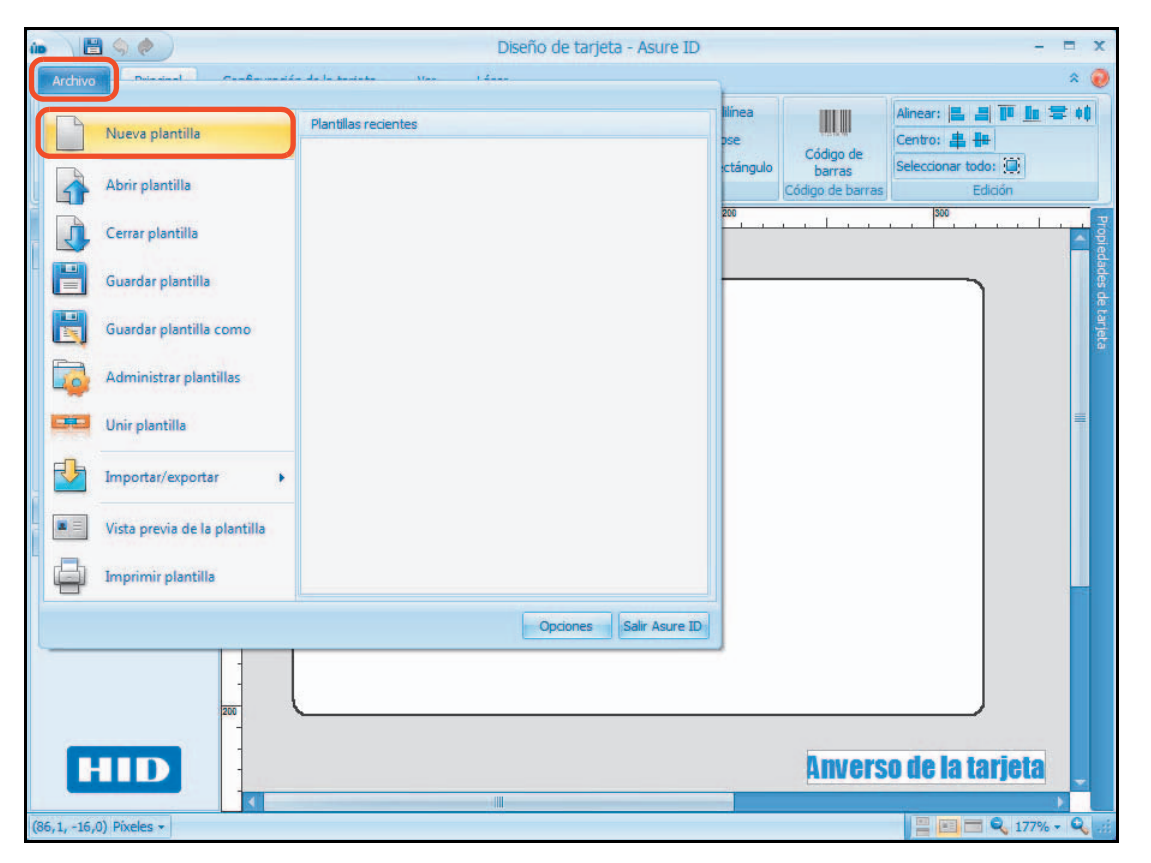

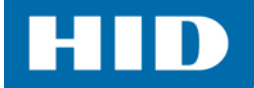

2. Seleccione **Crear una nueva plantilla**. **Nota:** Las selecciones se indican en un fondo color naranja y las opciones seleccionadas se mostrarán en el panel de **Propiedades de tarjeta**.

| Nueva plantilla                                  |                                                                                           | ×                                             |
|--------------------------------------------------|-------------------------------------------------------------------------------------------|-----------------------------------------------|
| Plantillas                                       | 1. Seleccionar tamaño de tarjeta y número de caras                                        |                                               |
| Crear una nueva plantilla<br>Galería de muestras |                                                                                           |                                               |
|                                                  | Una cara Doble cara Una cara Doble cara Una cara Doble cara                               |                                               |
|                                                  | CR-80 CR-80 CR-79 CR-79 Personalizado Personalizado                                       |                                               |
|                                                  | 2. Seleccionar orientación de tarjeta                                                     |                                               |
|                                                  |                                                                                           |                                               |
|                                                  | Apaisado Vertical                                                                         |                                               |
|                                                  |                                                                                           |                                               |
|                                                  | 3. Seleccionar propiedades de la banda magnética                                          | Propiedades de tarjeta                        |
|                                                  |                                                                                           | Tamaño de la tarjeta: CR-80<br>Doble cara: No |
|                                                  | Ninguno magnética                                                                         | Orientación: Apaisado                         |
|                                                  | ningin ocu                                                                                | Magnética: No                                 |
|                                                  | 4. Selectioner terrelection                                                               | rechologida. Hingario                         |
|                                                  |                                                                                           | J                                             |
|                                                  |                                                                                           |                                               |
|                                                  | Ninguno Prox iCLASS MiFare CP1000 Línea de<br>(OK5125) (OK5121) (OK5121) (OK5127) Comando |                                               |
|                                                  |                                                                                           | OK Cancelar                                   |

3. La ventana muestra cada paso para crear una nueva plantilla. Vea las siguientes opciones:

| Campo                                           | Ajuste         |
|-------------------------------------------------|----------------|
| Seleccionar tamaño de tarjeta y número de caras | Una cara CR-80 |
| Seleccionar orientación de tarjeta              | Apaisado       |
| Seleccionar propiedades de la banda magnética   | Ninguno        |
| Seleccionar tecnologías                         | Ninguno        |

Nota: Las opciones seleccionadas se mostrarán en el panel de Propiedades de tarjeta.

4. Haga clic en **OK**. La nueva plantilla se abrirá en la ventana de visualización.

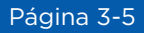

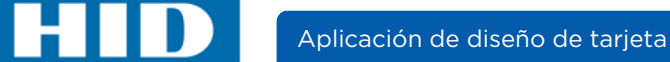

5. Seleccione la pestaña **Archivo > Guardar plantilla**. Introduzca un nombre para la plantilla y haga clic en **OK**.

| uardar plantilla                  |  |  |
|-----------------------------------|--|--|
| Modelos disponibles:              |  |  |
|                                   |  |  |
|                                   |  |  |
|                                   |  |  |
|                                   |  |  |
|                                   |  |  |
| Nombre del modelo:                |  |  |
| Nombre del modelo:<br>Plantilla_1 |  |  |

6. El nombre de la plantilla se muestra en la parte superior de la ventana y la información de la tarjeta y los controles de vista en la parte inferior de la misma.

| 10 🗎 🥎 🧶                                                                                  |                                           | Diseño de tarjeta - | - Plantilla_1 - Asure ID          | - = x                                                                                                    |
|-------------------------------------------------------------------------------------------|-------------------------------------------|---------------------|-----------------------------------|----------------------------------------------------------------------------------------------------|
| Archivo Principal                                                                         | Configuración de la tarjeta Ver           | Láser               |                                   | * 🥥                                                                                                    |
| Cortar Copiar Pegar                                                                       | T Sampo de Campo de texto datos compuesto | Firma Imagen Fondo  | Linea Polilínea Elipse Rectángulo | Código de<br>barras Seleccionar todo:                                                                                                    |
| Portapapeles                                                                              | lexto                                     | Imagenes            | Formas                            | Codigo de barras Edición                                                                                                    |
| Aplicaciones                                                                              | P du Luciture                             |                     |                                   | Strate and the second second s |
| nicial                                                                                    |                                           |                     |                                   | eda                                                                                                    |
| Diseño de tarieta<br>Diseño de tarieta<br>Entrada de datos<br>Otrada de datos<br>Informes |                                           |                     |                                   | des de Larjera<br>Ⅲ                                                                                                    |
| Codificador iCLASS SE                                                                     |                                           |                     |                                   |                                                                                                    |
| 🕑 Avanzado                                                                                |                                           |                     |                                   |                                                                                                    |
| HID                                                                                       |                                           |                     |                                   | Anverso de la tarjeta 🖕                                                                                                    |
| (0,0, 242,2) Píxeles +                                                                    |                                           |                     |                                   | 🔛 🔜 🔍 125% - 🔍 🛒                                                                                                    |

Nota: El usuario puede ajustar la vista mostrada usando las opciones de la pestaña Ver.

| Archivo                  | Principal   | Configuración de la tarjeta                        | Ver                     | Láser     |                                 |                                  |                 |                           |                         |          | * 🕡                       |
|--------------------------|-------------|----------------------------------------------------|-------------------------|-----------|---------------------------------|----------------------------------|-----------------|---------------------------|-------------------------|----------|---------------------------|
| Vista dual<br>de tarjeta | Ver anverso | Ver reverso Ajustar a la Ajustar tam<br>cuadrícula | e la regla:<br>año: 10, | Pixeles * | Modo de Previa<br>Visualización | Ajustar la vista<br>a la tarjeta | Ampliar<br>zoom | 125% -<br>Reducir<br>zoom | Líneas de<br>cuadrícula | Reglas   | Propiedades<br>de tarjeta |
|                          |             | Area de trabajo                                    |                         |           |                                 |                                  | 200m            |                           | 1910                    | strar/Oc | ultar                     |

ûn

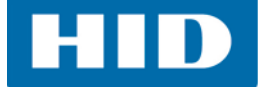

# 3.2.2 Añada una etiqueta de texto (Nombre de la compañía)

Se imprimirá la misma etiqueta de texto en todas las tarjetas. No hay ingreso de datos o base de datos que alimenten este campo. Para este ejemplo se añadirá un nombre de la compañía.

1. Seleccione la aplicación Diseño de tarjeta y enseguida la pestaña > Principal > Etiqueta de texto.

|                     |                             | P                                                                       |                                                     |                                                                       |                   |       |
|---------------------|-----------------------------|-------------------------------------------------------------------------|-----------------------------------------------------|-----------------------------------------------------------------------|-------------------|-------|
|                     |                             | Propiedades de text                                                     | 0                                                   |                                                                       |                   | ×     |
| Lave                |                             | Etiqueta de texto                                                       |                                                     |                                                                       |                   |       |
| Archivo Principal   | Configuración de la tarjeta | Nombre de campo:                                                        | Company Name                                        |                                                                       |                   |       |
| Kortar Copiar Pegar | T<br>Etiqueta<br>de texto   | Texto del campo:                                                        |                                                     | HID Global                                                            |                   |       |
| Portapapeles        | Texto                       | Fuente                                                                  |                                                     | Alineación                                                            |                   |       |
|                     |                             | Nombre de fuent<br>Color de fuent<br>Altura de fuent<br>Estilo de fuent | e: Arial Black<br>e: Black<br>e: 14 •<br>e: N C 5 ∓ | <ul> <li>Horizontal:</li> <li>Vertical:</li> <li>Rotación:</li> </ul> | E E E C           |       |
|                     |                             | Opciones                                                                |                                                     | Colocación                                                            |                   |       |
|                     |                             | Ajuste de línea                                                         |                                                     | Izquierdo: 189,                                                       | ,8 🗘 Anchura: 297 | 1,3 ¢ |
|                     |                             | Grabar a láser                                                          | Ajustes del láser                                   | Superior: 118,                                                        | ,4 🗘 Altura: 72   | 2,3 🗘 |
|                     |                             | Imprimiendo                                                             |                                                     | Borde y relleno                                                       |                   |       |
|                     |                             | 🔲 Entrada no imprin                                                     | nible                                               | Color de borde:                                                       | Transparent       |       |
|                     |                             | Condicional                                                             | Editar condició                                     | Anchura de borde:                                                     |                   | 0 ‡   |
|                     |                             | Imprimir en panel                                                       | fluorescente                                        | Color de relleno:                                                     | Transparent       | •     |
|                     |                             |                                                                         |                                                     |                                                                       | Aceptar Cancel    | ar    |

2. Haga clic en el panel de muestra de la tarjeta para abrir las **Propiedades de texto**, y ajuste lo siguiente:

| Campo                | Ajuste                                                                                                    |
|----------------------|----------------------------------------------------------------------------------------------------|
| Etiqueta<br>de texto | Defina el nombre del campo e ingrese el texto a mostrar en este campo. <b>Nota:</b><br>El nombre del campo debe ser un nombre que se pueda asociar al texto del campo real.<br><b>Nombre de campo:</b> Ingrese <b>Nombre de compañía</b><br><b>Texto del campo:</b> Ingrese el nombre de su compañía (el ejemplo es <b>HID Global</b> ). |
| Fuente               | Ajuste las opciones de la fuente. En este ejemplo se ajustó lo siguiente:<br>Nombre de fuente: Arial Black<br>Color: Negro<br>Altura de fuente: 14<br>Estilo de fuente: No se hizo ninguna selección                                                                                                    |
| Alineación           | Seleccione las opciones de alineación. En este ejemplo ambas opciones se ajustaron al <b>Centro</b> .                                                                                                    |
| Opciones             | Seleccione las siguientes opciones como sea necesario. En este ejemplo no se seleccionaron opciones.<br>Ajuste de línea, tamaño automático y grabar a láser                                                                                                    |
| Colocación           | Ingrese una ubicación específica para la etiqueta. El cuadro de texto se puede mover usando arrastrar/soltar.                                                                                                    |
| Impresión            | Seleccione las siguientes opciones como sea necesario. En este ejemplo no se<br>seleccionaron opciones.<br>Entrada no imprimible, condicional e Imprimir en panel fluorescente                                                                                                    |
| Borde<br>y relleno   | Seleccione las siguientes opciones como sea necesario. En este ejemplo se ajustó lo siguiente:<br>Color de borde: Transparente<br>Anchura de borde: O<br>Color de relleno: Transparente                                                                                                    |

3. Haga clic en Aceptar y Guardar (pestaña Archivo > Guardar plantilla).

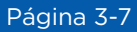

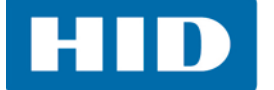

### 3.2.3 Añada un campo de datos (Número de empleado)

El campo de datos añade un campo de datos único al registro de la tarjeta (por ejemplo: número de empleado). *Consulte el Capítulo 4: Aplicación de Entrada de datos* para llenar de información el campo de datos.

1. Seleccione la aplicación **Diseño de tarjeta** y enseguida la pestaña **> Principal > Campo de datos**.

| 庙 🔪 🛤 🧄 🧶                                                                                                    | Propiedades de campo de datos                                                                                                    |                                                                                                    |
|----------------------------------------------------------------------------------------------------|----------------------------------------------------------------------------------------------------|----------------------------------------------------------------------------------------------------|
|                                                                                                    | Campo de datos                                                                                                    |                                                                                                    |
| Archivo Principal Configuración de la tarjeta<br>Cortar Copiar Pegar<br>Portapapeles Etiqueta Campo de Campo<br>de texto datos compuesto<br>Texto | Nombre de campo:       Employee Number         Opciones avanzadas de campos de datos         Opciones de campo         Este es un campo exclusivo         Este es un campo de solo lectura         Image: Ste es un campo obligatorio         Fuente         Nombre de fuente:         Arial         Color de fuente:         Black | Tipo de campo:<br>Texto<br>Lista<br>Fecha<br>Sí/No<br>Numérico<br>Alineación                                                         |
|                                                                                                    | Altura de fuente: N C S F                                                                                                    | Vertical:                                                                                                    |
|                                                                                                    | Ajuste de línea     Reducir para ajustar     Ajustes de línea                                                                                                    | Izquierdo:         97,3 (c)         Anchur a:         96,0 (c)           Superior:         63,7 (c)         Altura:         24,0 (c) |
|                                                                                                    | Grabar a láser Ajustes del laser      Imprimiendo      Entrada no imprimible      Condicional Editar condición      Imprimir en panel fluorescente                                                                                                    | Borde y relieno Color de borde: Transparent  Anchura de borde: 0 Color de relieno: Transparent                                       |
|                                                                                                    |                                                                                                    | Aceptar Cancelar                                                                                                    |

2. Haga clic en el panel de muestra de la tarjeta para abrir las **Propiedades de campo de datos**, y ajuste lo siguiente:

| Campo              | Ajuste                                                                                                    |
|--------------------|----------------------------------------------------------------------------------------------------|
| Campo<br>de datos  | Defina el nombre del campo e ingrese el texto a mostrar en este campo. <b>Nota:</b><br>El nombre del campo debe ser un nombre que se pueda asociar al texto del campo real.<br><b>Nombre de campo:</b> Ingrese el <b>Número del empleado</b><br><b>Tipo de campo:</b> Texto<br><b>Opciones de campo:</b> Este es un campo obligatorio |
| Fuente             | Ajuste las opciones de la fuente. En este ejemplo se ajustó lo siguiente:<br>Nombre de fuente: Arial<br>Color: Negro<br>Altura de fuente: 10<br>Estilo de fuente: No se hizo ninguna selección                                                                                                    |
| Alineación         | Seleccione las opciones de alineación. En este ejemplo ambas opciones se ajustaron al <b>Centro</b> .                                                                                                    |
| Opciones           | Seleccione las siguientes opciones como sea necesario. En este ejemplo la opción <b>Reducir para ajustar</b> se ha seleccionado.                                                                                                    |
| Colocación         | Deje cualquier dato que ya esté lleno. El cuadro de texto se puede mover usando arrastrar/soltar.                                                                                                    |
| Impresión          | Seleccione las siguientes opciones como sea necesario. En este ejemplo no se<br>seleccionaron opciones.<br>Ingreso no imprimible, condicional e Imprimir en panel fluorescente                                                                                                    |
| Borde<br>y relleno | Seleccione las siguientes opciones como sea necesario. En este ejemplo se ajustó lo siguiente:<br>Color de borde: Transparente<br>Anchura de borde: O<br>Color de relleno: Transparente                                                                                                    |

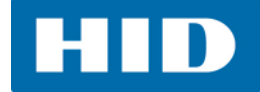

#### 3. Haga clic en **Opciones avanzadas de campos de datos**.

**Nota:** La ventana de opciones avanzadas de campos de datos que se muestra a continuación es para el campo de datos que cuenta con el Tipo de campo de **Texto** seleccionado. Para obtener información más detallada acerca de otros tipos de campo **Opciones avanzadas de campos de datos**, consulte la **Guía de referencia de Asure ID - Capítulo de la aplicación de diseño de la tarjeta**.

| Propiedades de campo de datos         |                 | <b>.</b>                           | 3                    |     |                    |                         |
|---------------------------------------|-----------------|------------------------------------|----------------------|-----|--------------------|-------------------------|
| Campo de datos                        |                 |                                    |                      |     |                    |                         |
| Nombre de campo: Employee Number      | Tipo            | de campo:                          |                      |     |                    |                         |
| Opciones avanzadas de campos de datos | 0               | Texto                              |                      |     |                    |                         |
| Opciones de campo                     | O               | Lista                              |                      |     |                    |                         |
| Este es un campo exclusivo            | 0               | Opciones avanzadas de              | campos de dato       | s   |                    | ×                       |
| Este es un campo de solo lectura      | 0               | Onciones de texto                  | •                    |     | Origen de datos    |                         |
| Este es un campo obligatorio          |                 |                                    | Long at 1 1          |     | engen de datas     |                         |
| Fuente                                | Alineación      | Valor predeterminado:              | HID Global           |     | Origer             | n: 💋 Entrada de datos 💌 |
| Nombre de fuente: Arial 🔹             | Horizonta       | Caracteres máximos:                |                      | 20  | Tabla              | •                       |
| Color de fuente: Black -              | Vertica         | Caracteres mínimos:                |                      | 0 ‡ | Campo              | :                       |
| Altura de fuente: 10 -                | Potació         | Formato:                           | Ninguno              | +   |                    |                         |
| Estilo de fuente: N C 5 F             | Kotado          | tinte de selección                 |                      |     | Comoto de detes    |                         |
| Opciones                              | Colocación      | Lista de selección                 |                      |     | Formato de datos   |                         |
| Ajuste de línea                       | Izquierdo       | el valor                           | ccion para seleccio  | nar | Prenjo             |                         |
| Reducir para ajustar                  | 12quier 001     | Dermitir valer pule de             | lista da colocción   |     | 🔲 Sufijo           |                         |
| Grabar a láser Ajustes del láser      | Superior:       |                                    | lista de selección   |     | Forzar distinción  | Superior 👻              |
| Imprimiendo                           | Borde v relleno | Permitir digitación de<br>de Datos | valor en la Inserció | ón  | Rellenar espacio r | no usado con            |
| Entrada no imprimible                 | Color de bo     | Administrar                        | la Picklist          | - î | Rellene Unused Tr  | railing espacio con     |
| Editar condición                      | Anchura de bo   | Administrari                       |                      |     |                    |                         |
|                                       | Color de relle  | Opciones de entrada de             | datos                |     |                    |                         |
| U Imprimir en panel fluorescente      |                 | Enmascarar caractere               | es de contraseña     |     |                    |                         |
|                                       |                 |                                    |                      |     |                    | Aceptar Cancelar        |

4. Ajuste lo siguiente:

| Campo                           | Ajuste                                                                                                    |
|---------------------------------|----------------------------------------------------------------------------------------------------|
| Opciones de texto               | <ul> <li>Ajuste las siguientes opciones de texto:</li> <li>Valor predeterminado: Ingrese el valor predeterminado (en este ejemplo ingresamos HID Global - ). Esto se verá en todas las tarjetas antes de que se ingrese cualquier otro dato durante el ingreso de datos. Nota: Este campo no es obligatorio.</li> <li>Caracteres máximos: 20</li> <li>Caracteres mínimos: 0</li> <li>Formato: Ninguno</li> </ul> |
| Origen de datos                 | Origen: Entrada de datos                                                                                                    |
| Lista de selección              | No seleccione ninguna opción.                                                                                                    |
| Formato de datos                | No seleccione ninguna opción.                                                                                                    |
| Opciones de<br>entrada de datos | No seleccione ninguna opción.                                                                                                    |

- 5. Haga clic en **Aceptar** para cerrar la ventana.
- 6. Haga clic en Aceptar para cerrar la ventana de las Propiedades de campo de datos.

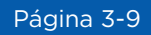

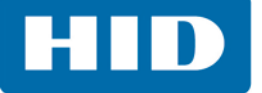

7. El recién creado campo de datos se puede posicionar en la tarjeta, con tan sólo seleccionarlo y soltarlo.

| ie 🗎 🤚 🧶                                                                                                    |                                    | Diseño de ta     | irjeta - Plantilla_1 - As                | ure ID                                  |                                                                                                    | - = x             |
|----------------------------------------------------------------------------------------------------|------------------------------------|------------------|------------------------------------------|-----------------------------------------|----------------------------------------------------------------------------------------------------|-------------------|
| Archivo Principal                                                                                                    | Configuración de la tarjeta        | Ver Låser        |                                          |                                         |                                                                                                    | * 🧕               |
| Cortar Copiar Pegar<br>Portapapeles                                                                                                    | T<br>Etiqueta<br>de texto<br>Texto | Foto<br>Imágenes | ▲ Polilínea ■ Elipse ■ Rectángulo Formas | Código de<br>barras<br>Código de barras | Alinear: Alinear: Ali |                   |
| Aplicaciones                                                                                                    | ·                                  | 100              | 200                                      | 300                                     | 400                                                                                                    | 500               |
| Inicial<br>Diseño de tarjeta<br>Diseño de tarjeta<br>Diseño de tarjeta<br>Diseño de tarjeta<br>Diseño de tarjeta<br>Diseño de tarjeta<br>Entrada de datos<br>Entrada de datos |                                    | HID Glob         | al                                       |                                         |                                                                                                    | edādes de tarjeta |
| Avanzado                                                                                                    | 200                                |                  | ssemployee hun                           |                                         | Anverso de la tarj                                                                                                    | eta               |
|                                                                                                    | -                                  |                  |                                          |                                         |                                                                                                    |                   |
| (424,0, 127,4) Píxeles •                                                                                                    |                                    |                  |                                          |                                         |                                                                                                    | 125% - 🔍 📑        |

8. Seleccione la pestaña Archivo > Guardar plantilla.

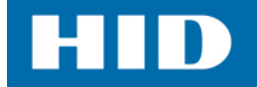

### 3.2.4 Agregar una lista de selección de campo de datos (Departamento de empleado).

La **Lista de selección del campo de datos** le permite al usuario seleccionar un requisito de una lista. *Consulte el Capítulo 4: Aplicación de Entrada de datos* para llenar con información un campo de datos.

1. Seleccione la aplicación **Diseño de tarjeta** y enseguida la pestaña **> Principal > Campo de datos**.

|                                               | Propiedades de campo de datos                                                                                                    | ×                                                                                          |
|-----------------------------------------------|----------------------------------------------------------------------------------------------------|--------------------------------------------------------------------------------------------|
| Archivo Principal Configuración de la tarieta | Campo de datos                                                                                                    |                                                                                            |
| Cortar Copiar Pegar<br>Portapapeles           | Nombre de campo:       Employee Dept.         Opciones avanzadas de campos de datos         Opciones de campo         Este es un campo exclusivo         Este es un campo de solo lectura         Este es un campo obligatorio         Fuente         Nombre de fuente:         Altura de fuente:         10         Estol de fuente:         No | Tipo de campo:<br>Texto<br>Lista<br>Fecha<br>S(No<br>Numérico<br>Alineación<br>Horizontal: |
|                                               | Opciones                                                                                                    | Colocación                                                                                 |
|                                               | <ul> <li>Ajuste de línea</li> <li>Reducir para ajustar</li> </ul>                                                                                                    | Izquierdo: 48,0 ¢ Anchur 96,0 ¢                                                            |
|                                               | Grabar a láser Ajustes del láser                                                                                                    | Superior: 67,5 ¢ Altura: 24,0 ¢                                                            |
|                                               | Imprimiendo                                                                                                    | Borde y relleno                                                                            |
|                                               | Entrada no imprimible     Condicional     Editar condición     Imprimir en panel fluorescente                                                                                                    | Color de borde: Transparent  Anchura de borde:  Color de relleno: Transparent              |
|                                               |                                                                                                    | Aceptar Cancelar                                                                           |

2. Haga clic en el panel de muestra de la tarjeta para abrir **Propiedades de campo de datos**, y ajuste lo siguiente:

| Campo              | Ajuste                                                                                                    |
|--------------------|----------------------------------------------------------------------------------------------------|
| Campo<br>de datos  | Defina el nombre del campo e ingrese el texto a mostrar en este campo. <b>Nota:</b><br>El nombre del campo debe ser un nombre que se pueda asociar al texto del campo real.<br><b>Nombre de campo:</b> Ingrese el <b>Departamento del empleado</b><br><b>Tipo de campo:</b> Texto<br><b>Opciones de campo:</b> No seleccione ninguna opción. |
| Fuente             | Ajuste las opciones de la fuente. En este ejemplo se ajustó lo siguiente:<br>Nombre de fuente: Arial<br>Color: Negro<br>Altura de fuente: 10<br>Estilo de fuente: No se hizo ninguna selección                                                                                                    |
| Alineación         | Seleccione las opciones de alineación. En este ejemplo ambas opciones se ajustaron al <b>Centro</b> .                                                                                                    |
| Opciones           | Seleccione la opción Reducir para ajustar.                                                                                                    |
| Colocación         | Deje cualquier dato que ya esté lleno. El cuadro de texto se puede mover usando arrastrar/soltar.                                                                                                    |
| Impresión          | No seleccione ninguna opción.                                                                                                    |
| Borde<br>y relleno | Seleccione las siguientes opciones como sea necesario. En este ejemplo se ajustó lo siguiente:<br>Color de borde: Transparente<br>Anchura de borde: O<br>Color de relleno: Transparente                                                                                                    |

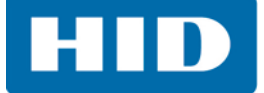

#### 3. Haga clic en Opciones avanzadas de campos de datos.

**Nota:** La ventana de Opciones avanzadas de campos de datos que se muestra a continuación es para el campo de datos que cuenta con el tipo de campo de **Texto** seleccionado. Para obtener información más detallada acerca de otros tipos de campo **Opciones avanzadas de campos de datos**, consulte la **Guía de referencia de Asure ID - Capítulo de la aplicación de diseño de la tarjeta**.

| Propiedades de campo de datos         |                 | ×                          | l l                  |                                |
|---------------------------------------|-----------------|----------------------------|----------------------|--------------------------------|
| Campo de datos                        |                 |                            |                      |                                |
| Nombre de campo: Employee Dept.       | Tipo            | de campo:                  |                      |                                |
| Opciones avanzadas de campos de datos | 0               | Taxto                      |                      |                                |
| Opciones de campo                     | ő               | Lista                      |                      |                                |
| Este es un campo exclusivo            | 0               | Fecha                      |                      |                                |
| Este es un campo de solo lectura      | 0               | Opciones avanzadas de ca   | ampos de datos       |                                |
| Este es un campo obligatorio          | O               | Onciones de texto          |                      | Origen de datos                |
| Fuente                                | Alineación      |                            |                      |                                |
| Nombre de fuente: Arial               | Horizonta       | Valor predeterminado: <    | NULL> •              | Origen: 💋 Entrada de datos 💌   |
|                                       | Horizonta       | Caracteres máximos:        | 255 🗘                | Tabla:                         |
|                                       | Vertica         | Caracteres mínimos:        | 0 🗘                  | Campo:                         |
| Altura de fuente: 10 -                | Rotación        | Formator                   | inguno -             |                                |
| Estilo de fuente: N C S Ŧ             |                 | romato.                    | inguno 🔹             |                                |
| Opciones                              | Colocación      | Lista de selección         |                      | Formato de datos               |
| Ajuste de línea                       | Izquierdo:      | Usar una lista de selecci  | ión para seleccionar | Prefijo                        |
| Reducir para ajustar                  |                 | el valor                   |                      | 🗆 Sufijo                       |
| Grabar a láser Ajustes del láser      | Superior:       | Permitir valor nulo de lis | ta de selección      | Forzar distinción Superior     |
| Imprimiendo                           | Borde v relleno |                            | lor en la Inserción  |                                |
| Entrada as imprimible                 | Color de bor    | de Datos                   |                      | Relienal Espacionio disado com |
|                                       | Anchura da bar  | Administrar la l           | Picklist             |                                |
| Condicional                           | Color do colo   | On since de autre de de d  |                      |                                |
| Imprimir en panel fluorescente        | Color de relie  | opciones de entrada de da  |                      |                                |
|                                       |                 | Enmascarar caracteres      | de contrasena        |                                |
|                                       |                 |                            |                      | Aceptar Cancelar               |

#### 4. Ajuste lo siguiente:

Nota: Ajuste las opciones de la Lista de selección primero, para habilitar el campo correcto de Valor predeterminado.

| Campo                           | Ajuste                                              |
|---------------------------------|-----------------------------------------------------|
|                                 | Ajuste las siguientes opciones de texto:            |
|                                 | Valor predeterminado: <null></null>                 |
| Opciones de texto               | Caracteres máximos: 255                             |
|                                 | Caracteres mínimos: O                               |
|                                 | Formato: Ninguno                                    |
| Origen de datos                 | Origen: Entrada de datos                            |
|                                 | Seleccione las siguientes opciones:                 |
| Lista de selección              | Utilice una lista de selección para elegir un valor |
|                                 | Permita valor nulo de lista de selección            |
| Formato de datos                | No seleccione ninguna opción.                       |
| Opciones de<br>entrada de datos | No seleccione ninguna opción.                       |

- 5. Seleccione el vínculo Administrar la Picklist.
- 6. Haga clic en **Añadir un elemento**.

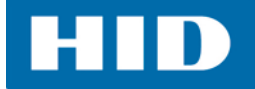

7. Ingrese **Recursos humanos** en el campo y haga clic en **Aceptar**.

| Elija la lista de selección    | ×                                        |
|--------------------------------|------------------------------------------|
|                                | Añadir elemento de la lista de selección |
|                                | Human Resources                          |
| Eliminar elemento seleccionado |                                          |
| Eliminar todos los elementos   |                                          |
| Aceptar Cancelar               |                                          |

- 8. Repita ese proceso ingresando Ingeniería y Finanzas a la lista de selección.
- 9. Haga clic en Aceptar.

**Nota:** Estos nuevos elementos ahora aparecerán en el menú desplegable en el campo de **Valor predeterminado**.

| Elija la lista de selección 🛛 🔀 | Opciones avanzadas de campos de datos                    | <b>—</b>                                     |  |
|---------------------------------|----------------------------------------------------------|----------------------------------------------|--|
| <u>Añadir un tema</u>           | Opciones de texto                                        | Origen de datos                              |  |
| Human Resources<br>Engineering  | Valor predeterminado: <null></null>                      | <ul> <li>Origen: Marcada de datos</li> </ul> |  |
| Finance                         | Caracteres máximos: </th <th>Tabla:</th>                 | Tabla:                                       |  |
|                                 | Caracteres mínimos: Engineering                          | Campo:                                       |  |
|                                 | Formato:                                                 |                                              |  |
|                                 | Lista de selección                                       | Formato de datos                             |  |
| Eliminar elemento seleccionado  | Usar una lista de selección para seleccionar             | Prefijo                                      |  |
| Eliminar todos los elementos    | el valor                                                 | 🖸 Sufijo                                     |  |
| Aceptar Cancelar                | Permitir valor nulo de lista de selección                | Forzar distinción     Superior               |  |
|                                 | Permitir digitación de valor en la Inserción<br>de Datos | Rellenar espacio no usado con                |  |
|                                 | Administrar la Picklist                                  | Rellene Unused Trailing espacio con          |  |
|                                 | Opciones de entrada de datos                             | Л                                            |  |
|                                 | Enmascarar caracteres de contraseña                      |                                              |  |
|                                 |                                                          | Aceptar Cancelar                             |  |

10. Haga clic en Aceptar para cerrar la ventana de las Opciones avanzadas de campos de datos.

- 11. Haga clic en Aceptar para cerrar la ventana de las Propiedades de campo de datos.
- 12. La lista de selección no se mostrará por sí misma en la aplicación Diseño de tarjeta.

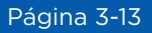

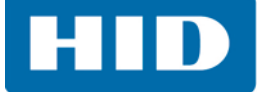

13. Se mostró la posición del campo aproximada en el área de diseño de la tarjeta.

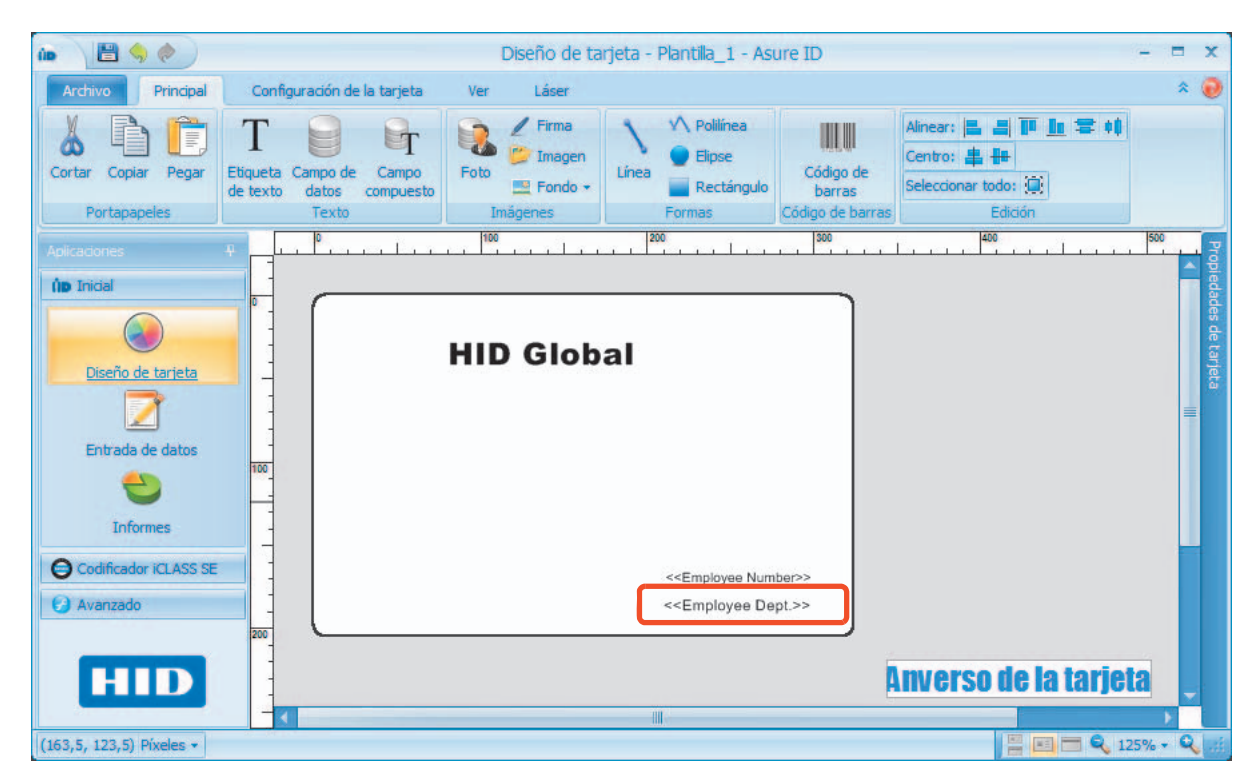

14. Seleccione la pestaña Archivo > Guardar plantilla.

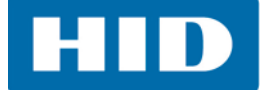

### 3.2.5 Campo compuesto (Apellidos, Nombre)

Un campo compuesto es útil cuando los campos de datos múltiples se alinean uno junto a otro. Un ejemplo de campo compuesto es colocar un apellido en un espacio después del nombre.

1. Seleccione la aplicación **Diseño de tarjeta** y enseguida la pestaña **> Principal > Campo compuesto**.

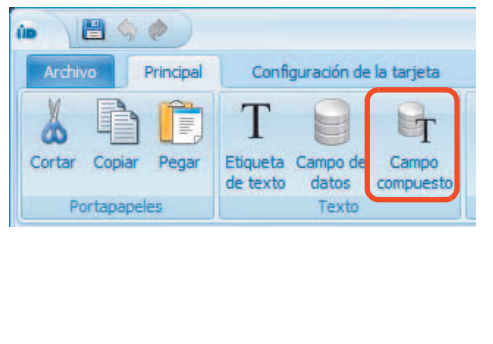

| Campo compuesto                  |                   | Acciones                            |
|----------------------------------|-------------------|-------------------------------------|
| Nombre de campo                  | Eul Name          | Inserta un campo de datos           |
| Nombre de campo.                 | T di Nome         | Inserte un campo de datos existente |
|                                  |                   | Editar el campo                     |
|                                  |                   | Eliminar campo de datos             |
| Texto del campo                  |                   |                                     |
|                                  |                   |                                     |
| Fuente                           |                   | Alineación                          |
| Nombre de fuente:                | Arial 👻           | Horizontal: 📃 📃                     |
| Color de fuente:                 | Black -           | Vertical:                           |
| Altura de fuente:                | 10 🔹              | Poteción: 0                         |
| Estilo de fuente:                | N C 5 Ŧ           | (En grados, AH)                     |
| Opciones                         |                   | Colocación                          |
| 🗌 Ajuste de línea                |                   | Izquierdo: 105,9 🗘 Anchura: 96,0 🕻  |
| 🔽 Reducir para ajusta            | r                 |                                     |
| 🔲 Grabar a láser                 | Ajustes del láser | Superior: 86,7 CAltura: 24,0        |
| Imprimiendo                      |                   | Borde y relleno                     |
|                                  | e                 | Color de borde: Transparent         |
| 🔲 Entrada no imprimibl           |                   |                                     |
| Entrada no imprimibl Condicional | Editar condición  | Anchura de borde: 0                 |

2. Haga clic en el panel de muestra de la tarjeta para abrir las **Propiedades de campo compuesto**, y ajuste lo siguiente:

| Campo              | Ajuste                                                                                                    |
|--------------------|----------------------------------------------------------------------------------------------------|
| Campo<br>compuesto | Defina el nombre del campo e ingrese el texto a mostrar en este campo. <b>Nota:</b><br>El nombre del campo debe ser un nombre que se pueda asociar al texto del campo real.<br><b>Nombre de campo:</b> Ingrese el <b>Nombre completo</b><br><b>Texto del campo:</b> Este campo se llenará automáticamente después de que se hayan<br>ingresado los datos. |
| Acciones           | Haga clic en <b>Insertar un campo de datos</b> para agregar datos al campo.<br>Haga clic en <b>Insertar un campo de datos existente</b> para utilizar un campo de datos<br>existente que ya se estableció en la plantilla de la tarjeta.                                                                                                    |
| Fuente             | Ajuste las opciones de la fuente. En este ejemplo se ajustó lo siguiente:<br>Nombre de fuente: Arial<br>Color: Negro<br>Altura de fuente: 10<br>Estilo de fuente: No se hizo ninguna selección                                                                                                    |
| Alineación         | Seleccione las opciones de alineación. En este ejemplo ambas opciones se ajustaron al <b>Centro</b> .                                                                                                    |
| Opciones           | Seleccione la opción Reducir para ajustar.                                                                                                    |
| Colocación         | Deje cualquier dato que ya esté lleno. El cuadro de texto se puede mover usando<br>arrastrar/soltar.                                                                                                    |
| Impresión          | No seleccione ninguna opción.                                                                                                    |
| Borde<br>y relleno | Seleccione las siguientes opciones como sea necesario. En este ejemplo se ajustó lo siguiente:<br>Color de borde: Transparente<br>Anchura de borde: O<br>Color de relleno: Transparente                                                                                                    |

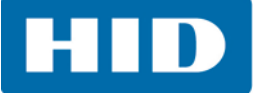

3. Seleccione Insertar un campo de datos.

| Propiedades de campo compuesto   |                           |                                                           |                                      |
|----------------------------------|---------------------------|-----------------------------------------------------------|--------------------------------------|
| Campo compuesto                  | Acciones                  |                                                           |                                      |
| Nombre de campo: Full Name       | Inserta un campo de da    |                                                           |                                      |
|                                  | Inserte un campo de datos | Propiedades de campo de datos                             | × .                                  |
|                                  | Eliminar campo de dat     | Campo                                                     |                                      |
| Texto del campo                  |                           | Nombre de campo: First Name                               | Tipo de campo:                       |
|                                  |                           | Opciones de campo                                         | Texto                                |
|                                  |                           | Este es un campo exclusivo                                | © Lista                              |
|                                  |                           | 🗆 Este es un campo de solo lectura                        | ○ Fecha                              |
| Evente                           | Alipeación                | 🗆 Este es un campo obligatorio                            | © Sí/No                              |
| Nombre de fuente: Arial          | Harizantalı 🗐 🗐           | Definición de la Fuente                                   | C Numérico                           |
| Color de fuente: Black           |                           | Opciones de texto                                         | Origen de datos                      |
| Altura de fuente: 10 👻           | verticai:                 |                                                           |                                      |
| Estilo de fuente: N C 5 F        | Rotación:<br>(En grados   |                                                           |                                      |
| Opciones                         | Colocación                | Caracteres maximos: 255 -                                 | Tapia:                               |
| 🔲 Ajuste de línea                | Izquierdo: 105.9 Anch     | Caracteres minimos: 0 📮                                   | Campo:                               |
| ✓ Reducir para ajustar           |                           | Formato: Ninguno -                                        |                                      |
| Grabar a láser Ajustes del láser | Superior: 86,7 🗘 Alt      | Lista de selección                                        | Formato de datos                     |
| Imprimiendo                      | Borde y relleno           | Usar una lista de selección para seleccionar<br>el valor. | Prefijo                              |
| Entrada no imprimible            | Color de borde: Transp    |                                                           | 🖸 Sufijo                             |
| Condicional Editar condición     | Anchura de borde:         | Permitir valor nulo de lista de selección                 | Forzar distinción     Superior     + |
| Imprimir en panel fluorescente   | Color de relleno: Trans   | Permitir digitación de valor en la Inserción<br>de Datos  | Rellenar espacio no usado con        |
|                                  | Aceptar                   | Administrar la Picklist                                   | Rellene Unused Trailing espacio con  |
|                                  |                           | Opciones de entrada de datos                              |                                      |
|                                  |                           | Enmascarar caracteres de contraseña                       |                                      |
|                                  |                           |                                                           | Luntus Country                       |
|                                  |                           |                                                           | Aceptar Cancelar                     |

4. Ajuste lo siguiente en la ventana de **Propiedades de campo de datos**:

| Campo                           | Ajuste                                                                                                    |
|---------------------------------|----------------------------------------------------------------------------------------------------|
| Campo                           | Nombre de campo: Ingrese el Nombre<br>Tipo de campo: Texto<br>Opciones de campo: No seleccione ninguna opción.                                                             |
| Opciones de texto               | Ajuste las siguientes opciones de texto:<br>Valor predeterminado: Deje en blanco.<br>Caracteres máximos: 255<br>Caracteres mínimos: O<br>Formato: Ninguno                  |
| Origen de datos                 | <b>Origen:</b> Entrada de datos<br>Para obtener información sobre cómo añadir una fuente de base de<br>datos.consulte el <i>Capítulo 4: Aplicación de Entrada de datos</i> |
| Lista de selección              | No seleccione ninguna opción.                                                                                                    |
| Formato de datos                | No seleccione ninguna opción.                                                                                                    |
| Opciones de<br>entrada de datos | Las opciones no están habilitadas.                                                                                                    |

- 5. Haga clic en **Aceptar**.
- 6. Repita los pasos 4 y 5 con el nombre de Campo ingresado como el Apellido.

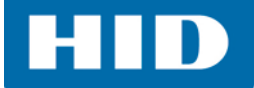

 Coloque un espacio entre el primer y el segundo campo de datos, en el panel de muestra de Texto del campo. Si no se realiza esta acción, cuando se ingresen los datos, los dos campos de texto serán continuos.

| Propiedades de campo compuesto   |                                     |
|----------------------------------|-------------------------------------|
| Campo compuesto                  | Acciones                            |
| Nombre de campo: Full Name       | Inserta un campo de datos           |
|                                  | Inserte un campo de datos existente |
|                                  | Eliminar campo de datos             |
| Texto del campo                  |                                     |
| >                                | < <last name="">&gt;</last>         |
|                                  | =                                   |
|                                  |                                     |
| Fuente                           | Alineación                          |
| Nombre de fuente: Arial 🔹        | Horizontal:                         |
| Color de fuente: Black           | Vertical:                           |
| Altura de fuente: 10 -           |                                     |
| Estilo de fuente: N C 5 F        | (En grados, AH)                     |
| Opciones                         | Colocación                          |
| 🗌 Ajuste de línea                | Izquierdo: 105,9 🗘 Anchura: 96,0 🗘  |
| 🔽 Reducir para ajustar           |                                     |
| Grabar a láser Ajustes del láser | Superior: 86,7 Ç Altura: 24,0 Ç     |
| Imprimiendo                      | Borde y relleno                     |
| 🗆 Entrada no imprimible          | Color de borde: Transparent         |
| Condicional Editar condición     | Anchura de borde: 0 🗘               |
| Imprimir en panel fluorescente   | Color de relieno:                   |
|                                  | Aceptar Cancelar                    |

8. Haga clic en **Aceptar**. Se mostró la posición del campo aproximada en el área de diseño de la tarjeta.

| Archivo Principal   Cortor Configuración de la tarjeta   Ver Láser   Ver Láser   Ver Láser   Portapapeles Etiqueta Compo de Compo<br>de texto datos compuesto   Portapapeles Texto   Portapapeles Texto   Millo Global   Postenio de tarjeta   Postenio de tarjeta   Continens   Continens   Con                                                                                                    | in 💾 🥱 🤣                                                                                                    | Diseño de tarjeta - Plantilla_1 - Asure ID                                                                                                    | - = x                  |
|----------------------------------------------------------------------------------------------------|----------------------------------------------------------------------------------------------------|----------------------------------------------------------------------------------------------------|------------------------|
| Image: Cortar Copiar Pegar       Image: Cortar Copiar Pegar       Image: Cortar Copiar Pegar       Image: Cotop Copy       Image: Cotop Copy       Image: C | Archivo Principal Configuración de la tarjeta                                                                                                    | ) Ver Láser                                                                                                    | * 🥑                    |
| Portapapeles Texto Inagenes Formas Codego e barras Edicion                                                                                                    | Cortar Copiar Pegar Etiqueta Campo de Campo de texto datos compues                                                                                                    | to Fordo - Fordo - For |                        |
| Accusores                                                                                                    | Portapapeles Texto                                                                                                    | Imágenes Formas Código de barras Edición                                                                                                    | 1500                   |
|                                                                                                    | Acklasones 9<br>Iminicial P<br>Diseño de tarjeta P<br>Entrada de datos M<br>Informes O<br>Avenzado P<br>Avenzado P | HID Global                                                                                                    | Propiedades de tarjeta |

9. Seleccione la pestaña Archivo > Guardar plantilla.

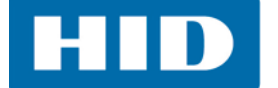

### 3.2.6 Añadir una Foto

La base de datos nativa de Asure ID tiene una limitación de tamaño de 2 GB usando Microsoft Access (limitación de MS Access). Agregar fotos de gran tamaño podría causar que la base de datos alcance su limitación y evitar que se añadan registros. Se recomienda que se coloquen las fotos en una carpeta y se use un campo de foto en la plantilla.

1. Seleccione la aplicación **Diseño de tarjeta** y enseguida la pestaña **> Principal > Foto**.

|                                                                                                    | Diseño                   | Propiedades de la foto                                                                                                    |                                                                                                    |
|----------------------------------------------------------------------------------------------------|--------------------------|----------------------------------------------------------------------------------------------------|----------------------------------------------------------------------------------------------------|
| Archivo Principal Configuración de la tarjeta                                                                                                    | Ver Láser                | Imagen                                                                                                    | Origen de datos de carpeta                                                                           |
| Cortar Copiar Pegar<br>Portapapeles T Compo de Campo de Camp | Foto<br>Foto<br>Imágenes | Nombre de campo:       Employee Photo         Tipo de formato:       .JPG •         V Utilizar un origen de datos de carpeta         Este es un campo solamente de lectura                  | Ruta: C: \Users \heriksen \Desktop \Employee Ph<br>Campo dave: Record ID (predeterminado)            |
|                                                                                                    |                          | Opciones                                                                                                    | Colocación                                                                                           |
|                                                                                                    |                          | <ul> <li>Mantener relación de aspecto</li> <li>Transparencia</li> <li>ChromaKey</li> <li>ChromaKey</li> <li>Invertir imagen</li> <li>Grabar por láser</li> <li>Ajustes del láser</li> </ul> | Izquierdo: 85,8 \$ Anchura: 96,0 \$ Superior: 97,0 \$ Altura: 120,0 \$ Ángulo de rotación (AH): 0° + |
|                                                                                                    |                          | Imprimiendo                                                                                                    | Borde y relieno                                                                                      |
|                                                                                                    |                          | Condicional Editar condición                                                                                                    | Anchura de borde: 2 2                                                                                |
|                                                                                                    |                          | Imprimir en panel fluorescente                                                                                                    | Esquinas Redondeadas                                                                                 |
|                                                                                                    |                          | 🔲 Entrada obligatoria                                                                                                    | Anchura: 0,0 🗘 Altura: 0,0 🌲                                                                         |
|                                                                                                    |                          |                                                                                                    | OK Cancelar                                                                                          |

2. Haga clic en el panel de muestra de la tarjeta para abrir las **Propiedades de la foto**, y ajuste lo siguiente:

| Campo                            | Ajuste                                                                                                    |
|----------------------------------|----------------------------------------------------------------------------------------------------|
| Imagen                           | Defina el nombre del campo y seleccione el tipo de formato del gráfico.<br>Nombre de campo: Ingrese la Foto del empleado<br>Tipo de formato: .JPG<br>Seleccione la opción Utilizar un origen de datos de carpeta.                                                                                                    |
| Origen de<br>datos de<br>carpeta | Cuando se selecciona la opción <b>Utilizar un origen de datos de carpeta</b> (en el paso<br>arriba mencionado), el panel <b>Origen de datos</b> en la parte superior derecha, cambiará<br>a <b>Origen de datos de carpeta</b> .<br><b>Ruta:</b> Seleccione la ruta a donde se han almacenado las fotos.<br><b>Campo clave</b> : Déjelo como una identificación de registro (predeterminado).<br><b>Nota</b> : Los campos clave se cubren en <i>Aplicación de Entrada de datos</i> . |
| Opciones                         | Seleccione la opción Mantener relación de aspecto.                                                                                                    |
| Colocación                       | Deje cualquier dato que ya esté lleno. El cuadro de texto se puede mover usando<br>arrastrar/soltar.                                                                                                    |
| Impresión                        | No seleccione ninguna opción.                                                                                                    |
| Borde<br>y relleno               | Seleccione las siguientes opciones como sea necesario. En este ejemplo se ajustó lo siguiente:<br>Color de borde: Negro<br>Anchura de borde: 2<br>Esquinas redondeadas: O                                                                                                    |

3. Haga clic en **OK**.

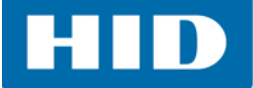

- 💾 🤚 🥏 🔵 Diseño de tarjeta - Plantilla\_1 - Asure ID = x (ip) \* 🕡 Principal Configuración de la tarjeta Láser Archivo Ver / Firma N Polilínea Alinear: 📇 📇 🎹 🜆 🚍 🕸 2 Т T 1 0 📁 Imagen Centro: 🏭 🌆 Elipse Código de barras Etiqueta Campo de Campo Cortar Copiar Pegar Foto Línea Seleccionar todo: 🛄 Fondo -Rectángulo datos compuesto de texto Portapapeles Texto Formas Código de barras Edición Imágenes а I. (ip Inicial 2. **HID Global** Diseño de tarjeta Employ Photo / Entrada de datos <<Full Name>> 100 Informes Codificador iCLASS SE <<Employee Number>> 🕑 Avanzado <<Employee Dept.>> Anverso de la tarjeta HID - -(226,2, 246,1) Píxeles • 🚆 📰 🚍 🔍 125% + 🍳
- 4. Posicione y ajuste el tamaño del campo de foto en la tarjeta.

5. Seleccione la pestaña Archivo > Guardar plantilla.

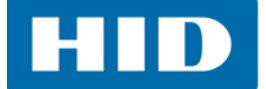

#### 3.2.7 Añadir firma

El añadir una firma se puede hacer a través de un gráfico almacenado en una carpeta o usando un dispositivo de captura de firmas.

1. Seleccione la aplicación Diseño de tarjeta y enseguida la pestaña > Principal > Firma.

| 🍋 👌 🧶                               |                                       | Diseño Propiedade                                                                                    | Propiedades de la firma                                                                             |                                                                                                    |  |
|-------------------------------------|---------------------------------------|----------------------------------------------------------------------------------------------------|----------------------------------------------------------------------------------------------------|----------------------------------------------------------------------------------------------------|--|
| Archivo Principal Configuración     | Configuración de la tarjeta Ver Láser |                                                                                                    |                                                                                                    | Origen de datos                                                                                             |  |
| Cortar Copiar Pegar<br>Portapapeles | de Campo<br>compuesto                 | Agenes Nombre de Tipo de fori<br>agenes Este es u                                                    | ampo: Employee Signature<br>ato: .JPG +<br>origen de datos de carpeta<br>campo solamente de lectura | Origen: <u>Kanada de datos</u><br>Tabla: -<br>Campo: -                                                      |  |
|                                     |                                       | Opciones                                                                                             |                                                                                                    | Colocación                                                                                                  |  |
|                                     |                                       | <ul> <li>Mantene</li> <li>Transpar</li> <li>Chromak</li> <li>Invertir i</li> <li>Grabar p</li> </ul> | relación de aspecto<br>ncia 0 ¢<br>y 0 ¢<br>agen<br>r láser Ajustes del láser                       | Izquierdo: 78,7 \$ Anchura: 144,0 \$<br>Superior: 115,5 \$ Altura: 48,0 \$<br>Ángulo de rotación (AH): 0° ↓ |  |
|                                     |                                       | Imprimiende                                                                                          |                                                                                                    | Borde y relleno                                                                                             |  |
|                                     |                                       | 🔲 Entrada                                                                                            | o imprimible                                                                                        | Color de borde: Black 🗸                                                                                     |  |
|                                     |                                       | Condicion                                                                                            | Editar condición                                                                                    | Anchura de borde: 2 🗘                                                                                       |  |
|                                     |                                       | 🔲 Imprimir                                                                                           | n panel fluorescente                                                                                | Esquinas Redondeadas                                                                                        |  |
|                                     |                                       | 🔲 Entrada                                                                                            | bligatoria                                                                                          | Anchura: 0,0 ¢ Altura: 0,0 ¢                                                                                |  |
|                                     |                                       |                                                                                                    |                                                                                                    | OK Cancelar                                                                                                 |  |

2. Haga clic en el panel de muestra de la tarjeta para abrir las **Propiedades de la firma**, y ajuste lo siguiente:

| Campo                            | Ajuste                                                                                                    |  |
|----------------------------------|----------------------------------------------------------------------------------------------------|--|
| Imagen                           | Defina el nombre del campo y seleccione el tipo de formato del gráfico. No seleccione<br>las opciones.<br>Nombre de campo: Ingrese la Firma del empleado<br>Tipo de formato: .JPG |  |
| Origen de<br>datos de<br>carpeta | Se deben inhabilitar las opciones de <b>Tabla</b> y <b>Campo</b> . Se utiliza una tableta para firmas con el fin de añadir la firma del empleado.                                 |  |
| Opciones                         | Seleccione la opción Mantener relación de aspecto.                                                                                                    |  |
| Colocación                       | Deje cualquier dato que ya esté lleno. El cuadro de texto se puede mover usando arrastrar/soltar.                                                                                 |  |
| Impresión                        | No seleccione ninguna opción.                                                                                                    |  |
| Borde<br>y relleno               | Seleccione las siguientes opciones como sea necesario. En este ejemplo se ajustó<br>lo siguiente:<br><b>Color de borde:</b> Transparente<br><b>Anchura de borde:</b> O            |  |

3. Haga clic en **OK**.

Mayo de 2016

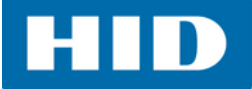

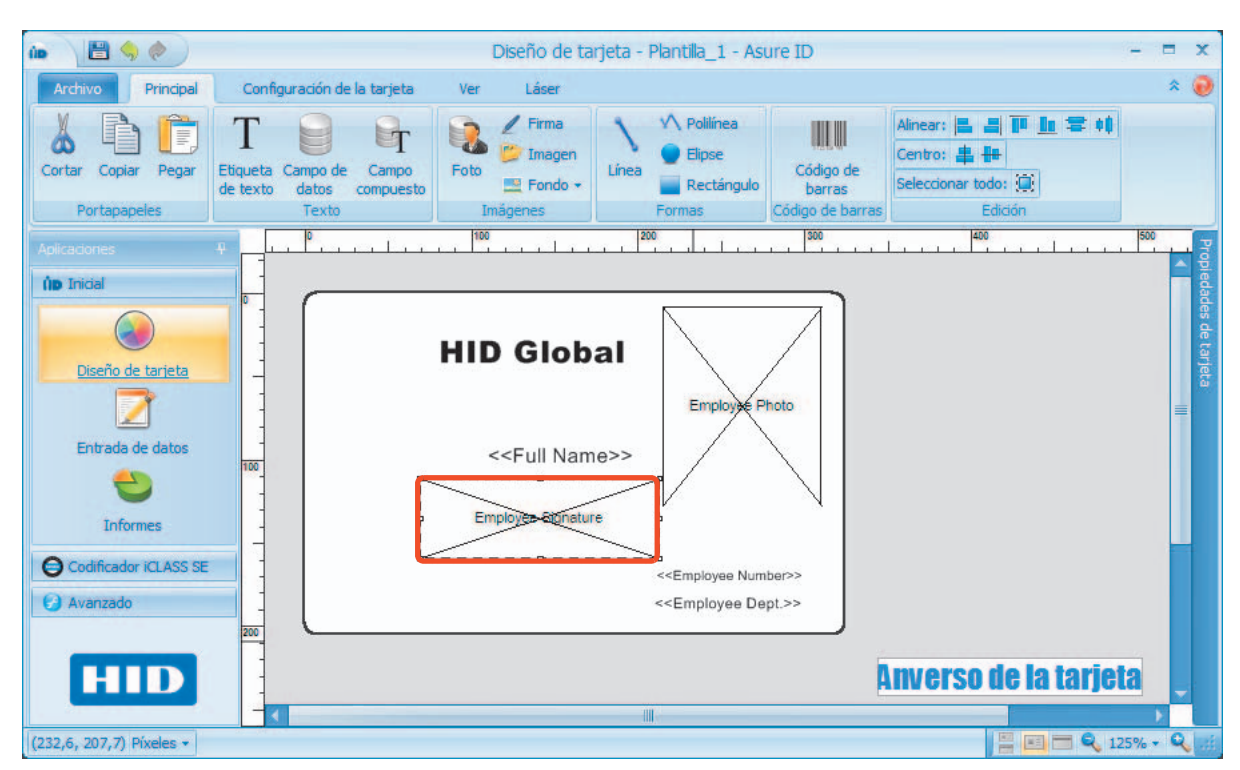

4. Posicione y ajuste el tamaño al campo de firma en la tarjeta.

5. Seleccione la pestaña Archivo > Guardar plantilla.

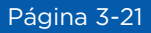

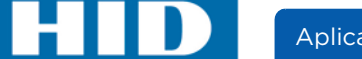

## 3.2.8 Añadir una Imagen (logotipo)

La imagen (como un logotipo) se mostrará en todas las tarjetas.

1. Seleccione la aplicación Diseño de tarjeta y enseguida la pestaña > Principal > Imagen.

| 🍅 👌 🔶                                                                                           | 1                    | Diseño Propiedades de imag | en                |                       | ×               |
|-------------------------------------------------------------------------------------------------|----------------------|----------------------------|-------------------|-----------------------|-----------------|
| Archivo Principal Configuración de l                                                            | la tarjeta Ver Láser | Imagen                     |                   | Vista previa          |                 |
| Cortar Copiar Pegar<br>Portapapeles T Copiar Pegar Etiqueta Campo de<br>de texto datos<br>Texto | Campo<br>compuesto   | agen F<br>Editar imagen    | de archivo        | HID                   |                 |
|                                                                                                 |                      | Opciones                   |                   | Colocación            |                 |
|                                                                                                 |                      | Mantener relación          | le aspecto        | Izquierdo: -1,6 🗘 🖌   | Anchura: 78,1 🗘 |
|                                                                                                 |                      | Transparencia              | 0 ‡               |                       |                 |
|                                                                                                 |                      | ChromaKey                  | 0 🗘               | Superior: -1,6 📮      | Altura: 58,6 📮  |
|                                                                                                 |                      | Invertir imagen            |                   | Ángulo de rotacio     | ón (AH): 0° 🔻   |
|                                                                                                 |                      | 🔲 Grabar por láser         | Ajustes del láser |                       |                 |
|                                                                                                 |                      | Imprimiendo                |                   | Borde y relleno       |                 |
|                                                                                                 |                      | 🔲 Entrada no imprimil      | le                | Color de borde: Trans | parent 🔹        |
|                                                                                                 |                      | Condicional                | Editar condición  | Anchura de borde:     | 2 🗘             |
|                                                                                                 |                      | 🔲 Imprimir en panel f      | uorescente        | Esquinas Redondeadas  |                 |
|                                                                                                 |                      |                            |                   | Anchura: 0,0 🗘        | Altura: 0,0 🗘   |
|                                                                                                 |                      |                            |                   | OK                    | Cancelar        |

2. Haga clic en el panel de muestra de la tarjeta para abrir las **Propiedades del campo compuesto**, y ajuste lo siguiente:

| Campo                    | Ajuste                                                                                                    |
|--------------------------|----------------------------------------------------------------------------------------------------|
| Imagen                   | Haga clic en <b>Cargar nueva imagen de archivo</b> . Explore para ubicar el archivo.<br>El gráfico aparecerá en el panel de vista previa.<br>Nota: Si este no es el gráfico correcto, o requiere ser editado, seleccione<br><b>Editar imagen</b> . |
| Opciones                 | Seleccione la opción Mantener relación de aspecto.                                                                                                    |
| Colocación               | Deje cualquier dato que ya esté lleno. El cuadro de texto se puede mover usando<br>arrastrar/soltar.                                                                                                    |
| Impresión                | No seleccione ninguna opción.                                                                                                    |
| Borde<br>y relleno       | Seleccione las siguientes opciones como sea necesario. En este ejemplo se ajustó<br>lo siguiente:<br><b>Color de borde:</b> Transparente<br><b>Anchura de borde:</b> O                                                                             |
| Esquinas<br>redondeadas: | Ambas opciones (ancho y alto) se deben dejar en 0.                                                                                                    |

3. Haga clic en **OK**.

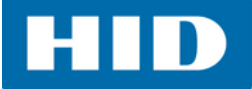

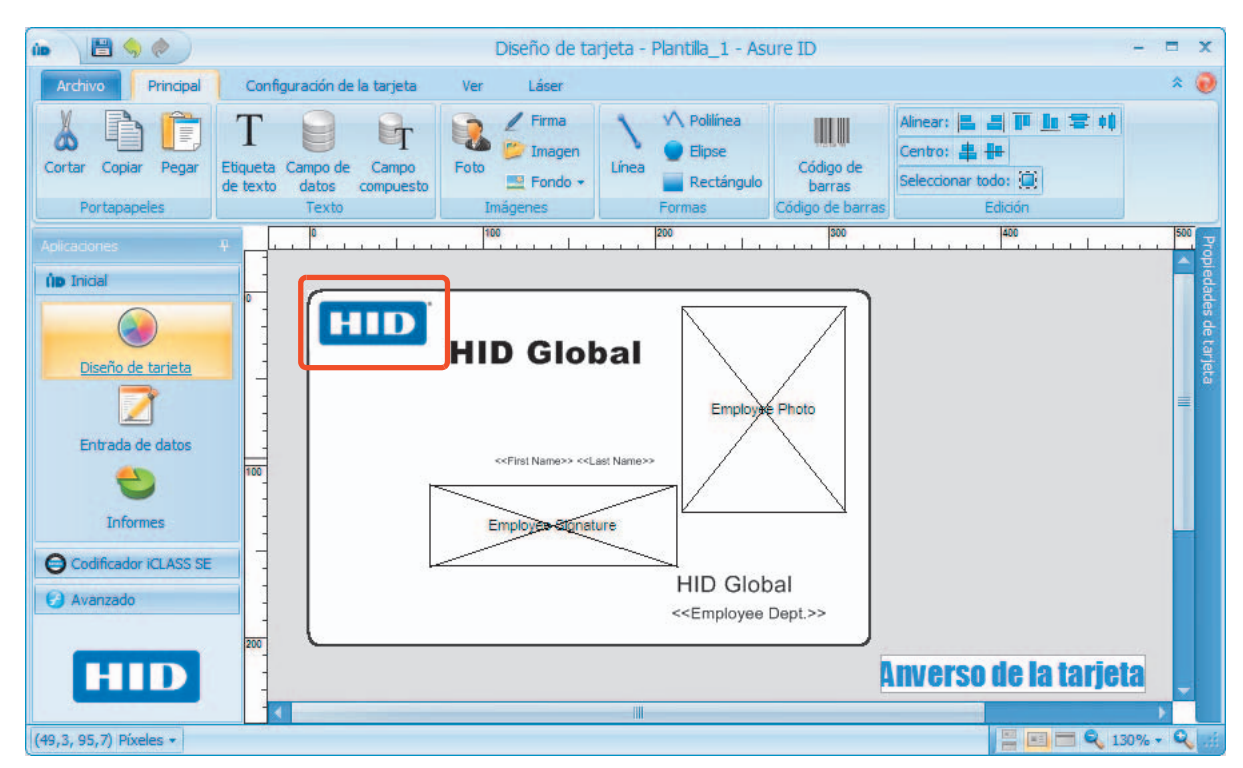

4. Posicione y ajuste el tamaño del campo de imagen en la tarjeta.

5. Seleccione la pestaña Archivo > Guardar plantilla.
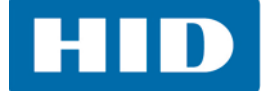

### 3.2.9 Fondo

Se mostrará un fondo en todas las tarjetas. Este se puede personalizar como un color sólido, fondo muestra, o el usuario puede añadir su propio fondo a la carpeta: **Asure ID > Imágenes > Fondos de Asure ID**.

 Seleccione la aplicación Diseño de tarjeta y enseguida la pestaña > Principal > Fondo.
 Nota: Si la tarjeta tiene dos lados, el usuario puede seleccionar a cuál de los dos lados le va a aplicar el fondo.

El usuario también puede hacer clic derecho sobre la tarjeta y seleccionar Agregar un fondo.

2. Seleccione Agregar fondo al anverso de tarjeta.

| 🐞 🗎 🤄 🧶 🔪                                                                       | Diseño de tarjeta - Plantilla_1 - Asure ID | Propiedades de fondo                                                                              |
|---------------------------------------------------------------------------------|--------------------------------------------|---------------------------------------------------------------------------------------------------|
| Archivo Principal Configuración de la tarjeta                                   | Ver Láser                                  | Origen                                                                                            |
|                                                                                 |                                            | Nombre de campo: Color [AliceBlue] Seleccionar una imagen:                                        |
| Cortar Copiar Pegar Etqueta Campo de Campo<br>de texto datos compuesto<br>Texto | Imágenes Agregar un fondo                  |                                                                                                   |
|                                                                                 | Agregar fondo al anverso de tarjeta        |                                                                                                   |
|                                                                                 | Agregar fondo al dorso de tarjeta          |                                                                                                   |
|                                                                                 |                                            | Cargar una imagen: Buscar                                                                         |
|                                                                                 |                                            | Imprimiendo                                                                                       |
|                                                                                 |                                            | Usar como fondo predeterminado     O Mostrar condicionalmente     Editar condición     No mostrar |
|                                                                                 |                                            | Aceptar Cancelar                                                                                  |

3. Ajuste lo siguiente en la ventana de Propiedades de fondo:

| Campo                    | Ajuste                                                                                                    |
|--------------------------|----------------------------------------------------------------------------------------------------|
| Imagen                   | Haga clic en <b>Cargar nueva imagen desde archivo</b> .<br>El gráfico aparecerá en el panel de vista previa.<br><b>Nota:</b> Si este no es el gráfico correcto, o requiere ser editado, seleccione <b>Editar imagen</b> . |
| Opciones                 | Seleccione la opción Mantener relación de aspecto.                                                                                                    |
| Colocación               | Deje cualquier dato que ya esté lleno. El cuadro de texto se puede mover usando<br>arrastrar/soltar.                                                                                                    |
| Impresión                | No seleccione ninguna opción.                                                                                                    |
| Borde<br>y relleno       | Seleccione las siguientes opciones como sea necesario. En este ejemplo se ajustó lo siguiente:<br>Color de borde: Transparente<br>Anchura de borde: O                                                                     |
| Esquinas<br>redondeadas: | Ambas opciones (ancho y alto) se deben dejar en 0.                                                                                                    |

- En este ejemplo seleccionaremos un color de fondo. Desde la opción Seleccionar un color, haga clic en la pestaña Web. Seleccione un color de la lista desplegable. La selección del color aparecerá en la venta de muestra.
- 5. Haga clic en **Aceptar**.

- Diseño de tarjeta Plantilla\_1 Asure ID 10 🗎 🥱 🧶 X Archivo Principal Configuración de la tarieta Láse ar: 📕 📕 Т T . 1 â itro: 😩 🏭 Cortar Copiar Pega Etiqueta Campo de Campo Foto Fondo Código de Firma Línea Elipse Rectángulo toda de texto datos compuesto barras Portapap ao de b **(ip** Inicial HID and rout **HID Global** Diseño de tarjeta Empl Phote 100 Entrada de datos HID Global Informes <<Employee Dept.>> Anverso de la tarjeta Codificador iCLASS SE 🕑 Avanzado and Dra 00 Reverso de la tarieta HID (662,1, 13,1) Pixeles -📇 📼 🔍 100% - 🍳
- 6. Ahora ya se mostrará el fondo en la tarjeta.

La plantilla de la tarjeta básica se ha finalizado.

En este punto el usuario puede editar cualquier campo haciendo doble clic en el objeto y cambiando las propiedades en el cuadro de diálogo.

Los campos también se pueden mover libremente usando arrastrar y soltar o cambiando las propiedades de la ventana de **Colocación** (que se muestra después de hacer doble clic en el objeto).

También se puede cambiar el tamaño de un objeto seleccionando y arrastrándolo con el manipulador para cambiar su tamaño.

7. Seleccione la pestaña Archivo > Guardar plantilla.

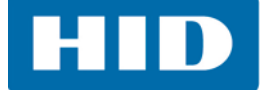

# 3.3 Tutorial avanzado de diseño de la tarjeta

A partir de la plantilla básica de la tarjeta, el usuario puede agregar opciones, como:

- Formas consulte la Guía de referencia de Asure ID Capítulo de la aplicación de Diseño de tarjeta para obtener información sobre cómo añadir formas.
- Código de barras Consulte la Sección 3.3.1: Añadir código de barras.
- Banda magnética Consulte la Sección 3.3.2: Banda magnética (Magstripe)
- Chip inteligente Consulte la Sección 3.3.3: Habilitar chips inteligentes

Nota: Para obtener información sobre Registro del PACS, Escritor de láser, o Live Link, consulte la Guía de referencia de Asure ID - Capítulo de la aplicación de Diseño de tarjeta.

#### 3.3.1 Añadir código de barras.

Seleccione la aplicación Diseño de tarjeta y enseguida la pestaña > Principal > Imagen.

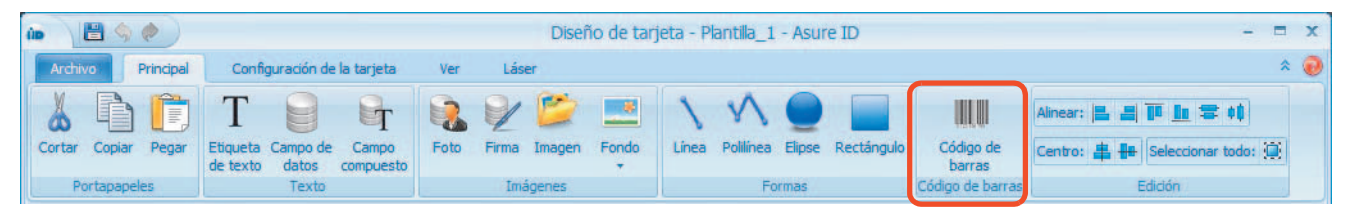

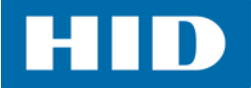

# 3.3.1.1 Pestaña Datos, Código de barras

1. Haga clic en el panel de muestra de la tarjeta para abrir las **Propiedades de código de barras**, y ajuste lo siguiente en la ficha **Datos**:

| Propiedades de código de barras |                                             |                                   |  |
|---------------------------------|---------------------------------------------|-----------------------------------|--|
| Datos Opciones de cód           | igo de barras                               |                                   |  |
| Código de Barras                |                                             | Área blanca                       |  |
| Nombre de campo:                | Barcode                                     | ☑ Incluir áreas blancas           |  |
| Tipo:                           | Código 39 🔹                                 | Anchura: 1 🗘                      |  |
| Cadena de prueba:               | 1234567890                                  | Colocación                        |  |
| Fuente:                         | Arial 👻                                     |                                   |  |
| Tamaño de fuente:               | 12 🗘 💟                                      | Izquierdo: 53,4 ‡ Anchura: 96,0 ‡ |  |
| Girar (AH):                     | 0° - <u>Mantener relación</u><br>de aspecto | Superior: 75,5 ‡ Altura: 24,0 ‡   |  |
| Crear campos                    |                                             | Color de barra y relleno          |  |
| Crear un campo de datos         |                                             | Color de barra: 🗾 Black 👻         |  |
| Crear una etiqueta de texto     |                                             | Color de relleno: Transparent 🔹   |  |
|                                 |                                             | Imprimiendo                       |  |
| Seleccionar campos              |                                             | 🔲 Entrada no imprimible           |  |
| Disponible:                     | Activo:                                     | Condicional Editar condición      |  |
| Print Count                     | gregar >> Barcode Data                      | Imprimir en el Panel K            |  |
| Print By                        | << Quitar                                   | Grabar por láser                  |  |
|                                 |                                             | OK                                |  |

| Campo                          | Ajuste                                                                                                    |  |  |
|--------------------------------|----------------------------------------------------------------------------------------------------|--|--|
| Código<br>de barras            | Nombre de campo: Ingrese Código de barras.Tipo: Deje el valor predeterminado Código 39. Hay muchas opciones disponibles en la<br>lista desplegable. Consulte la Guía de referencia de Asure ID - Capítulo del Diseño de<br>tarjeta para obtener información.Cadena de prueba: Deje la cadena de prueba.Fuente: ArialTamaño de fuente: 12Girar (AH): O<br>Mantener relación de aspecto: Seleccione esta opción. |  |  |
| Crear<br>campos                | Seleccione <b>Crear un campo de datos</b> . Consulte la <i>Sección 3.3.1.2: Crear un campo de datos de código de barras</i> .                                                                                                    |  |  |
| Seleccionar<br>campos          | Seleccione el campo de <b>Datos de código de</b><br>barras en el panel <b>Disponible</b> , y haga clic en<br><b>Agregar</b> para moverlo al panel <b>Activo</b> .<br><b>Nota:</b> Esto se puede realizar únicamente<br>después de que se ha creado el campo de<br>datos de código de barras en el campo<br>arriba mencionado.                                                                                  |  |  |
| Área blanca                    | Seleccione la opción <b>Incluir áreas blancas</b> . Esto dejará un área en blanco alrededor del código de barras para facilitar su lectura.                                                                                                    |  |  |
| Colocación                     | Deje cualquier dato que ya esté lleno. El cuadro de texto se puede mover usando arrastrar/soltar.                                                                                                    |  |  |
| Color<br>de barra<br>y relleno | Seleccione las siguientes opciones como sea necesario. En este ejemplo se ajustó lo siguiente:<br>Color de barra: Negro<br>Color de relleno: Transparente                                                                                                    |  |  |
| Impresión                      | No seleccione ninguna opción.                                                                                                    |  |  |

2. Haga clic en **OK**.

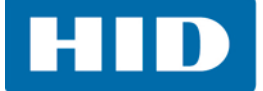

### *3.3.1.2 Crear un campo de datos de código de barras*

- 1. Seleccione **Crear un campo de datos**. Esta es la información codificada dentro del código de barras.
- 2. Se abre la ventana **Propiedades de campo de datos**.

| Propiedades de campo de datos         | × •                              |
|---------------------------------------|----------------------------------|
| Campo de datos                        |                                  |
| Nombre de campo: Barcode Data         | Tipo de campo:                   |
| Opciones avanzadas de campos de datos | C Texto                          |
| Opciones de campo                     | 🔘 Lista                          |
| Este es un campo exclusivo            | C Fecha                          |
| Este es un campo de solo lectura      | O SI/No                          |
| Este es un campo obligatorio          |                                  |
| Fuente                                | Alineación                       |
| Nombre de fuente: Arial 👻             | Horizontal: 🗐 🗐 🗐                |
| Color de fuente: Black                | Vertical:                        |
| Altura de fuente: 12 -                |                                  |
| Estilo de fuente: N C S F             | (En grados AH)                   |
| Opciones                              | Colocación                       |
| Ajuste de línea                       | Izquierdo: 0,0 \$ Anchur 96,0 \$ |
| Grabar a láser                        | Superior: 0,0 ¢ Altura: 24,0 ¢   |
| Imprimiendo                           | Borde y relleno                  |
| 💟 Entrada no imprimible               | Color de borde: Transparent 👻    |
| Condicional Editar condición          | Anchura de borde: 0 🗘            |
| Imprimir en panel fluorescente        | Color de relleno: Transparent 🔹  |
|                                       | Aceptar Cancelar                 |

3. Ajuste lo siguiente en la ventana de Propiedades de campo de datos.

| Campo              | Ajuste                                                                                                    |
|--------------------|----------------------------------------------------------------------------------------------------|
| Campo<br>de datos  | Defina el nombre del campo e ingrese el texto a mostrar en este campo. <b>Nota:</b><br>El nombre del campo debe ser un nombre que se pueda asociar al texto del campo real.<br><b>Nombre de campo:</b> Ingrese <b>Datos de código de barras</b><br><b>Tipo de campo:</b> Numérico<br><b>Opciones de campo:</b> No seleccione ninguna opción. |
| Fuente             | Ajuste las opciones de la fuente. En este ejemplo se ajustó lo siguiente:<br>Nombre de fuente: Arial<br>Color: Negro<br>Altura de fuente: 12<br>Estilo de fuente: No se hizo ninguna selección.                                                                                                    |
| Alineación         | Seleccione las opciones de alineación. En este ejemplo ambas opciones se ajustaron al <b>Centro</b> .                                                                                                    |
| Opciones           | No seleccione ninguna opción.                                                                                                    |
| Colocación         | Deje cualquier dato que ya esté lleno. El cuadro de texto se puede mover usando arrastrar/soltar.                                                                                                    |
| Impresión          | Seleccione la opción Entrada no imprimible.                                                                                                    |
| Borde<br>y relleno | Seleccione las siguientes opciones como sea necesario. En este ejemplo se ajustó lo siguiente:<br>Color de borde: Transparente<br>Anchura de borde: O<br>Color de relleno: Transparente                                                                                                    |

4. Haga clic en **Aceptar**. Se regresará al usuario a la ventana de **Propiedades de código de barras**, y este campo recién creado ya estará bajo la lista del panel **Seleccionar campos > Disponible**.

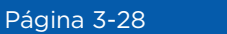

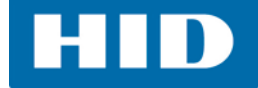

## 3.3.1.3 Pestaña Opciones de código de barras

- 1. Seleccione la opción de Mostrar texto de código de barras.
- 2. Haga clic en **OK**.

| Propiedades de código de barras    | ×                         |
|------------------------------------|---------------------------|
| Datos Opciones de código de barras |                           |
| Código de barras lineal            |                           |
| Carácter de comprobación           | Marcos de soporte         |
| Carácter de comprobación           | Mostrar marcos de soporte |
| Default<br>Mod 10                  | Anchura: 0                |
| Mostrar texto de código de barras  |                           |
|                                    | OK Cancelar               |

3. Posicione el campo del código de barras en el área de diseño de la tarjeta.

| 🐞 👌 🧶                                           |                               | Diseño de tarje                                                  | ta - Plantilla_1 - Asure ID                                                             |                       | - = x                                  |
|-------------------------------------------------|-------------------------------|------------------------------------------------------------------|-----------------------------------------------------------------------------------------|-----------------------|----------------------------------------|
| Archivo Principal Configu                       | uración de la tarjeta Ver     | Láser                                                            |                                                                                         |                       | * 😣                                    |
| Cortar Copiar Pegar T<br>Etiqueta C<br>de texto | ampo de Campo datos compuesto | Firma Imagen                                                     | Línea Polífinea Elipse Rectángu                                                         | Jio Código de Centro: | L 의 T L 국 대<br>串 문 Seleccionar todo: 道 |
| Portapapeles                                    | Texto                         | Imágenes                                                         | Formas                                                                                  | Código de barras      | Edición                                |
| Aplicacione:                                    |                               | HID Glo<br>< <first name="">&gt; &lt;<br/>Employee atoms</first> | bal<br>cLast Name>>                                                                     | Photo                 | Propiedadės de Karjeta                 |
|                                                 | 1234567860                    |                                                                  | HID Glob<br>< <employee< th=""><th>Dept.&gt;&gt;</th><th>de la tarieta</th></employee<> | Dept.>>               | de la tarieta                          |
|                                                 |                               |                                                                  |                                                                                         | AIIVEISU              |                                        |
| (158, 1, 191, 4) Píxeles -                      |                               |                                                                  |                                                                                         |                       | 📑 🖬 🔍 172% - 🔍 🧾                       |

4. Seleccione la pestaña Archivo > Guardar plantilla.

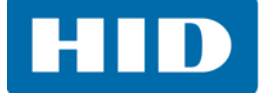

## 3.3.2 Banda magnética (Magstripe)

#### La opción de la Banda magnética se sitúa en la pestaña de Configuración de la tarjeta.

La banda magnética se ubicará en la parte trasera de esta plantilla de tarjeta. La posición predeterminada es la parte superior de la tarjeta.

| (in ) 🖹 🥱 🤌                                 | Dise                | seño de tarjeta - Plantilla_1 - Asure ID -                                                                                                    | • • | ĸ |
|---------------------------------------------|---------------------|----------------------------------------------------------------------------------------------------|-----|---|
| Archivo Principal Configur                  | ación de la tarjeta | Ver Láser                                                                                                    | * ( | 0 |
| ■ CR-79                                     |                     |                                                                                                    |     |   |
| CR-80 Personalizada Tarjeta de<br>dos caras | Apaisado Vertical   | Banda         Habilitar chips         PACS         Laser         Origenes         Vistas           magnética         inteligentes +         Registration         Writer         de datos +         de datos + |     |   |
| Diseño                                      | Orientación         | Tecnología Live Link                                                                                                    |     |   |

La banda magnética se ubicará en la parte trasera de esta plantilla de tarjeta. La posición predeterminada es la parte superior de la tarjeta.

Para añadir una banda magnética:

1. Seleccione la aplicación Diseño de tarjeta > Configuración de la tarjeta > Banda magnética.

| Propiedades de la banda magnética 🛛 📃 |          |         |             |    |
|---------------------------------------|----------|---------|-------------|----|
| Banda magnética                       | Pista 1  | Pista 2 | Pista 3     |    |
| Crear campos                          |          |         |             |    |
| Crear un campo de                     | datos    |         |             |    |
| Crear una etiqueta                    | de texto |         |             |    |
| Disponible:                           | s        | Ac      | tivo:       |    |
| Print Count                           | Agregar  | >>> Ma  | agstripe Da | ta |
| Print By                              |          |         |             |    |
| barcode Data                          |          |         |             |    |
|                                       |          |         |             |    |
| Aceptar Cancelar                      |          |         |             |    |

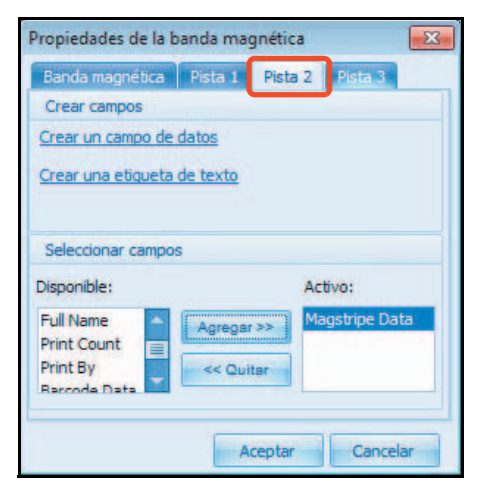

2. En la pestaña de Banda magnética ajuste lo siguiente:

| Campo    | Ajuste                                                                        |
|----------|-------------------------------------------------------------------------------|
| Тіро     | Seleccione la opción <b>ISO</b> .                                             |
| Opciones | Seleccione el lugar de la banda magnética en la parte inferior de la tarjeta. |

3. En la pestaña Pista 2 haga clic en Crear un campo de datos.

| Campo                 | Ajuste                                                                                                    |                                                                                |
|-----------------------|----------------------------------------------------------------------------------------------------|--------------------------------------------------------------------------------|
| Crear campos          | Haga clic en <b>Crear un campo de datos</b> . Consulte <i>de datos de banda magnética</i> .                                                                                                    | la Sección 3.3.2.1: Crear un campo                                             |
| Seleccionar<br>campos | Seleccione el campo de <b>Datos de banda</b><br><b>magnética</b> en el panel <b>Disponible,</b> y haga clic<br>en <b>Agregar</b> para moverlo al panel <b>Activo</b> .<br><b>Nota:</b> Esto se puede realizar únicamente<br>después de que se ha creado el campo de<br>datos de banda magnética en el campo<br>arriba mencionado. | Select Fields Available: Active: Active: Magstripe Data Full Name Barcode Data |

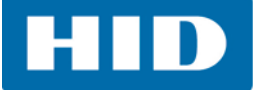

# 3.3.2.1 Crear un campo de datos de banda magnética

1. Ajuste lo siguiente en la ventana de Propiedades de campo de datos.

| Propiedades de campo de datos                                     | ×                               |
|-------------------------------------------------------------------|---------------------------------|
| Campo de datos                                                    |                                 |
| Nombre de campo: Barcode Data                                     | Tipo de campo:                  |
| Opciones avanzadas de campos de datos                             | O Texto                         |
| Opciones de campo                                                 | C Lista                         |
| Este es un campo exclusivo                                        | O Fecha                         |
| Este es un campo de solo lectura                                  | SI/No                           |
| Este es un campo obligatorio                                      |                                 |
| Fuente                                                            | Alineación                      |
| Nombre de fuente: Arial 🔹                                         | Horizontal: 📃 📃                 |
| Color de fuente: Black                                            | Vertical:                       |
| Altura de fuente: 12                                              |                                 |
| Estilo de fuente: N C 5 7                                         | (En grados, AH)                 |
| Opciones                                                          | Colocación                      |
| <ul> <li>Ajuste de línea</li> <li>Reducir para aiustar</li> </ul> | Izquierdo: 0,0 ‡ Anchur 96,0 ‡  |
| Grabar a láser Ajustes del láser                                  | Superior: 0,0 🗘 Altura: 24,0 🌻  |
| Imprimiendo                                                       | Borde y relleno                 |
| 🔽 Entrada no imprimible                                           | Color de borde: Transparent 👻   |
| Condicional Editar condición                                      | Anchura de borde: 0 🗘           |
| Imprimir en panel fluorescente                                    | Color de relleno: Transparent - |
|                                                                   | Aceptar Cancelar                |

| Campo              | Ajuste                                                                                                    |
|--------------------|----------------------------------------------------------------------------------------------------|
| Campo<br>de datos  | Nombre de campo: Ingrese Datos de banda magnética<br>Tipo de campo: Texto<br>Opciones de campo: Este es un campo único                                                                                          |
| Fuente             | Ajuste las opciones de la fuente. En este ejemplo se ajustó lo siguiente:<br>Nombre de fuente: Arial<br>Color: Negro<br>Altura de fuente: 10<br>Estilo de fuente: No se hizo ninguna selección.                 |
| Alineación         | No seleccione ninguna opción.                                                                                                    |
| Opciones           | No seleccione ninguna opción.                                                                                                    |
| Colocación         | Deje cualquier dato que ya esté lleno. El cuadro de texto se puede mover usando<br>arrastrar/soltar.                                                                                                    |
| Impresión          | Seleccione la opción Entrada no imprimible.                                                                                                    |
| Borde<br>y relleno | Seleccione las siguientes opciones como sea necesario. En este ejemplo se ajustó<br>lo siguiente:<br><b>Color de borde:</b> Transparente<br><b>Anchura de borde:</b> O<br><b>Color de relleno:</b> Transparente |

2. Haga clic en **Aceptar**. Se ha añadido la banda magnética a la parte inferior de la parte trasera de la tarjeta.

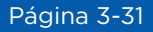

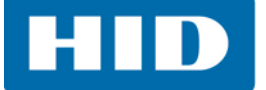

## 3.3.3 Habilitar chips inteligentes

Las tarjetas que se encuentran bajo la opción de Habilitar chips inteligentes, tienen un chip inteligente incrustado dentro de la tarjeta.

Nota: El chip inteligente no es visible en la plantilla de la tarjeta.

Para habilitar otros tipos de chips inteligentes que no sean los que se muestran en este ejemplo, consulte el **Capítulo de la Guía de referencia de Asure ID - Tarjetas inteligentes**.

El panel de propiedades de la tarjeta mostrará todas las aplicaciones añadidas. Esta sección está cubierta únicamente usando iDIRECTOR para habilitar un chip inteligente iCLASS para una aplicación de lectura.

Para habilitar un chip inteligente:

1. Seleccione la aplicación Diseño de tarjeta > Configuración de la tarjeta > Habilitar chips inteligentes > IDirector > iCLASS.

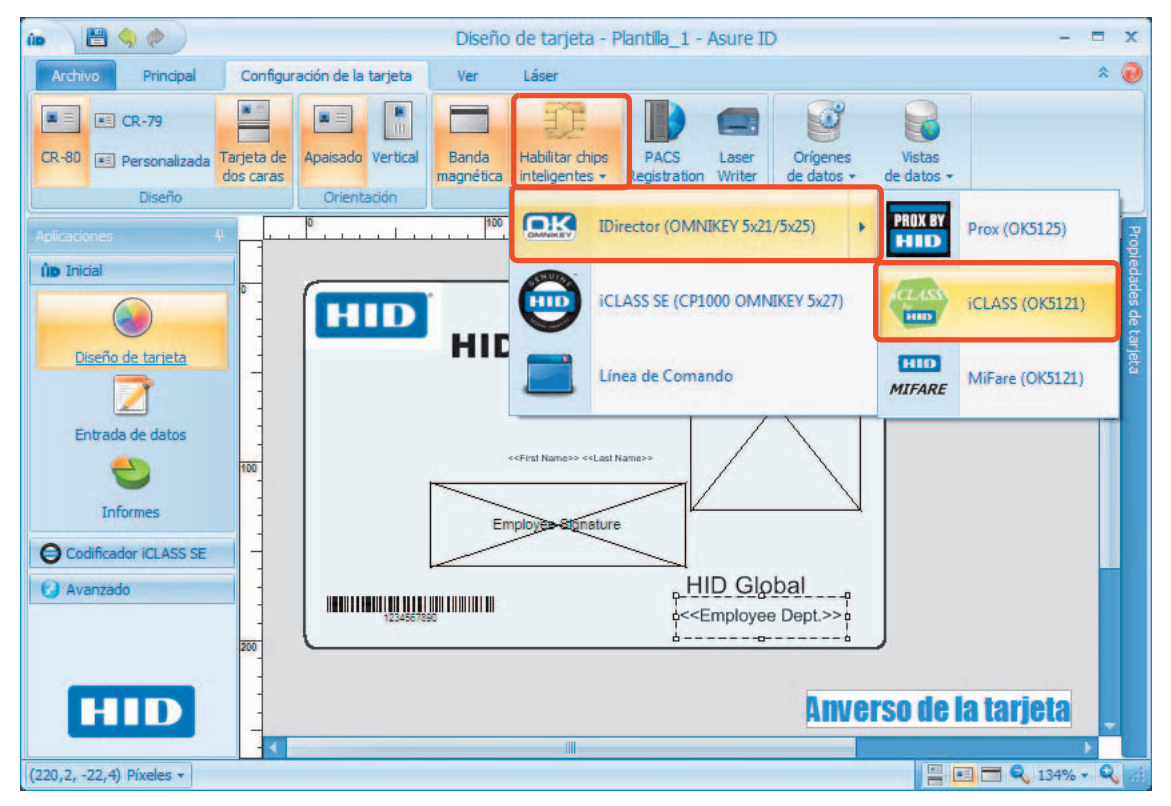

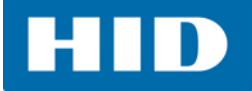

2. El cuadro de diálogo Propiedades de chip iCLASS se abrirá.

| iCLASS Propiedades del chip       |                      |
|-----------------------------------|----------------------|
| Generalidades Mapeo de la memoria |                      |
| Configuración                     |                      |
| Card Type:                        |                      |
| 2К1 -                             | Detección automática |
|                                   |                      |
| Acciones                          |                      |
| Agregar una Aplicación            |                      |
| Propiedades                       |                      |
| Book0 Page0 app Limit             | 12                   |
|                                   |                      |
|                                   |                      |
|                                   |                      |
|                                   |                      |
| Aceptar                           | Cancelar             |

| Campo         | Ajuste                                                                                                    |
|---------------|----------------------------------------------------------------------------------------------------|
| Configuración | <b>Tipo de tarjeta:</b> Seleccione el tipo de tarjeta de la lista desplegable. Nota: Si el lector no está conectado, seleccione <b>Detección automática</b> . Para este ejemplo, deje el predeterminado (2K1). |
| Acciones      | Haga clic en <b>Agregar una aplicación</b> .                                                                                                    |
| Propiedades   | No hay ajustes para esta opción.                                                                                                    |

#### 3.3.3.1 Asistente de iDIRECTOR

El asistente de iDIRECTOR le permite al usuario añadir una aplicación iCLASS.

1. Dentro de la ventana de bienvenida, haga clic en **Siguiente**.

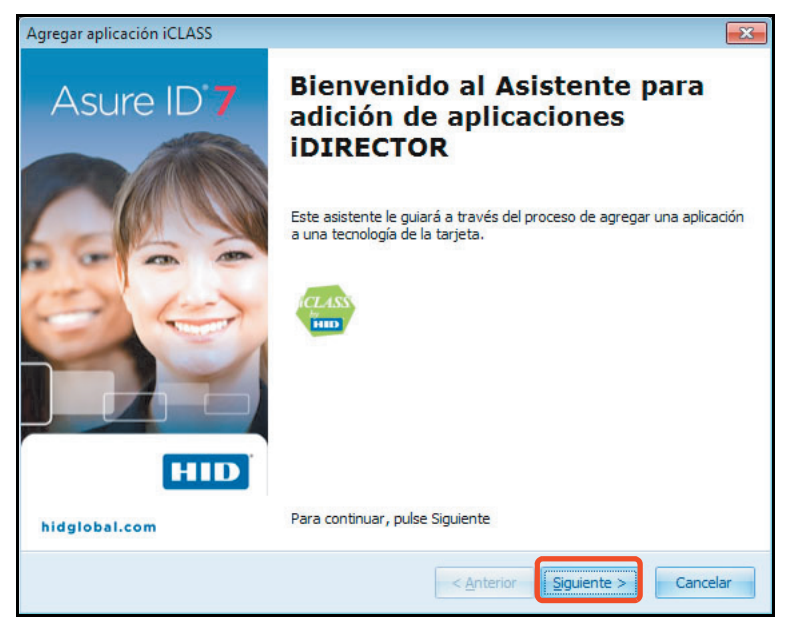

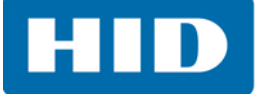

- 2. Seleccione la aplicación HID Access Control Application (Lectura).
- 3. Haga clic en **Siguiente**.

|   | directamente a la página siguiente.                                                                                                    |
|---|----------------------------------------------------------------------------------------------------|
|   | Applications                                                                                                    |
| > | ICLASS     Interference Application (Lectura)     Read CSN (Lectura)     Interference Application (Lectura)     Costom Application (Lectura/Grabar) |

4. Seleccione el tipo de formato H10301 (Std 26 Bit).

**Nota:** Esta configuración no se puede cambiar una vez que el asistente haya finalizado. Si la aplicación necesita modificarse, el usuario deberá eliminar la aplicación existente, para después añadir una nueva.

5. Haga clic en Siguiente.

| Agregar aplicación iCLASS                              |                                                                                                    | ×                                                                                                    |
|--------------------------------------------------------|----------------------------------------------------------------------------------------------------|----------------------------------------------------------------------------------------------------|
| Configuración de la Aplica<br>Esta configuración no pu | <b>ción</b><br>ede ser alterada después que                                                                                        | el asistente sea cerrado.                                                                                                    |
| Format Type:                                           | H10301 (Std 26 Bit)<br>H10302 (HID 37 Bit)<br>H10304 (HID 37 bit FAC+CN)<br>H50046<br>H50XXX (Corp 1000 Generic)<br>T10801 (THORN) | Detección automática<br>Si el formato que usted está intentando leer<br>no estuviere listado aquí, Por favor,<br>contáctese con el representante HID para<br>asistencia. |
|                                                        |                                                                                                    | < Anterior Siguiente > Cancelar                                                                                                    |

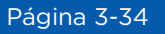

- 6. Seleccione la opción Crear un campo de datos para cada campo iDIRECTOR para este ejemplo. Crear un campo de datos para cada campo iDIRECTOR:
  - Deshabilitado: Para leer la información de la aplicación de control de acceso a HID y escribirla a una fuente de datos externa.
  - Habilitado: Asure ID crea un campo de datos para el Código de instalación y el número de Identificación de tarjeta para que se almacene dentro de la base de datos nativa de Asure ID.
- 7. Haga clic en **Finalizar**.

| Agregar aplicación iCLASS | <b>—</b>                                                             |
|---------------------------|----------------------------------------------------------------------|
| Asure ID 7                | Aplicación agregada                                                  |
|                           | Usted agregó con éxito una aplicación a la tecnología de la tarjeta. |
| HID                       | ☑ Crear un Campo de Datos para cada Campo<br>IDIRECTOR               |
| hidglobal.com             | Para completar esta operación, pulse en Concluir                     |
|                           | < <u>Anterior</u> Finalizar Cancelar                                 |

8. Se añade una nueva pestaña con la nueva aplicación.

| 🕐 iCLASS Propiedades del chip                                      | x |
|--------------------------------------------------------------------|---|
| Generalidades HID Access Control Application 🗵 Mapeo de la memoria |   |
| Configuración                                                      |   |
| Format Type: H10301 (Std 26 Bit)                                   |   |
| Campos                                                             |   |
| > 🖃 🔚 Facility Code (Lectura)                                      |   |
| <-Facility_Code>>                                                  | _ |
| Card Id Number (Lectura)                                           | _ |
|                                                                    | - |
|                                                                    |   |
| Administración de Clave                                            |   |
| Ajuste de la Clave de Autenticación                                |   |
| Ajustar Clave Change (Cambio)                                      |   |
| Propiedades                                                        |   |
| Ninguna propiedad definida para esta aplicación                    |   |
| Aceptar Cancelar                                                   |   |

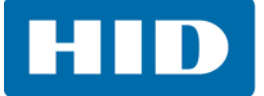

9. La plantilla de la tarjeta avanzada se ha finalizado.

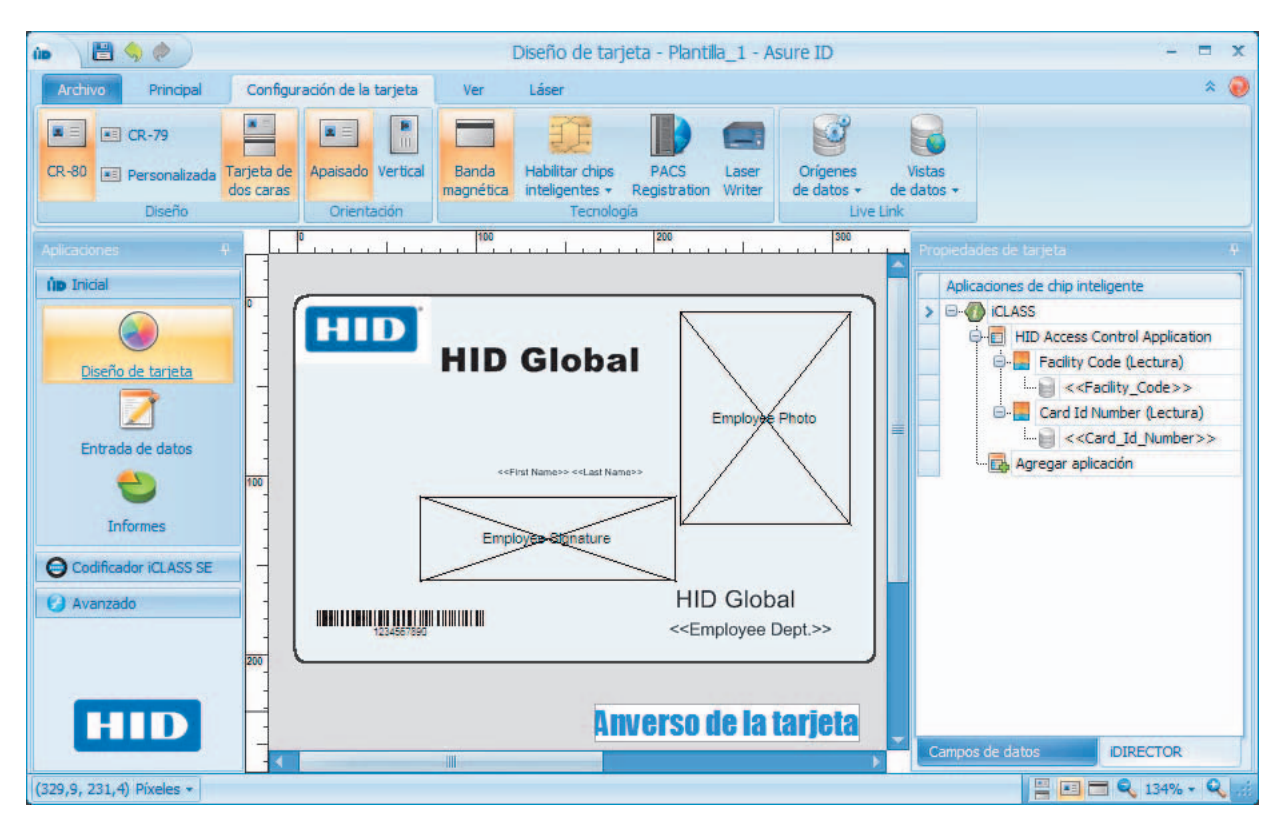

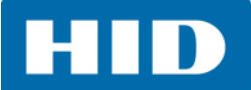

Esta página ha sido expresamente dejada en blanco.

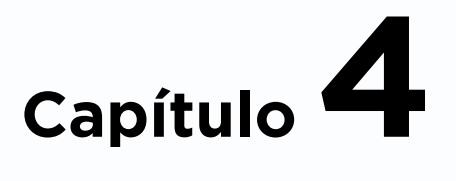

# Aplicación de Entrada de datos

# 4.1 Descripción de la Entrada de datos

La aplicación de **Entrada de datos** le permite al usuario llenar la base de datos creada en el **Diseño de tarjeta** con los datos adecuados para la tarjeta e imprimir las tarjetas designadas.

Nota: La edición Asure ID Solo tiene un límite de 200 registros.

La aplicación de ingreso de datos tiene los siguientes tabuladores, junto con la barra de herramientas correspondiente.

- Archivo: La pestaña Archivo le permite al usuario tener un acceso rápido para abrir una plantilla o un grupo de datos, imprimir, codificar y tener acceso al escritor de láser.
- **Principal:** La pestaña Principal permite la configuración de la entrada de datos, de foto y de la adquisición de firmas y de las opciones de búsqueda/filtro de registros.
- Base de datos: Esta pestaña agrupa las opciones de importar/exportar archivos de registro, restaurar y actualizar.
- Ver: Esta pestaña agrupa las vistas de los registros actuales y las opciones de distribución de registros.
- **Avanzado:** Esta pestaña agrupa los controles del láser, codificación y la integración del sistema de control de acceso físico (PACS).

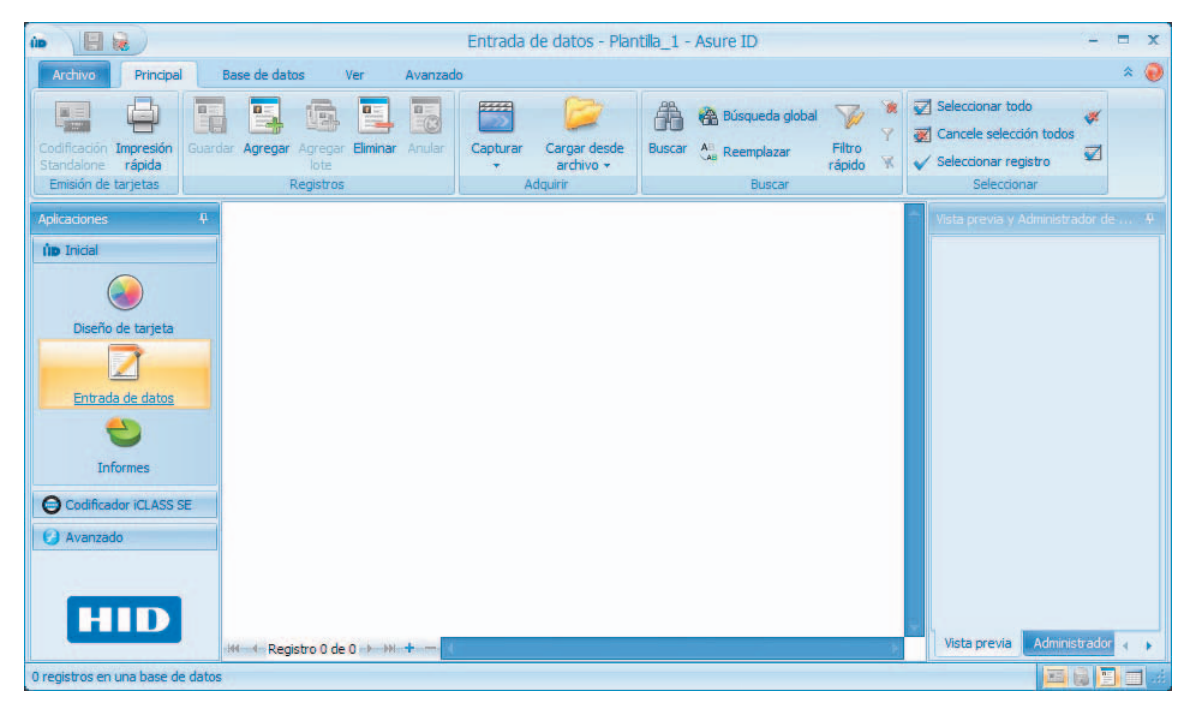

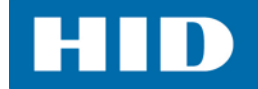

# 4.2 Pestaña Principal de Entrada de datos

La pestaña Principal de Entrada de datos contiene las herramientas básicas para crear un campo de datos. Consulte el capítulo **Guía de referencia de Asure ID -Aplicación de Entrada de datos** para obtener más información sobre estas herramientas.

| ú |                                             |                                        | Entrada                              | de datos - Plantilla_1 - Asure ID                                                              | - = x                                                           |
|---|---------------------------------------------|----------------------------------------|--------------------------------------|------------------------------------------------------------------------------------------------|-----------------------------------------------------------------|
|   | Archivo Principal                           | Base de datos Ver Avanza               | lo                                   |                                                                                                | * 🥑                                                             |
|   | Codificación Impresión<br>Standalone rápida | Guardar Agregar Agregar Elminar Anular | Capturar Cargar desde<br>* archivo * | Busqueda global 😵 🕅 Minar Filtro<br>Buscar 🙏 Reemplazar Filtro<br>rápido 🛠 Personalizar filtro | Seleccionar cancele<br>todo selección todos Z Seleccionar rango |
|   | Emisión de tarjetas                         | Registros                              | Adquirir                             | Buscar                                                                                         | Seleccionar                                                     |

#### 4.2.1 Añadir un registro con datos, fotos y campos de imagen

Los registros se pueden añadir individualmente o en lotes. Para añadir más de un registro al mismo tiempo, seleccione

Añadir lote e introduzca el número de registros a añadir. La ventana los mostrará como registros en blanco.

Nota: No se podrá utilizar esta opción si:

- El campo de datos se encuentra vinculado con Live Link.
- Existen entradas obligatorias en la plantilla.

#### Añadir un registro único:

1. Seleccione la aplicación de Entrada de datos, pestaña > Principal > Agregar.

|                                                                    | Entrada de datos - Plantila_1 - Asure ID                                                                                                    | - = x                                                                                                    |
|--------------------------------------------------------------------|----------------------------------------------------------------------------------------------------|----------------------------------------------------------------------------------------------------|
| Archivo Principal Base de datos Ver Avanza                         | do                                                                                                    | * 🥹                                                                                                    |
| Codificación Impresión<br>Standalone rápida<br>Emisión de tarjetas | Capturar Cargar desde<br>archivo *<br>Adquirr Buscar & Reemplazar Filtro<br>Buscar Buscar Filtro Y Mostrar filtro<br>rápido V Personalizar filtro                                                                                                    | v Seleccionar registro<br>Seleccionar Cancele selección registro<br>selección todos V Selecciónar rango<br>Seleccionar |
| Aplicaciones 🖗                                                     | Plantila Registro [2 de 2]                                                                                                    | 🔷 Vista previa y Administrador de 👎                                                                                    |
| no Inicial<br>Diseño de tarjeta<br>Entrada de datos                | Seleccionar:<br>Employee Number: HID Global<br>Employee Dept.: <nulo><br/>First Name:<br/>Last Name:<br/>Employee Photo: Sin imagen</nulo>                                                                                                    | HID Global<br>Engloyee<br>Signature<br>HO Desai                                                                        |
| Informes Codificador ICLASS SE Avanzado                            | Employee Signature: Sin Imagen                                                                                                    |                                                                                                    |
|                                                                    | Image: Print Count:       0         Image: Print Date:       0         Image: Print Date:       0         Image: Print Date:       0         Image: Print Date:       0         Image: Print Date:       0         Image: Print Date:       0         Image: Print Date:       0         Image: Print Date:       0         Image: Print Date:       0         Image: Print Date:       0         Image: Print Date:       0         Image: Print Date:       0 |                                                                                                    |
| HID (# 4 Registro 2 de 2 -> >> + -=                                |                                                                                                    | Vista previa Administrador                                                                                             |
| 2 registros en una base de datos                                   |                                                                                                    |                                                                                                    |

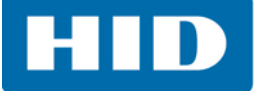

- 2. Se mostrará un nuevo registro vacío. **Nota:** Los campos de datos que se añadieron al diseñar la plantilla de la tarjeta se enumeran en este nuevo registro, que está listo para que se le ingrese información.
- 3. Ingrese la siguiente información:

| Campo                       | Información                                                                                   |
|-----------------------------|-----------------------------------------------------------------------------------------------|
| Número de empleado          | Ingrese <b>JDoe 12</b> .<br><b>Nota:</b> La estrella roja indica que este campo es requerido. |
| Departamento<br>de empleado | Seleccione <b>Ingeniería</b> de la lista desplegable.                                         |
| Nombre                      | Ingrese <b>Jane</b> .                                                                         |
| Apellidos                   | Ingrese <b>Doe</b> .                                                                          |

- 4. Para añadir una foto de empleado:
  - a. Haga clic derecho en el área de la foto del empleado y seleccione Subir desde el archivo.
     Nota: Alternativamente el usuario puede seleccionar la opción Subir desde el archivo de la barra de herramientas.
  - b. Busque y seleccione el archivo de imagen del empleado.
  - c. Recorte la foto como sea necesario en la ventana **Editar imagen** y haga clic en **Aceptar**. **Nota:** Para volver a abrir la ventana Editar imagen, haga doble clic sobre la imagen.

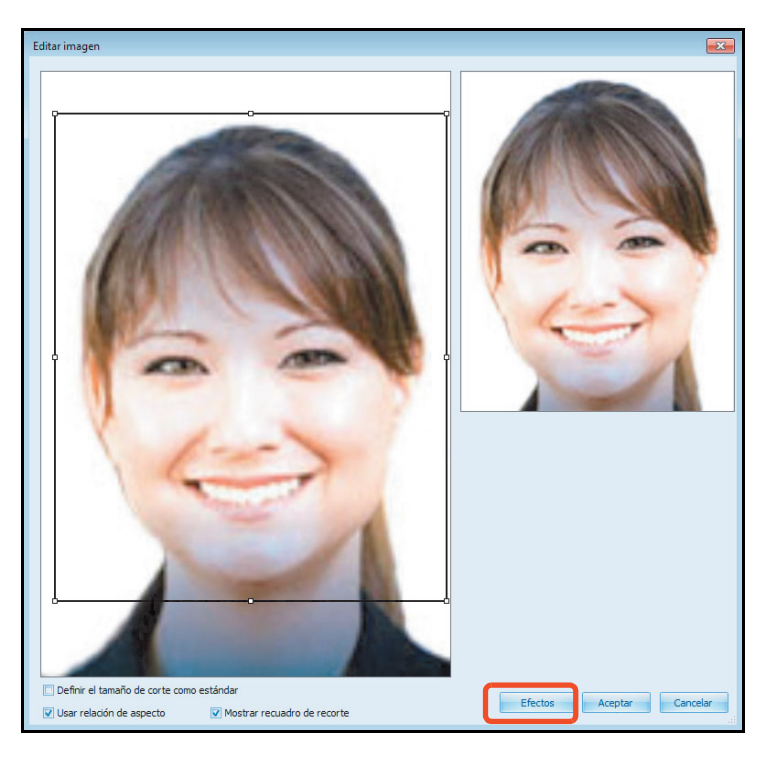

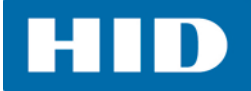

d. La opción **Efectos** abre una ventana que permite al usuario modificar la imagen para obtener los mejores resultados.

| Efectos de imi | agen                                    |
|----------------|-----------------------------------------|
| Brillo         | 0                                       |
|                |                                         |
| Contraste      |                                         |
| Tono           |                                         |
|                |                                         |
| Saturación     |                                         |
|                | кал калалан Жалагана кала               |
| Nitidez        |                                         |
|                | нал ал казал Хазала ал каза             |
| Nitidez        | ••••••••••••••••••••••••••••••••••••••• |

- 5. Para añadir una firma del empleado:
  - a. Haga clic derecho en el área Firma del empleado y seleccione Capturar firma.
  - b. El usuario tendrá que utilizar el pad para firma con el fin de capturar su firma.
  - c. Haga clic en **Aceptar**.

| apturar firma                |
|------------------------------|
| Restablecer Aceptar Cancelar |

- 6. Haga clic en Datos de código de barras y escriba 123456 dentro del campo de texto.
- 7. Haga clic en Datos de banda magnética y escriba 12345678 dentro del campo de texto.

Nota: Para conocer los requisitos de datos de la pista 2, consulte la Guía de referencia de Asure ID.

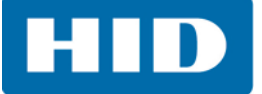

8. Haga clic en **Guardar** dentro del grupo de **Registros**. Cuando se selecciona el botón **Guardar**, se presenta una vista previa de la tarjeta en el panel **Vista previa y Administrador de filtros**.

| in 🔚 😹                                                                            | Entrada de datos - Plantila_1 - Asure ID                                                                                                    | - = X                                                                         |
|-----------------------------------------------------------------------------------|----------------------------------------------------------------------------------------------------|-------------------------------------------------------------------------------|
| Archivo Principal Base de datos Ver                                               | Avanzado                                                                                                    | * 🥹                                                                           |
| Codificación Impresión<br>Standálome rápida<br>Emisión de tarjetas Registros      | Image: Anular         Carparar         Cargar desde<br>archivo ~         Adquirir         Cargar desde<br>Buscar         Acquirit         Acquirit | Zionar<br>cionar<br>do<br>selección todos<br>Selecciónar rango<br>Selecciónar |
| Aplicaciones #                                                                    | Plantilla Registro [2 de 2]                                                                                                    | 🔦 Vista previa y Administrador de 🕀                                           |
| Inidal Diseño de tarjeta Entrada de datos Informes Codificador (CLASS SE Avanzado | Selectionar:       □                                                                                                    | HD Global<br>Wir HD Global<br>Wir HO Gasar                                    |
| H4 4 Registro 2 de 2                                                              | → » + - I                                                                                                    | Vista previa Administrador 🧃 🖡                                                |
| 2 registros en una base de datos                                                  |                                                                                                    |                                                                               |

9. El usuario puede hacer doble clic sobre la vista previa para obtener una versión más amplia.

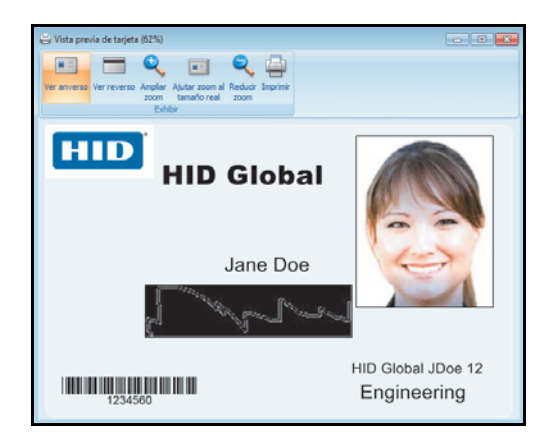

Cuando usted ve esta tarjeta en la vista previa de ampliación, se puede notar que los campos de alineación no son los mejores visualmente. Es aquí donde es útil el uso de las herramientas de edición del diseño de la tarjeta.

La edición se puede realizar en esta etapa regresando a la aplicación de **Diseño de tarjeta** moviendo los campos a mejores posiciones. **Nota:** El **Código de centro** y el **Número de identificación de la tarjeta** no se pueden editar.

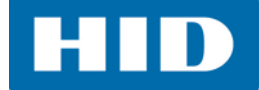

# 4.3 Pestaña Base de datos de entrada de datos

La siguiente sección cubre la pestaña **Base de datos** de la aplicación Entrada de datos. Para obtener información más detallada acerca de la base de datos y los registros, consulte el capítulo de **Guía de referencia de Asure ID - Bases de datos**.

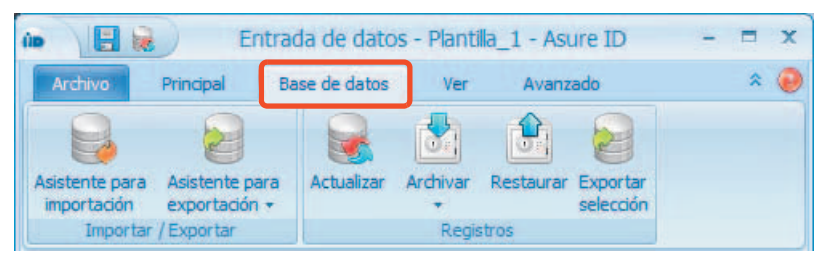

#### 4.3.1 Importar/Exportar

La información del registro se puede importar desde una base de datos de MS Access, base de datos de SQL Server<sup>®</sup>, base de datos de Oracle<sup>®</sup>, Excel, o de un archivo de valores separados por comas (CSV).

#### Importar información de registros desde un archivo CSV

1. Seleccione la aplicación de Entrada de datos pestaña > Base de datos > Asistente para importación.

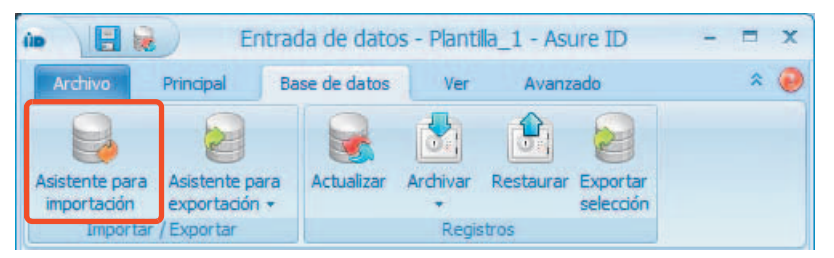

2. Se abre el Asistente para importación/restauración. Haga clic en Siguiente.

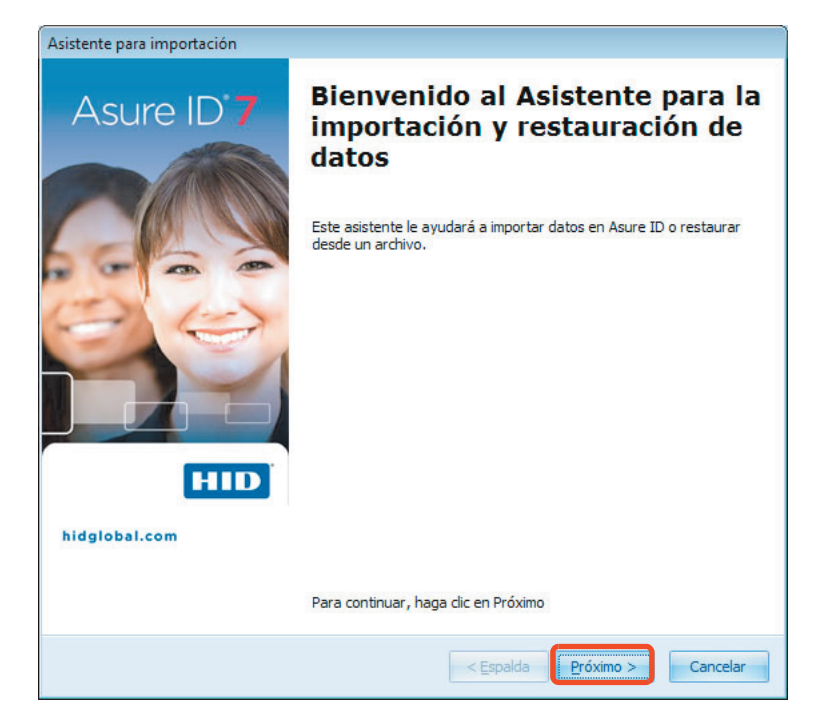

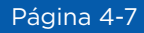

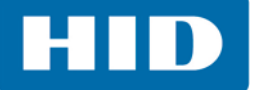

- 3. En la ventana Seleccione el origen de importación, seleccione Valores separados por coma.
- 4. Haga clic en Siguiente.

| Asistente para impo              | ortación                                                                                                    |          |
|----------------------------------|----------------------------------------------------------------------------------------------------|----------|
| Seleccione el or<br>Seleccione e | rigen de importación<br>Il tipo de origen de datos desde el que va a realizar la importación.                                                                                          |          |
| SE<br>B<br>B<br>C<br>P           | eleccione un tipo de origen de importación:<br>ase de Datos del Access<br>alores Separados por Coma<br>ase de datos SQL<br>ase de datos Oracle<br>ionexión a ODBC<br>lanilla del Excel |          |
|                                  | < <u>E</u> spalda                                                                                                    | Cancelar |

- 5. En la ventana Origen de importación CSV establezca lo siguiente:
  - Haga clic en **Buscar** para localizar y seleccionar la base de datos a importar.
  - Seleccione la opción Contiene la fila de encabezado, en caso de que aplique.
  - Especifique el **Delimitador** en el archivo.
- 6. Haga clic en **Siguiente**.

| Asistente para importación                                                      |                                 |
|---------------------------------------------------------------------------------|---------------------------------|
| Origen de importación CSV<br>Seleccione el archivo desde el que desee importar. |                                 |
| Introduzca la ruta completa al archivo de texto o haga dic en busc              | ar para seleccionar un archivo. |
| C: \Users \Desktop \Records \Employee Records.csv                               |                                 |
| Contiene la fila de encabezado                                                  | Buscar                          |
| Delimitador:                                                                    |                                 |
| < <u>E</u>                                                                      | palda Próximo > Cancelar        |

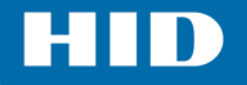

|    | A2                 | - (               | 0             | <i>f</i> <sub>x</sub> 12 |                   |                       |                 |                      |
|----|--------------------|-------------------|---------------|--------------------------|-------------------|-----------------------|-----------------|----------------------|
| A  | А                  | В                 | С             | D                        | E                 | F                     | G               | н                    |
| 1  | Employee<br>Number | Employee<br>Dept. | First<br>Name | Last Name                | Employee<br>Photo | Employee<br>Signature | Barcode<br>Data | Magstripe Data       |
| 2  | 12                 | 400               | Jane          | Doe                      |                   |                       | 123456          | DOE J 12345          |
| 3  | 13                 | 400               | Mark          | Miller                   |                   |                       | 123481          | MILLER M 12346       |
| 4  | 14                 | 401               | Mike          | Evans                    |                   |                       | 123506          | EVANS M 12347        |
| 5  | 15                 | 200               | Mary          | Smith                    |                   |                       | 123531          | SMITH M 12348        |
| 6  | 16                 | 400               | Helen         | Fisher                   |                   |                       | 123556          | FISHER H 12349       |
| 7  | 17                 | 400               | Allen         | Ross                     |                   |                       | 123581          | ROSS A 12350         |
| 8  | 18                 | 400               | Bob           | Birdsall                 |                   |                       | 123606          | BIRDSALL B 12351     |
| 9  | 19                 | 400               | Rob           | Kolowski                 |                   |                       | 123631          | KOLOWSKI R 12352     |
| 10 | 20                 | 510               | Peter         | Paul                     |                   |                       | 123656          | PAUL P 12353         |
| 11 | 21                 | 400               | Rory          | Hill                     |                   |                       | 123681          | HILL R 12354         |
| 12 | 22                 | 400               | Peter         | Gill                     |                   |                       | 123706          | GILL P 12355         |
| 13 | 23                 | 200               | Dave          | Johnson                  |                   |                       | 123731          | JOHNSON D 12356      |
| 14 | 24                 | 400               | Archie        | Jones                    |                   |                       | 123756          | <b>JONES A 12357</b> |

A continuación le presentamos un ejemplo de archivo CSV.

- 7. En la ventana de vínculos de campo, para mapear los campos de datos:
  - Seleccione Importar campos de origen, y el correspondiente Campo de plantilla a vincular.
  - Haga clic en Agregar.

| finculos de Campo<br>Configure los enlaces entre los oríge                                                                                                    | enes de importación y las plantillas.                                                                |
|----------------------------------------------------------------------------------------------------|----------------------------------------------------------------------------------------------------|
| Importar campos de origen                                                                                                    | Campos de plantilla                                                                                  |
| EmployeeNumber<br>Employee Dept#<br>First Name<br>Last Name<br>Employee Photo<br>Employee Signature<br>Barcode Data<br>Magstripe Data                                                               | Print_Count<br>Print_Date<br>Print_By<br>Voided<br>Void_Date<br>Void_By<br>Record_ID<br>Barcode_Data |
| Enlaces de campos                                                                                                    | Magstripe_Data                                                                                       |
| EmployeeNumber -> Employee_Number<br>Employee Dept# -> Employee_Dept_<br>First Name -> First_Name<br>Last Name -> Last_Name<br>Employee Signature -> Employee_Signa<br>Barcode Data -> Barcode_Data | r (Unique)                                                                                           |
| Quitar Ma                                                                                                    | rcar como exclusivo Importación de archivos de imágenes                                              |

8. Seleccione un campo de los **Enlaces de campos** y haga clic en **Marcar como exclusivo**. Un campo exclusivo se separa de cada registro de modo que no haya duplicados.

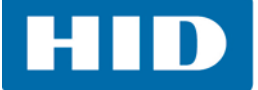

- 9. Para importar una imagen:
  - Seleccione un campo de imagen.
  - Haga clic en Importar archivo de imagen.
  - Haga clic en **Buscar** para localizar y seleccionar el archivo de imagen a importar.
  - Seleccione la opción **Columna con referencia a archivos**, en caso de que aplique.
  - Especifique el **Tipo de archivo** de imagen.

**Nota:** Importar un archivo de imagen de esta manera eliminará cualquier enlace a fotos existentes dentro del asistente. Al importar una fuente de CSV, se necesitará recuperar las fotos desde una carpeta externa.

| Importar desde la carpeta:               |      |           |
|------------------------------------------|------|-----------|
| C: \Users \admin \Desktop \Employee Phot | os   |           |
| Columna con referencia a archivos:       |      | Buscar(B) |
| Employee Photo                           | -    |           |
| 🔲 Columna con nombres de archivos rea    | ales |           |
| lipo de imagen:                          |      |           |
| JPEG (JPG)                               |      | <b></b>   |

10. Haga clic en Siguiente en la página de enlaces del campo del asistente.

11. En la ventana **Opciones de importación**, seleccione la opción Actualizar los registros existentes e importar nuevos registros. Haga clic en **Siguiente**.

| Asistente p<br>Opcione | s de importación                                                                                      | 6             |
|------------------------|----------------------------------------------------------------------------------------------------|---------------|
|                        | Operación de importación                                                                              |               |
|                        | <ul> <li>Importar solamente nuevos registros</li> <li>Actualizar solo registros existentes</li> </ul> |               |
|                        | < Espalda Próxin                                                                                      | 10 > Cancelar |

12. Haga clic en **Iniciar importación** para actualizar los registros existentes. **Nota:** Mientras se realiza la actualización, el registro se muestra en la ventana.

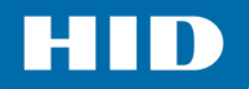

13. Haga clic en **Siguiente** cuando haya finalizado.

| Asistente para importación                  |                                           |                                       |      |
|---------------------------------------------|-------------------------------------------|---------------------------------------|------|
| Importar datos<br>Haga clic en el botón Com | enzar importación para iniciar el proceso | o de                                  |      |
| importación/restauración.                   | enzar importación para iniciar el proceso | a a a a a a a a a a a a a a a a a a a | 1    |
|                                             |                                           |                                       | 4    |
|                                             |                                           |                                       |      |
|                                             |                                           |                                       |      |
| Leyendo datos                               |                                           |                                       |      |
| Recuperadas 24 filas de                     | datos.                                    |                                       |      |
| No se ha definido un ider                   | itificador único. Se marcarán todos los r | registros para ser insertados         |      |
| Registros insertados: 24                    |                                           |                                       |      |
|                                             |                                           |                                       |      |
|                                             |                                           |                                       |      |
|                                             |                                           |                                       |      |
|                                             |                                           |                                       |      |
|                                             |                                           |                                       |      |
|                                             |                                           |                                       |      |
|                                             |                                           |                                       |      |
|                                             |                                           |                                       |      |
|                                             |                                           |                                       |      |
| Comenzar importación                        | 3                                         | orrar registro uardar registr         |      |
|                                             |                                           | Summerican                            |      |
|                                             |                                           |                                       |      |
|                                             |                                           |                                       |      |
|                                             |                                           |                                       |      |
|                                             |                                           |                                       |      |
|                                             |                                           |                                       | _    |
|                                             | < <u>E</u> spald                          | a <u>P</u> róximo > Cancela           | ir i |
|                                             |                                           |                                       |      |

14. La importación está completa. Haga clic en **Finalizar**.

Nota: Los registros de ingreso de datos se añaden/actualizan con estos cambios.

| Asistente para importación |                                           |
|----------------------------|-------------------------------------------|
| Asure ID'7                 | Finalizando el Asistente                  |
| hidglobal.com              | Has completado el asistente               |
|                            |                                           |
|                            | Para cerrar el asistente, pulse Finalizar |
|                            | < Espalda Terminar Cancelar               |

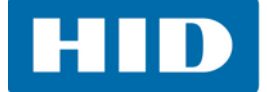

# 4.4 Pestaña Ver de entrada de datos

La pestaña **Ver** de Entrada de datos contiene todas las herramientas para personalizar las vistas, lo que incluye personalizar la distribución del registro. Para obtener información más detallada acerca de la pestaña **Ver**, consulte la sección **Guía de referencia de Asure ID - Aplicación de Entrada de datos**.

Se pueden ver los registros desde una vista sencilla/múltiple o en formato de tabla.

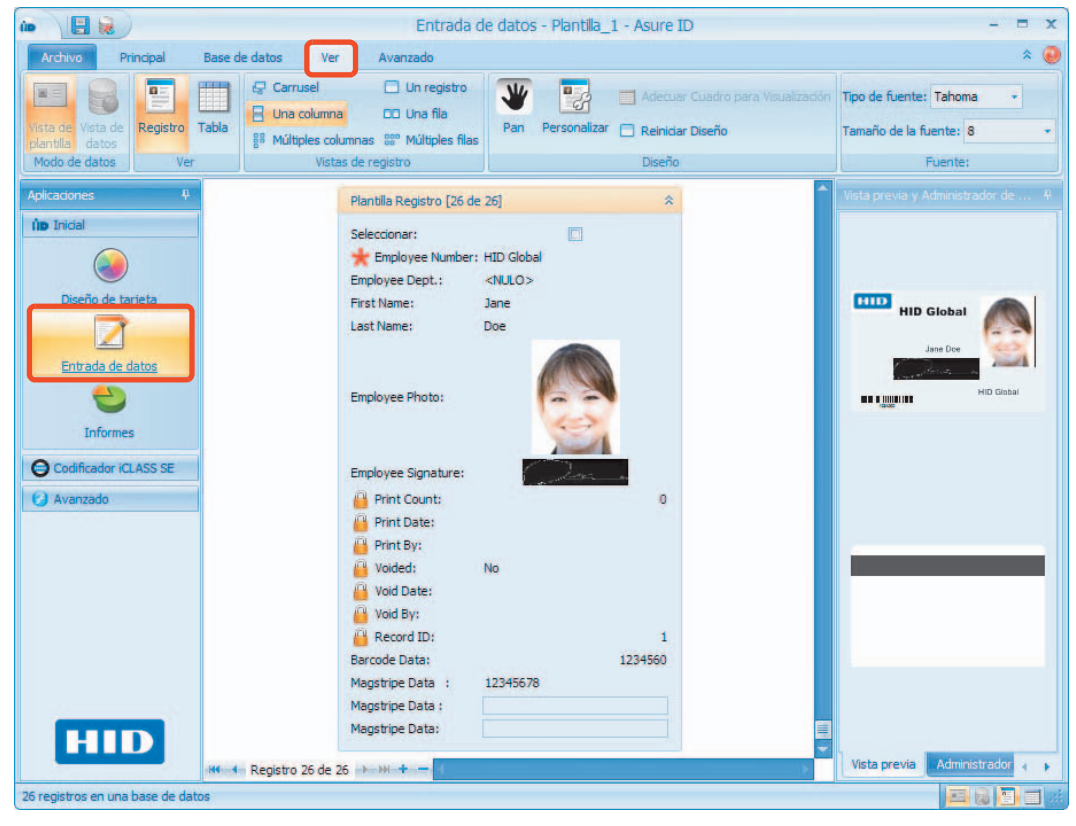

|                             |              |                                               |                                                         | Entra         | ida de datos - | Plantilla_1 - A | sure ID             |                             |                              | - =                                                                                                    |
|-----------------------------|--------------|-----------------------------------------------|---------------------------------------------------------|---------------|----------------|-----------------|---------------------|-----------------------------|------------------------------|----------------------------------------------------------------------------------------------------|
| Archivo Principal           | Base de dato | s Ver                                         | Avanzado                                                |               |                |                 |                     |                             |                              | * (                                                                                                    |
| Vista de plantilla Vista de | Tabla        | Carrusel<br>Una columna<br>Múltiples columnas | Un registr<br>D Una fila<br>SS <sup>o</sup> Múltiples f | e View Pan    | Personalizar   | Adecuar Cuadro  | o para Visualizacio | ón Tipo de fue<br>Tamaño de | ente: Tahoma<br>la fuente: 8 | *                                                                                                    |
| Modo de datos Vei           |              | Vistas de re                                  | gistro                                                  |               |                | Diseño          |                     |                             | Fuente:                      |                                                                                                    |
|                             | Arrastre una | a columna aquí para                           | agrupar por d                                           | dicha columna |                |                 |                     |                             | - ê                          | Vista previa y Administrador de                                                                                                    |
| ÎD Inicial                  | Seleccion    | nar 📌 Employ.                                 | Employe                                                 | First Name    | Last Name      | Employee        | Employee            | Barcode Data                | Magstripe                    |                                                                                                    |
|                             | >            | HID Global                                    | <nulo></nulo>                                           | Jane          | Doe            | -               | -                   | 1234560                     | 12345678                     |                                                                                                    |
|                             |              | HID Global                                    | <nulo></nulo>                                           |               |                |                 |                     | 0                           | <nulo></nulo>                | 200000                                                                                                    |
| Diseño de tarjeta           |              | 12                                            | 400                                                     | Jane          | Doe            |                 |                     | 123456                      | <nulo></nulo>                | HID Global                                                                                                    |
|                             |              | 13                                            | 400                                                     | Mark          | Miller         |                 |                     | 123481                      | <nulo></nulo>                |                                                                                                    |
| -                           |              | 14                                            | 401                                                     | Mike          | Evans          | 12              |                     | 123506                      | <nulo></nulo>                | Jane Doe                                                                                                    |
| Entrada de datos            |              | 15                                            | 200                                                     | Mary          | Smith          |                 |                     | 123531                      | <nulo></nulo>                | and the state of the state of t |
|                             |              | 16                                            | 400                                                     | Helen         | Fisher         |                 | 100                 | 123556                      | <nulo></nulo>                | HID Global                                                                                                    |
| Informes                    |              | 17                                            | 400                                                     | Allen         | Ross           |                 | 122                 | 123581                      | <nulo></nulo>                |                                                                                                    |
| Linomics                    |              | 18                                            | 400                                                     | Bob           | Birdsall       | 1               |                     | 123606                      | <nulo></nulo>                |                                                                                                    |
| Codificador iCLASS SE       |              | 19                                            | 400                                                     | Rob           | Kolowski       |                 |                     | 123631                      | <nulo></nulo>                |                                                                                                    |
| 🕗 Avanzado                  |              | 20                                            | 510                                                     | Peter         | Paul           |                 |                     | 123656                      | <nulo></nulo>                |                                                                                                    |
|                             |              | 21                                            | 400                                                     | Rory          | Hill           |                 |                     | 123681                      | <nulo></nulo>                |                                                                                                    |
|                             |              | 22                                            | 400                                                     | Peter         | Gill           |                 |                     | 123706                      | <nulo></nulo>                | 1                                                                                                    |
| HID                         |              | 23                                            | 200                                                     | Dave          | Johnson        |                 |                     | 123731                      | <nulo> -</nulo>              |                                                                                                    |
| 1 million (1997)            | HI - Reg     | istro 1 de 26 🔸                               | H-+                                                     |               |                |                 |                     |                             | ×                            | Vista previa Administrador 🕢                                                                                                    |

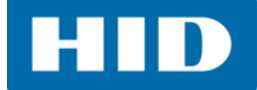

# 4.5 Pestaña Avanzado de Entrada de datos

La pestaña **Avanzado** de Entrada de datos, contiene las opciones avanzadas que se pueden instalar en la impresora. Si las opciones no se instalan, se quedarán resaltadas en gris.

Las opciones avanzadas son:

- Controles del láser
- Codificación
- Integración PACS

Para obtener información más detallada acerca de estas opciones, consulte la sección **Guía de referencia de Asure ID - Aplicación de Entrada de datos**.

| ûe 🔡 😹 |                                |                       | Entrada de datos - Plantilla_1 - Asure ID |              |       |                      |                    |                      |                    | - =                         | x  |
|--------|--------------------------------|-----------------------|-------------------------------------------|--------------|-------|----------------------|--------------------|----------------------|--------------------|-----------------------------|----|
|        | Archivo                        | Principal             | Base de datos                             | Ver          | Avan  | izado                |                    |                      |                    | \$                          | 0  |
|        | <u>A</u>                       |                       |                                           |              |       | 3                    | 2                  | 2                    | 3                  | 2                           |    |
|        | Grabar läser I<br>ndependiente | Reiniciar<br>el láser | Obtener informacio                        | nes de la ta | rjeta | Registrar<br>usuario | Activar<br>usuario | Suspender<br>usuario | Remover<br>usuario | Agregar derect<br>de acceso |    |
|        | Controles del lá               | iser 5                | Codificación                              | 1            | 154   |                      |                    | Integración          | PACS               |                             | 15 |

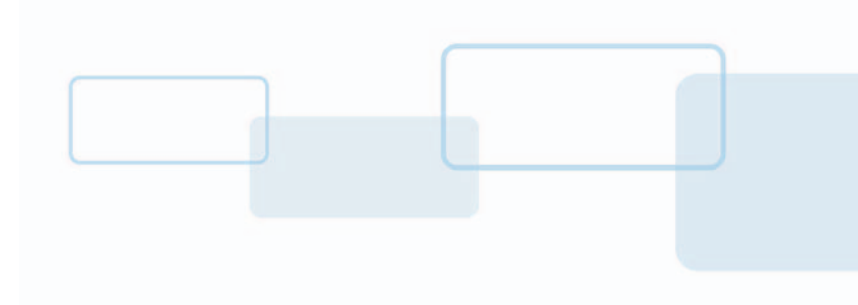

# Capítulo 5

# Aplicación de informes

La **Aplicación de informes** le ofrece al usuario informes pre-formateados de la operación de la aplicación. Los informes también se pueden personalizar en términos de distribución, columnas y filtros, y se pueden guardar para su uso futuro.

|                                          |                                                                                                    | 6 Tau 101                     |
|------------------------------------------|----------------------------------------------------------------------------------------------------|-------------------------------|
| Archivo Principal Informe                | ies Personalizados                                                                                                    | * 📀                           |
| Lista del 2 Login del Usuario<br>Usuario | Informe sin Fotos       Image: Second Second S | Grabar Informe<br>del Usuario |

# 5.1 Informes del usuario

- Lista del usuario: Este informe contiene a todos los usuarios, capacidades e información general.
- Actividad del usuario: Este informe contiene todas las actividades del usuario a detalle.
- Login del usuario: Este informe contiene toda la actividad de inicio de sesión del usuario.

# 5.2 Informes de inserción de datos.

**Nota:** Haga clic derecho sobre cualquier encabezado de columna de un informe para obtener las opciones adicionales de columna y obtener más opciones. Se pueden reacomodar o eliminar las columnas cuando sea necesario.

- Todos los registros para un modelo: Este informe contiene todos los registros (y campos de datos asociados) de una plantilla seleccionada.
- Informes sin fotos: Este informe contiene todos los registros (y campos de datos asociados sin fotos) de una plantilla seleccionada.
- Registros no impresos: Este informe contiene todos los registros que no se han impreso de una plantilla seleccionada.
- **Registros anulados:** Este informe contiene todos los registros anulados de una plantilla seleccionada.
- Historial de modelos: Este informe contiene toda la actividad del usuario en todas las plantillas.
- Imprimir informe del historial: Este informe contiene el historial de todos los informes impresos.

# 5.3 Informes de diseño de la tarjeta

- Lista de modelos: Este informe enumera todas las plantillas actuales.
- Campos de datos para modelo: Este informe enumera los campos de datos de una plantilla seleccionada.

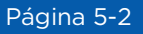

# 5.4 Crear un informe

A continuación se detalla el proceso general para crear un informe.

1. Seleccione la aplicación Informes, enseguida la pestaña > Principal > Todos registros para un modelo.

| in D                                           | Informes - Asure ID                             |                                 |                                   |                                                 |                     |                               |  |  |
|------------------------------------------------|-------------------------------------------------|---------------------------------|-----------------------------------|-------------------------------------------------|---------------------|-------------------------------|--|--|
| Archivo Principal Informes Personalizados      |                                                 |                                 |                                   |                                                 |                     |                               |  |  |
| 2 Actividad del Usuario                        | Informe sin                                     | Fotos                           |                                   |                                                 |                     | E                             |  |  |
| Lista del 2 Login del Usuario To<br>Usuario pa | odos registros<br>para un modelo 🧕 Registros ar | Historial<br>hulados de Modelos | Imprimir Informe<br>del Historial | Lista de Campos de Datos<br>Modelos para Modelo | Actualizar Exportar | Grabar Informe<br>del Usuario |  |  |
| Informes del Usuario                           | Informes de                                     | Inserción de Datos              |                                   | Informe del Diseño de la T                      | Datos               |                               |  |  |

- Seleccione la plantilla en la que se ejecutará el informe. Nota: Se requiere esta opción únicamente cuando se necesita un registro o la información del campo de ingreso de datos (por ejemplo: informes de ingreso de datos o campos de datos para un informe de plantilla.
- 3. Haga clic en **Aceptar**.

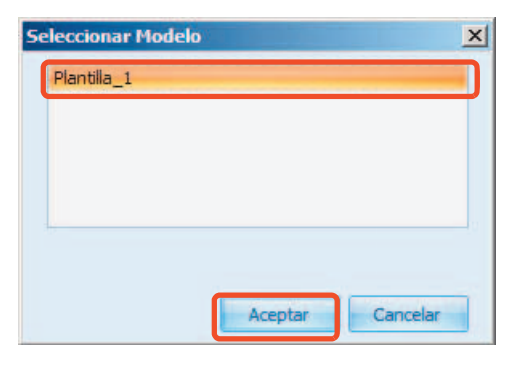

4. La ventana mostrará el informe. Este ejemplo representa todos los registros de una plantilla.

| in )                                                                                   |                                           |                                                                                                    | Informes - /                                      | Asure ID       |                                            |                                            |                      | - = x                         |
|----------------------------------------------------------------------------------------|-------------------------------------------|----------------------------------------------------------------------------------------------------|---------------------------------------------------|----------------|--------------------------------------------|--------------------------------------------|----------------------|-------------------------------|
| Archivo Principal                                                                      | Informes Personalizados                   | 5                                                                                                    |                                                   |                |                                            |                                            |                      | * 🕡                           |
| Actividad del Usua<br>Lista del 2 Login del Usuario<br>Usuario<br>Informes del Usuario | ario<br>Todos registros<br>para un modelo | Informe sin Fotos Registros no Impressional de la construcción de la construcción de la construcci | esos<br>Historial<br>s de Modelo<br>ción de Datos | Imprimir Info  | usta de Can<br>Modelos p<br>Informe del Di | pos de Datos<br>ara Modelo<br>seño de la T | ar Exportar<br>Datos | Grabar Informe<br>del Usuario |
| Aplicaciones 🕴                                                                         |                                           |                                                                                                    | Todos reg                                         | gistros para u | n modelo - Planti                          | la_1                                       |                      | <u>^</u>                      |
| in Inidal                                                                              | Arrastre una columna a                    | aquí para agrupar por                                                                                                    | dicha columna                                     |                |                                            |                                            |                      |                               |
|                                                                                        | Employee Number                           | Employee Dept.                                                                                                    | First Name                                        | Last Name      | Employee Photo                             | Employee Signature                         | Print Count          | Print Date                    |
|                                                                                        | > HID Global                              |                                                                                                    | Jane                                              | Doe            | - E                                        | -                                          | 0                    |                               |
| Diseño de tarjeta                                                                      | HID Global                                |                                                                                                    |                                                   |                |                                            | -                                          | 0                    |                               |
|                                                                                        | 12                                        | 400                                                                                                    | Jane                                              | Doe            |                                            | 1                                          | 0                    |                               |
| Entrada de datos                                                                       | 13                                        | 400                                                                                                    | Mark                                              | Miller         |                                            |                                            | 0                    |                               |
| End dud de datus                                                                       | 14                                        | 401                                                                                                    | Mike                                              | Evans          | 1                                          |                                            | 0                    |                               |
|                                                                                        | 15                                        | 200                                                                                                    | Mary                                              | Smith          |                                            | 2                                          | 0                    |                               |
| Informes                                                                               | 16                                        | 400                                                                                                    | Helen                                             | Fisher         | 1                                          |                                            | 0                    |                               |
|                                                                                        | 17                                        | 400                                                                                                    | Allen                                             | Ross           |                                            |                                            | 0                    |                               |
| Codificador ICLASS SE                                                                  | 18                                        | 400                                                                                                    | Bob                                               | Birdsall       |                                            | 12                                         | 0                    |                               |
| 🕗 Avanzado                                                                             | 19                                        | 400                                                                                                    | Rob                                               | Kolowski       |                                            |                                            | 0                    |                               |
|                                                                                        | 20                                        | 510                                                                                                    | Peter                                             | Paul           |                                            |                                            | 0                    |                               |
|                                                                                        | 21                                        | 400                                                                                                    | Rory                                              | Hill           |                                            |                                            | 0                    |                               |
| HID                                                                                    | 22                                        | 400                                                                                                    | Peter                                             | Gill           | 1                                          | -                                          | 0                    |                               |
|                                                                                        | 12                                        | 200                                                                                                    | Dava                                              | Johnson        | 1.000                                      |                                            | 0                    | • • • •                       |
|                                                                                        |                                           |                                                                                                    |                                                   |                |                                            |                                            |                      |                               |

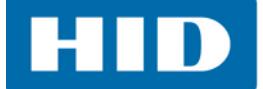

# 5.5 Informe personalizado

Un informe personalizado es cualquier informe que usted haya ejecutado y al que le haya cambiado la distribución (columnas, clasificación, etc.) Para poder volver a utilizar esta configuración de informe, puede guardar el archivo para su uso en el futuro.

1. Después de modificar el informe, seleccione **Guardar informe personalizado**en la barra de herramientas.

| Grabar Informe del Usuario                     | X |
|------------------------------------------------|---|
| Nombre del Informe:                            |   |
| Todos registros para un modelo - Plantilla_1 1 |   |
| 🔘 Crear informe público                        |   |
| Orear informe privado                          |   |
| Aceptar Cancelar                               |   |

- 2. Asigne un nombre al informe y seleccione Crear informe privado.
- 3. Haga clic en **Aceptar**.
- 4. El informe guardado se mostrará en la pestaña de Informes personalizados.

| • •                                        |                                |                      | Informes -      | Asure ID       |                    |                    |             | -       |      |
|--------------------------------------------|--------------------------------|----------------------|-----------------|----------------|--------------------|--------------------|-------------|---------|------|
| Archivo Principal                          | Informes Personalizado         | s                    |                 |                |                    |                    |             |         | *    |
|                                            |                                |                      |                 |                |                    |                    |             |         |      |
| - Card_Template_1 1 + mo<br>Informes Priva | delo - Plantilla_1 1 +<br>idos |                      |                 |                |                    |                    |             |         |      |
| Aplicaciones 4                             |                                |                      | Todos re        | gistros para u | ın modelo - Planti | la_1               |             |         |      |
| û <b>d</b> Inicial                         | Arrastre una columna           | aquí para agrupar po | r dicha columna |                |                    |                    |             |         |      |
|                                            | Employee Number                | Employee Dept.       | First Name      | Last Name      | Employee Photo     | Employee Signature | Print Count | Print D | Date |
| Diseño de tarjeta                          | > HID Global                   |                      | Jane            | Doe            | -                  | -                  | 0           |         |      |
|                                            | HID Global                     |                      |                 |                |                    |                    | 0           |         |      |
| 7                                          | 12                             | 400                  | Jane            | Doe            | 1                  | 1                  | 0           |         |      |
| Entrada da datas                           | 13                             | 400                  | Mark            | Miller         |                    |                    | 0           |         |      |
| Enu aua de datos                           | 14                             | 401                  | Mike            | Evans          | 1                  | 2                  | 0           |         |      |
|                                            | 15                             | 200                  | Mary            | Smith          |                    | 2                  | 0           |         |      |
| Informes                                   | 16                             | 400                  | Helen           | Fisher         | 122                | -                  | 0           |         |      |
|                                            | 17                             | 400                  | Allen           | Ross           |                    | 1                  | 0           |         |      |
| Codificador iCLASS SE                      | 18                             | 400                  | Bob             | Birdsall       | 12                 | 12                 | 0           |         |      |
| 🕑 Avanzado                                 | 19                             | 400                  | Rob             | Kolowski       |                    | -                  | 0           |         |      |
|                                            | 20                             | 510                  | Peter           | Paul           | 100                |                    | 0           |         |      |
| 2 · · · · · · · · · · · · · · · · · · ·    | 21                             | 400                  | Rory            | Hill           | -                  | -                  | 0           |         |      |
| HID                                        | 22                             | 400                  | Peter           | Gill           | 1                  |                    | 0           |         |      |
|                                            | 12                             | 200                  | Dava            | Johnson        |                    |                    | 0           | 1       | ,    |

HID

# 5.6 Exportar informes

Los informes se pueden exportar en los siguientes tipos de archivo:

- PDF
- XLS
- RTF

Para exportar un informe

1. Una vez ejecutado un informe. Seleccione **Exportar** en la barra de herramientas.

| (m)                                      | Informes - Asure ID -                         |                                            |                         |                                   |                     |                                |            |               |                              | x  |
|------------------------------------------|-----------------------------------------------|--------------------------------------------|-------------------------|-----------------------------------|---------------------|--------------------------------|------------|---------------|------------------------------|----|
| Archivo Principal Info                   | Archivo Principal Informes Personalizados 🛠 🥥 |                                            |                         |                                   |                     |                                |            |               | 0                            |    |
| 2 Actividad del Usuario                  |                                               | Informe sin Fotos<br>Registros no Impresos | 0                       |                                   |                     | 6                              |            |               |                              |    |
| Lista del 2 Login del Usuario<br>Usuario | Todos registros para un modelo                | Registros anulados                         | Historial<br>de Modelos | Imprimir Informe<br>del Historial | Lista de<br>Modelos | Campos de Datos<br>para Modelo | Actualizar | Exportar<br>T | Grabar Inform<br>del Usuario | ne |
| Informes del Usuario                     |                                               | Informes de Inserción                      | de Datos                |                                   | Informe d           | el Diseño de la T              |            | Dates         |                              |    |

2. Asigne un nombre al archivo y guárdelo.

El siguiente ejemplo representa un Informe de registro de usuario exportado a XLS (archivo de Excel).

| X 🚽 🤊 - 🕬 -   <del>-</del> |                                  |            |            |             |              |         | Us                       | er_List_5-5-15 [Con | mpatibility M | ode] - Micros             | oft Excel          |                    |              |                    |                                                                                                    |                |
|----------------------------|----------------------------------|------------|------------|-------------|--------------|---------|--------------------------|---------------------|---------------|---------------------------|--------------------|--------------------|--------------|--------------------|----------------------------------------------------------------------------------------------------|----------------|
| File Home                  | Insert Pag                       | e Layout   | Formulas   | Data        | Review       | View    | Acrobat                  |                     |               |                           |                    |                    |              |                    |                                                                                                    | ھ 🖸 🗆 🚱        |
| Paste                      | Tahoma<br>nter <b>B</b> <i>I</i> | • Ⅲ · Ⅲ •  | • A*       |             | = »<br>∎ = # | - 📑     | Wrap Text<br>Merge & Cen | Text                | • •.0 .00     | Conditional<br>Formatting | Format Good        | al Bad<br>I Neutra | *<br>*<br>*  | Insert Delete Form | The second second seco | " * 27 A       |
| Clipboard                  | 15                               | Font       |            | 19          | Al           | ignment |                          | S Num               | ber 🕠         | 1.000                     |                    | Styles             |              | Cells              |                                                                                                    | Editing        |
| A1                         | + (**                            | fx All F   | Records fo | or a templa | ite - Templ  | ate_1   |                          |                     |               |                           |                    |                    |              |                    |                                                                                                    |                |
| A                          | В                                | C          | D          | E           | F            | G       | Н                        | 1                   | J             | K                         | L                  | М                  | N            | 0                  | P                                                                                                    | Q              |
| 1                          |                                  |            |            |             |              |         |                          |                     |               | All Records               | for a template - T | emplate_1          |              |                    |                                                                                                    |                |
| 2 Employee Number          | Print Count                      | Print Date | Print By   | Voided      | Void Date    | Void By | Record ID                | Employee Dept.      | First Name    | Last Name                 | Employee Photo     | Employee Signature | Barcode Data | Magstripe Data     | Facility_Code                                                                                                    | Card_Id_Number |
| 3 HID - JDoe 12            | 0                                |            |            | Unchecked   |              |         | 1                        | Engineering         | Jane          | Doe                       | (Picture)          | (Picture)          | 123456       | DOE J 12345        | 0                                                                                                    | o              |
| 4 HID - MMiller 13         |                                  |            |            | Unchecked   |              |         | 5                        | 400                 | Mark          | Miler                     | (Empty)            | (Empty)            | 123481       | MILLER M 12346     |                                                                                                    |                |
| 5 HID - MEvans 14          |                                  |            |            | Unchecked   |              |         | 6                        | 401                 | Mike          | Evans                     | (Empty)            | (Empty)            | 123506       | EVANS M 12347      |                                                                                                    |                |
| 6 HID - MSmith 15          |                                  |            |            | Unchecked   |              |         | 7                        | 200                 | Mary          | Smith                     | (Empty)            | (Empty)            | 123531       | SMITH M 12348      |                                                                                                    |                |
| 7 HID - HFisher 16         |                                  |            |            | Unchecked   |              |         | 8                        | 400                 | Helen         | Fisher                    | (Empty)            | (Empty)            | 123556       | FISHER H 12349     |                                                                                                    |                |
| 8 HID - ARoss 17           |                                  |            |            | Unchecked   |              |         | 9                        | 400                 | Allen         | Ross                      | (Empty)            | (Empty)            | 123581       | ROSS A 12350       |                                                                                                    |                |
| 9 HID - BBirdsall 18       |                                  |            |            | Unchecked   |              |         | 10                       | 400                 | Bob           | Birdsall                  | (Empty)            | (Empty)            | 123606       | BIRDSALL B 12351   |                                                                                                    |                |
| 0 HID - RKolowski 19       |                                  |            |            | Unchecked   |              |         | 11                       | 400                 | Rob           | Kolowski                  | (Empty)            | (Empty)            | 123631       | KOLOWSKI R 12352   |                                                                                                    |                |
| 1 HID - PPaul 20           |                                  |            |            | Unchecked   |              |         | 12                       | 510                 | Peter         | Paul                      | (Empty)            | (Empty)            | 123656       | PAUL P 12353       |                                                                                                    |                |
| 2 HID - RHill 21           |                                  |            |            | Unchecked   |              |         | 13                       | 400                 | Rory          | HI                        | (Empty)            | (Empty)            | 123681       | HILL R 12354       |                                                                                                    |                |
| 3 HID - PGill 22           |                                  |            |            | Unchecked   |              |         | 14                       | 400                 | Peter         | Gil                       | (Empty)            | (Empty)            | 123706       | GILL P 12355       |                                                                                                    |                |
| 4 HID - DJohnson 23        |                                  |            |            | Unchecked   |              |         | 15                       | 200                 | Dave          | Johnson                   | (Empty)            | (Empty)            | 123731       | JOHNSON D 12356    |                                                                                                    |                |
| 5 HID - AJones 24          |                                  |            |            | Unchecked   |              |         | 16                       | 400                 | Archie        | Jones                     | (Empty)            | (Empty)            | 123756       | JONES A 12357      |                                                                                                    |                |
| 6 HID - FFarmer 25         |                                  |            |            | Unchecked   |              |         | 17                       | 400                 | Fred          | Farmer                    | (Empty)            | (Empty)            | 123781       | FARMER F 12358     |                                                                                                    |                |
| 7 27                       |                                  |            |            | Unchecked   |              |         | 19                       | 400                 | Carol         | Abelou                    | (Empty)            | (Empty)            | 123831       | ABELOU C 12360     |                                                                                                    |                |
| 8 28                       |                                  |            |            | Unchecked   |              |         | 20                       | 200                 | Justin        | Hardine                   | (Empty)            | (Empty)            | 123856       | HARDINE J 12361    |                                                                                                    |                |
| 9 29                       |                                  |            |            | Unchecked   |              |         | 21                       | 400                 | Kathy         | Halstead                  | (Empty)            | (Empty)            | 123881       | HALSTEAD K 12362   |                                                                                                    |                |
| 30 30                      |                                  |            |            | Unchecked   |              |         | 22                       | 400                 | Bruce         | Holms                     | (Empty)            | (Empty)            | 123906       | HOLM5 8 12363      |                                                                                                    |                |
| 21 31                      |                                  |            |            | Unchecked   |              |         | 23                       | 120                 | Lilian        | Chenette                  | (Empty)            | (Empty)            | 123931       | CHENETTE L 12364   |                                                                                                    |                |
| 2 32                       |                                  |            |            | Unchecked   |              |         | 24                       | 400                 | Rebecca       | Ross                      | (Empty)            | (Empty)            | 123956       | ROSS R 12365       |                                                                                                    |                |
| 3 33                       |                                  |            |            | Unchecked   |              |         | 25                       | 400                 | Eric          | Butler                    | (Empty)            | (Empty)            | 123981       | BUTLER E 12366     |                                                                                                    |                |
| 24 34                      |                                  |            |            | Unchecked   |              |         | 26                       | 120                 | Bill          | Nielsen                   | (Empty)            | (Empty)            | 124006       | NIELSEN B 12367    |                                                                                                    |                |
| 25 35                      |                                  |            |            | Unchecked   |              |         | 27                       | 400                 | JI            | Jammeson                  | (Empty)            | (Empty)            | 124031       | JAMMESON J 12368   |                                                                                                    |                |
| Sheet                      | P1 /                             |            |            |             |              |         |                          |                     |               |                           |                    |                    |              |                    |                                                                                                    | ь П            |
| Ready 1                    | - la                             |            |            |             |              |         |                          |                     |               |                           |                    |                    |              |                    | 100% (-)                                                                                                    | 0              |

Capítulo **6** 

# Aplicación de Codificador iCLASS SE

# 6.1 Descripción

La aplicación de **Codificador iCLASS SE** se utiliza para codificar leer/escribir aplicaciones en tarjetas inteligentes.

La siguiente matriz ilustra las capacidades compatibles y los tipos de tarjetas.

|       |                                              | Aplicación de                       | control de ac<br>HID        | cceso al programa                  | Dato                   | s personaliz      | ados                             |
|-------|----------------------------------------------|-------------------------------------|-----------------------------|------------------------------------|------------------------|-------------------|----------------------------------|
|       |                                              | Aplicaciones<br>de PACS<br>estándar | Aplicaciones<br>de PACS SIO | Tipos de clave<br>compatibles      | Aplicación<br>estándar | Aplicación<br>SIO | Tipos de<br>clave<br>compatibles |
|       | HID Prox                                     | $\checkmark$                        | N/A                         | N/A                                | N/A                    | N/A               | N/A                              |
| illa  | iCLASS                                       | $\checkmark$                        | N/A                         | Estándar/élite/<br>personalizado   | ~                      |                   |                                  |
| senc  | iCLASS SR                                    | $\checkmark$                        | ~                           | Estándar/élite/<br>personalizado   | ~                      |                   |                                  |
| logía | iCLASS SE                                    | N/A                                 | ~                           | Estándar/élite/<br>personalizado   | ~                      |                   |                                  |
| tecnc | iCLASS Seos                                  | N/A                                 | ~                           | Estándar/élite/<br>personalizado   | ~                      | Próxim            | amente                           |
| Solo  | MIFARE Classic<br>(sin Flexsmark de Indala ) | $\checkmark$                        | ~                           | Estándar/élite*/<br>personalizado* | $\checkmark$           |                   |                                  |
|       | MIFARE DESFire EV1                           | N/A                                 | ~                           | Estándar/élite*/<br>personalizado  | ~                      |                   |                                  |

\* Solamente compatibles con aplicaciones de PACS SIO

## 6.1.1 Administración de crédito de credenciales

Todas las transacciones con las tarjetas inteligentes se habilitan por medio de créditos de credenciales. Se trata de créditos individuales que se utilizan con todas las transacciones hasta que no exista ninguna o hasta que se soliciten créditos adicionales. Para obtener información sobre cómo solicitar credenciales, consulte la Guía de cómo ordenar del programador de credenciales global de HID <u>www.hidglobal.com</u>.

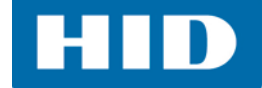

# 6.2 Módulos de la aplicación de Codificador iCLASS SE

La aplicación de Codificador iCLASS SE cuenta con tres módulos.

| Administrad                                                                                                    | r de Solicitudes de Trabajo - Asure ID                                                                                                    | - = x                                      |
|----------------------------------------------------------------------------------------------------|----------------------------------------------------------------------------------------------------|--------------------------------------------|
| Archivo Principal                                                                                                |                                                                                                    | * 🥘                                        |
| Abrir Cerrar<br>Abrir Cerrar<br>Administración de las Solicitudes de Trabajo                                     | Image: Sector of the sector of the sector | er el reverso<br>formaciones de la tarjeta |
| Aplicaciones <sup>4</sup> Arrastre una columna aquí para agrupar por                                             | cha columna Configuración                                                                                                    |                                            |
| 10 Inidal                                                                                                    | Codificador sele                                                                                                    | eccionado:                                 |
| Codificador ICLASS SE                                                                                            | HID OMNIKEY !                                                                                                    | 5127 CK SC 0 🔹 📀                           |
| Councedon recross se                                                                                             | Tecnología sele                                                                                                    | eccionada:                                 |
|                                                                                                    | ICLASS                                                                                                    | +                                          |
| Administrador de Solicitudes                                                                                     | Estado actual:                                                                                                    |                                            |
| de Trabajo                                                                                                    | Conectado                                                                                                    |                                            |
|                                                                                                    | Versión SAM:                                                                                                    |                                            |
| and the second second second second second second second second second second second second second second second | 5.3.0.0                                                                                                    |                                            |
| Gestión de daves                                                                                                 | Créditos de la c                                                                                                    | credencial:                                |
|                                                                                                    | HID original, iC                                                                                                    | CLASS Elite                                |
| Conferencia de la la terra                                                                                       | 30                                                                                                    |                                            |
| Configuradon de la fectora                                                                                       | HID original                                                                                                    |                                            |
| 🕑 Avanzado                                                                                                    | 66                                                                                                    |                                            |
|                                                                                                    |                                                                                                    | 1 ASS Elite HID STO                        |
|                                                                                                    | Descripción de                                                                                                    | e la Solicitud de Trabajo                  |
|                                                                                                    |                                                                                                    |                                            |
| HID                                                                                                    |                                                                                                    |                                            |
| 44 Registro 0 de 0 +                                                                                             |                                                                                                    |                                            |
| Listo                                                                                                    |                                                                                                    |                                            |

#### 6.2.1 Módulo del administrador de solicitudes de trabajo

El módulo del administrador de solicitudes de trabajo le permite al usuario definir y guardar un perfil de codificación para implementar una credencial. Cada solicitud de trabajo define el número de campos de datos codificados, así como también el tipo de datos y el tamaño del campo. Estos campos de datos se concatenan dentro de un flujo de datos sencillo, se codifican dentro de una aplicación y se definen por el formato seleccionado.

Una solicitud de trabajo se compone de una o muchas instrucciones de trabajo. Una instrucción de trabajo es un comando sencillo aplicado durante la ejecución de la orden de trabajo. La instrucción de trabajo sencilla puede tanto leer o escribir a una ubicación de memoria específica.

#### 6.2.2 Módulo de administrador de claves

El módulo de administración de claves del Codificador iCLASS SE le permite al usuario ver y administrar las claves personalizadas y de HID. Consulte el módulo **Guía de referencia Asure ID 7.6 - Administrador de claves de Codificador iCLASS SE** para obtener información sobre creación de claves personalizadas.

**Nota:** Las claves estándar y conjunto de claves se cargan previamente con el paquete de configuración del codificador.

#### 6.2.3 Módulo de configuración del lector

La ventana de configuración del lector se utiliza para crear las tarjetas de configuración de datos del lector (tanto para claves como para ajustes limitados del lector). La aplicación permite al usuario cambiar las claves o el comportamiento de un lector.

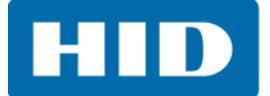

# 6.3 Configurar el Codificador iCLASS SE

#### 6.3.1 Cargar el paquete de configuración

Inicialmente el cliente recibirá los **Créditos de la credencial** y las **Claves** a través de un paquete de configuración. Para cargar este paquete:

1. Seleccione la aplicación de Codificador iCLASS SE, módulo > Administrador de solicitudes de trabajo, pestaña > Archivo > Cargar paquete de configuración.

| 0 | Instalar paquete de plugin                      |
|---|-------------------------------------------------|
|   | Instalar Formatos                               |
|   | Cargar paquete de configuración del codificador |
| ľ | Cargar Créditos para la Credencial              |
|   | Importar la Solicitud de Trabajo del archivo    |
| R | Exportar la Solicitud de Trabajo para archivo   |
|   | Abrir archivo de registro                       |
|   | Ítems recientes                                 |

- 2. Explore para ubicar el Paquete de configuración desde HID.
- 3. Seleccione el archivo y haga clic en Abrir.

| ம Open           |                                              |                   |           |                       | × |
|------------------|----------------------------------------------|-------------------|-----------|-----------------------|---|
| Comp             | outer 🕨 CENTON USB (F:) 🕨 Credits and Keys   | <b>√</b> 49       | Search Ci | redits and Keys       | ٩ |
| Organize 🔻 New f | older                                        |                   |           | iii 🔹 🗖               | 0 |
| ☆ Favorites      | Name                                         | Date modified     | Туре      | Size                  |   |
|                  | HID_Global_Credits.ise                       | 2/9/2015 11:53 AM | ISE File  | 43 KB                 |   |
| 🥞 Libraries      | SN_CP0414(SO11101293771).ise                 | 11/5/2014 1:26 PM | ISE File  | 2 KB                  |   |
| 👰 Computer       |                                              |                   |           |                       |   |
| Fil              | e <u>n</u> ame: SN_CP0414(SO11101293771).ise | •                 | iCLASS SE | Encoder Files (*.ise) | • |

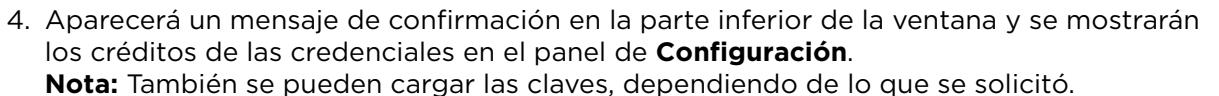

| ûn D                                                 | Administrador de Solicitudes de Trabajo - Asure ID                                                                                                    | - = x                                                                                          |
|------------------------------------------------------|----------------------------------------------------------------------------------------------------|------------------------------------------------------------------------------------------------|
| Archivo Principal                                    |                                                                                                    | * 🥫                                                                                            |
| Abrir Cerrar O Renombr<br>Advir Administración de la | s Solicitudes de Trabajo                                                                                                    | jistros Deer el reverso<br>eccionado<br>() Informaciones de la tarjeta<br>silicitud de Trabajo |
| Aplicaciones 4                                       | Arrastre una columna aquí para agrupar por dicha columna                                                                                                    | Configuración 4 🗙                                                                              |
| ûn Inicial                                           | an and a set and the set of the set of the s | Codificador seleccionado:                                                                      |
|                                                      |                                                                                                    | HID OMNIKEY 5127 CK SC 0 -                                                                     |
| Codificador ICLASS SE                                |                                                                                                    | Tecnología seleccionada:                                                                       |
|                                                      |                                                                                                    | ICLASS +                                                                                       |
| Administrador de Solicitudes                         |                                                                                                    | Estado actual:                                                                                 |
| <u>de Trabajo</u>                                    |                                                                                                    | Conectado                                                                                      |
| <u></u>                                              |                                                                                                    | Versión SAM:                                                                                   |
| Contration de adapteres                              |                                                                                                    | 5.3.0.0                                                                                        |
| Gestion de daves                                     |                                                                                                    | Créditos de la credencial:                                                                     |
| 222                                                  |                                                                                                    | HID original, iCLASS Elite                                                                     |
| Configuración de la lectora                          |                                                                                                    | 30                                                                                             |
|                                                      |                                                                                                    | HLD original                                                                                   |
| J Avanzado                                           |                                                                                                    | HID original, iCLASS Elite, HID SIO                                                            |
|                                                      |                                                                                                    | 30                                                                                             |
|                                                      |                                                                                                    | HID original, HID SIO                                                                          |
|                                                      |                                                                                                    | 66<br>Registro de la dave                                                                      |
|                                                      |                                                                                                    | 30                                                                                             |
|                                                      |                                                                                                    | HID original, personalizado                                                                    |
|                                                      |                                                                                                    | 64                                                                                             |
|                                                      |                                                                                                    | Descripción de la Solicitud de Trabaio                                                         |
|                                                      |                                                                                                    |                                                                                                |
|                                                      |                                                                                                    |                                                                                                |
|                                                      |                                                                                                    |                                                                                                |
|                                                      | Registro 0 de 0 +                                                                                                    |                                                                                                |
| Listo                                                |                                                                                                    |                                                                                                |

#### 6.3.2 Formato de instalación

El Codificador iCLASS SE incluye un intérprete de formato capaz de hacer un análisis sintáctico de todos los formatos abiertos y personalizados, desarrollados y mantenidos por HID Global.

Los campos de formatos se presentan al usuario en la IU del escritorio con el propósito de asignar datos a cada campo.

Los formatos se deben ordenar desde el servicio de cliente. La mayoría de los formatos son personalizados a un OEM específico y para los usuarios finales y no se distribuyen de manera gratuita.

El H10301 es el formato predeterminado que se entrega con la aplicación de escritorio.

Para utilizar un formato distinto del que se ofreció de manera predeterminada.

- Seleccione la aplicación de Codificador iCLASS SE, módulo > Administrador de solicitudes de trabajo, pestaña > Archivo > Instalar formatos.
- 2. Explore para ubicar el archivo de formato desde HID. Seleccione el archivo y haga clic en Abrir.
- 3. Después de que se haya cargado el formato exitosamente, el nuevo formato se mostrará como una opción al momento de crear una solicitud de trabajo.

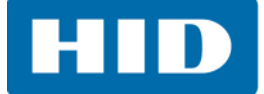

#### 6.3.3 Crear una solicitud de trabajo

#### Una Solicitud de trabajo se compone de una o muchas Instrucciones de trabajo.

Una **Instrucción de trabajo** es un comando sencillo aplicado durante la ejecución de la solicitud de trabajo. La instrucción de trabajo sencilla puede tanto leer o escribir a una ubicación de memoria específica.

Consulte la Sección 6.4: Caso de uso 1: Implementar credenciales de seguridad estándar y Caso de uso 2: Implementar credenciales de Prox para dos escenarios de caso de uso comunes. Para obtener información más detallada acerca de las configuraciones de órdenes de trabajo, consulte la Guía de referencia de Asure ID.

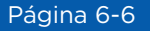

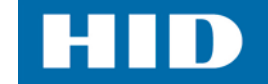

# 6.4 Caso de uso 1: Implementar credenciales de seguridad estándar

Este caso de uso trata la implementación de la aplicación de control de acceso a HID heredado en tokens y tarjetas. Esta aplicación es la predominante en el uso del mercado por la última década. El caso de uso también trata la aplicación HID MIFARE heredada menos usada. Para más información sobre seguridad, consulte los casos de uso para la implementación de las credenciales de seguridad de élite y SE.

**Nota:** Los procedimientos en este caso de uso asumen que los lectores ya están configurados con las claves de seguridad estándar para iCLASS y MIFARE y que cuentan con los intérpretes de modelo de datos de iCLASS y MIFARE.

Nota: Para obtener información más detallada, consulte el manual de referencia de Asure ID.

#### 6.4.1 Crear una solicitud de trabajo para codificar credenciales iCLASS.

#### Crear una nueva solicitud de trabajo para tarjetas iCLASS

La creación de una nueva solicitud inicia la definición de una instrucción de trabajo a través de un complemento de asistente específico de tecnología exponiendo muchas opciones seleccionables de usuario.

1. Seleccione la aplicación de Codificador iCLASS SE, módulo > Administración de la solicitud de trabajo > Nuevo.

| úa 🚺                                            | Administrador de Solicitudes de Trabajo - Asure ID                                                                                                    | - = x                                                                                           |
|-------------------------------------------------|----------------------------------------------------------------------------------------------------|-------------------------------------------------------------------------------------------------|
| Archivo Principal                               |                                                                                                    | * 🥥                                                                                             |
| Abrir Cerrar O Excluir<br>Administración de las | Buardar como     Como     Como | gistros Leer el reverso<br>eccionado<br>dos Dinformaciones de la tarjeta<br>olicitud de Trabajo |
| Aplicaciones 🕴                                  | Arrastre una columna aquí para agrupar por dicha columna                                                                                                    | Configuración 🐺 🗙                                                                               |
| ÎD Inidal                                       |                                                                                                    | Codificador seleccionado:                                                                       |
| Codificador iCLASS SE                           | Seleccione un Plugin                                                                                                    | HID OMNIKEY 5127 CK SC 0 - 🤡                                                                    |
|                                                 | ECLASS.                                                                                                    | Tecnología seleccionada:                                                                        |
|                                                 |                                                                                                    | ICLASS +                                                                                        |
| Administrador de Solicitudes                    | MIFARE DESFire EV1                                                                                                    | Estado actual:                                                                                  |
| <u>de Trabajo</u>                               | Prox                                                                                                    | Conectado                                                                                       |
| $\rightarrow$                                   |                                                                                                    | Versión SAM:                                                                                    |
| Gestión de daves                                | OK Cancelar                                                                                                    | 5.3.0.0                                                                                         |
| in the coves                                    |                                                                                                    | Créditos de la credencial:                                                                      |
| #                                               |                                                                                                    | HID original, iCLASS Elite                                                                      |
| Configuración de la lectora                     |                                                                                                    | 30                                                                                              |
| O. mark                                         |                                                                                                    | 66                                                                                              |
| Avanzado                                        |                                                                                                    | Descripción de la Solicitud de Trabaio                                                          |
|                                                 |                                                                                                    |                                                                                                 |
|                                                 |                                                                                                    |                                                                                                 |
|                                                 |                                                                                                    |                                                                                                 |
|                                                 |                                                                                                    |                                                                                                 |
| Listo                                           |                                                                                                    |                                                                                                 |

2. Seleccione el complemento **iCLASS** y haga clic en **OK**.
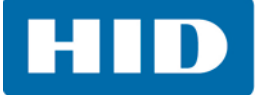

3. Se abre el Asistente de iCLASS Encoding. Haga clic en Siguiente.

| iCLASS Codificación |                                                                                                    |
|---------------------|----------------------------------------------------------------------------------------------------|
|                     | Bienvenido                                                                                                    |
|                     | Este tutorial auxiliará en la configuración de una instrucción de solicitud de Trabajo para<br>codificación iCLASS |
|                     | iCLASS                                                                                                    |
|                     | Para continuar, pulse Siguiente                                                                                    |
|                     | < Anterior Siguiente > Cancelar                                                                                    |

4. Ajuste las opciones en la página de **Seleccionar formato de datos**. Esta página exhibirá las opciones para establecer la instrucción.

En este caso de uso seleccionamos:

- Tipo de instrucción: Grabar
- Tipo de datos: Aplicación de acceso a HID
- Opciones: Sin selección
- Tipo de credencial: SE (solamente SO)
- **Formato:** H10301

| Tipo de instrucción C Lectura G Grabar Clave de autenticación de la tarjeta regist Tipo de datos Aplicación de acceso HID Personalizar Opciones Sustituir credencial existente | Tipo de credencial    SE (solamente SO)   SR (Aplicación de acceso HID y SO)  Aplicación de acceso HID  Formato:  H10301  Acregar  Si el formato que usted está intentando leer no está listado aquí; contáctese con su representante HID para asistencia. |
|----------------------------------------------------------------------------------------------------|----------------------------------------------------------------------------------------------------|
| Habilitar                                                                                                    |                                                                                                    |

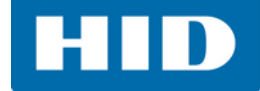

## 5. Ajuste las opciones en la página de **Definir parámetros de formato**.

Esta página exhibirá las opciones para personalizar el formato seleccionado. En este caso de uso vemos los detalles del formato H10301, que es un formato abierto de 26 bits definido por HID.

|    | Nombre         | Tipo de parámetro                                     | Implementar nú | Valor estándar | Incrementar paso | Rangos numérico |
|----|----------------|-------------------------------------------------------|----------------|----------------|------------------|-----------------|
|    | Facility Code  | Estático                                              |                | 1              | 1                | 1-255           |
| Ø. | Card Id Number | Incremento au 👻                                       | <b>V</b>       | 1              | 1                | 1-65535         |
|    |                | Incremento automát<br>Estático<br>Inserción manual de | lusuario       |                |                  |                 |

| Campo/Columna                   | Descripción                                                                                                    |
|---------------------------------|----------------------------------------------------------------------------------------------------|
| Nombre                          | El campo nombre muestra los nombres de los parámetros de formato asignados por HID. Es altamente recomendable dejar estos nombres tal y como están.                                                                                                    |
| Tipo de parámetro               | Este campo identifica las reglas con respecto a cómo se deriva el valor de<br>un parámetro. Se leen desde el archivo de formato y, por lo general, no hay<br>necesidad de cambios.                                                                                                    |
| Estático                        | Este tipo de parámetro significa que cada credencial codificada tendrá el valor del campo de <i>Valor estándar</i> para tal parámetro.                                                                                                    |
| Inserción manual<br>del usuario | Este tipo de parámetro comenzará con el valor del campo de <i>Valor</i> estándar y le permitirá al usuario ingresar un número nuevo.                                                                                                    |
| Números de<br>aplicación única  | Este campo asegura que un número no podrá ser repetido nunca. Para más práctica, se recomienda que siempre coincida con el número de tarjeta de identificación.                                                                                                    |
| Valor predeterminado            | Este campo solo tiene significado para los tipos de parámetros <i>Estático</i> y <i>Inserción manual del usuari</i> o. El tipo de parámetro delncremento automático utiliza el campo de <i>Rangos numéricos automáticos</i> .                                                                                                    |
| Paso de incremento              | Este campo determina el paso para parámetros de formato que son del tipo de parámetro de <i>Incremento automático</i> .                                                                                                    |
| Rango numérico<br>automático    | Este campo muestra los números permisibles que se pueden codificar para<br>los tipos de parámetros de <i>Incremento automático</i> . En el caso del formato<br>H10301, el número de identificación de tarjeta está abierto y sin rastreo.<br>Esto quiere decir que todos los números para ese parámetro (número de<br>16 bits) están disponibles. Sin embargo, todos los formatos corporativo 1k,<br>de propietario y de administración abierta cuentan con un parámetro de<br>identificación de tarjeta con un rango de números establecido en el<br>archivo de formato que se determina cuando se ordena el formato. |

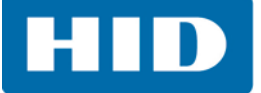

6. Ajuste las opciones en la página de Configuración del mapa de la memoria.

Esta página exhibirá las opciones para establecer la configuración de la memoria de la tarjeta iCLASS.

| iCLASS Codificación<br>Configuración del mapa de la ma | moria                                                   | <u>_0×</u> |
|--------------------------------------------------------|---------------------------------------------------------|------------|
| Seleccione la configuración de la                      | a tarjeta y la ubicación donde los datos serán grabados |            |
| Tipo de tarjeta prevista:                              | Mapa de la memoria                                      |            |
| Configurado                                            | ICLASS                                                  |            |
| Configuración de la tarjeta:                           | E-Book_0                                                |            |
| 2K                                                     | + Page_0                                                |            |
|                                                        | E-AppArea_1                                             |            |
|                                                        | - Block_6                                               |            |
|                                                        | F Block_7                                               |            |
|                                                        |                                                         |            |
|                                                        | < <u>A</u> nterior Siguiente                            | Cancelar   |
|                                                        |                                                         |            |

Generalmente, la codificación de las tarjetas iCLASS se realiza con tarjetas pre-configuradas de HID (2k, 16 x 2k, etc.). En tal caso, el **Tipo de tarjeta prevista** es **Configurado** y ya no habrá más selecciones que hacer.

En algunos casos de uso extraños, el codificador puede usarse para configurar una tarjeta iCLASS virgen. En este caso, el **Tipo de tarjeta prevista** se establece como **No configurado** y la **Configuración de la tarjeta** se debe seleccionar de la lista de compatibilidad.

7. Ajuste las opciones en la página de **Selección de la clave**.

Esta página exhibirá las opciones para seleccionar las claves de medios utilizadas para autenticar con la aplicación HID en la tarjeta iCLASS.

| iCLASS Codificación                                    |                                                       |                                 |
|--------------------------------------------------------|-------------------------------------------------------|---------------------------------|
| Selección de la clave<br>Seleccione una dave<br>datos. | ie pueda ser utilizada para bloquear la AppArea despu | és de la grabación de los       |
| Claves                                                 |                                                       |                                 |
| Clave de autenticación de l                            | tarjeta:                                              |                                 |
| Standard                                               | *                                                     |                                 |
| Clave de criptografía SO:                              |                                                       |                                 |
| Standard                                               | -                                                     |                                 |
|                                                        |                                                       |                                 |
|                                                        |                                                       |                                 |
|                                                        |                                                       | < Anterior Siguiente > Cancelar |

En este caso de uso usamos claves de medios de seguridad **Estándar**. Las claves de medios personalizadas o élite también serían seleccionables en este paso en caso de que fueran cargadas.

8. Finalice el asistente y guarde la solicitud de trabajo.

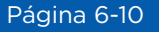

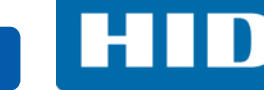

## 6.4.2 Crear una solicitud de trabajo para codificar credenciales MIFARE

### Cree una nueva solicitud de trabajo para tarjetas MIFARE

- 1. Seleccione la aplicación de **Codificador iCLASS SE**, módulo > **Administración de solicitud de trabajo** > **Nuevo**.
- 2. Seleccione el complemento MIFARE Classic y haga clic en OK.

| in ))                        | Adm                                                 | inistrador de Solicitudes de Tra                               | abajo - Asure ID                                |                                                                                        | -                                                                      | ΞX        |
|------------------------------|-----------------------------------------------------|----------------------------------------------------------------|-------------------------------------------------|----------------------------------------------------------------------------------------|------------------------------------------------------------------------|-----------|
| Archivo Principal            |                                                     |                                                                |                                                 |                                                                                        |                                                                        | * 📀       |
| Abrir Cerrar Schulevo        | ar Imprimir<br>Imprimir<br>s Solicitudes de Trabajo | Agregar Instrucción<br>del Trabajo<br>Instrucciones de Trabajo | Agregar<br>Registro Agregar Registr<br>de Lotes | Remover regis<br>Ejecutar selecc<br>S<br>Ejecutar Todos<br><b>jecución de la Solic</b> | tros Deer el reverso<br>Jonado Informaciones de la<br>situd de Trabajo | a tarjeta |
| Aplicaciones #               | Arrastre una columna aquí para agr                  | upar por dicha columna                                         |                                                 |                                                                                        |                                                                        | ÷ x       |
| (ip Inicial                  |                                                     |                                                                |                                                 |                                                                                        | Codificador seleccionado:                                              |           |
| Codificador iCLASS SE        | 9                                                   | eleccione un Plugin                                            | ×                                               | 18                                                                                     | HID OMNIKEY 5127 CK SC 0                                               | - 0       |
|                              |                                                     |                                                                |                                                 |                                                                                        | Tecnología seleccionada:                                               |           |
|                              | 1                                                   | MIFARE Classic                                                 |                                                 |                                                                                        | ICLASS                                                                 | -         |
| Administrador de Solicitudes |                                                     | MIFARE DESFire EV1                                             |                                                 |                                                                                        | Estado actual:                                                         |           |
| de Trabajo                   |                                                     | Prox                                                           |                                                 |                                                                                        | Conectado                                                              |           |
| <u></u>                      |                                                     | Seos                                                           |                                                 |                                                                                        | Versión SAM:                                                           |           |
| and the second               |                                                     | OK Cancel                                                      | ar                                              |                                                                                        | 5.3.0.0                                                                |           |
| Gestion de daves             |                                                     |                                                                |                                                 |                                                                                        | Créditos de la credencial:                                             |           |
| 甜                            |                                                     |                                                                |                                                 |                                                                                        | HID original, iCLASS Elite                                             | <b>^</b>  |
| Configuración de la lectora  |                                                     |                                                                |                                                 |                                                                                        | 30                                                                     |           |
|                              |                                                     |                                                                |                                                 |                                                                                        | HID original                                                           | _         |
| 🚱 Avanzado                   |                                                     |                                                                |                                                 |                                                                                        | 00                                                                     |           |
|                              |                                                     |                                                                |                                                 |                                                                                        | Descripción de la Solicitud de T                                       | rabajo    |
|                              |                                                     |                                                                |                                                 |                                                                                        |                                                                        |           |
| HID                          |                                                     |                                                                |                                                 |                                                                                        |                                                                        |           |
|                              | 🔲 Registro 0 de 0 + 🗕 📢                             |                                                                |                                                 | 10                                                                                     |                                                                        |           |
|                              |                                                     |                                                                |                                                 |                                                                                        |                                                                        | .d        |

La creación de una nueva solicitud inicia la definición de una instrucción de trabajo a través de un complemento de asistente específico de tecnología exponiendo muchas opciones seleccionables de usuario.

3. Se abre el Asistente codificador de MIFARE Classic. Haga clic en Siguiente.

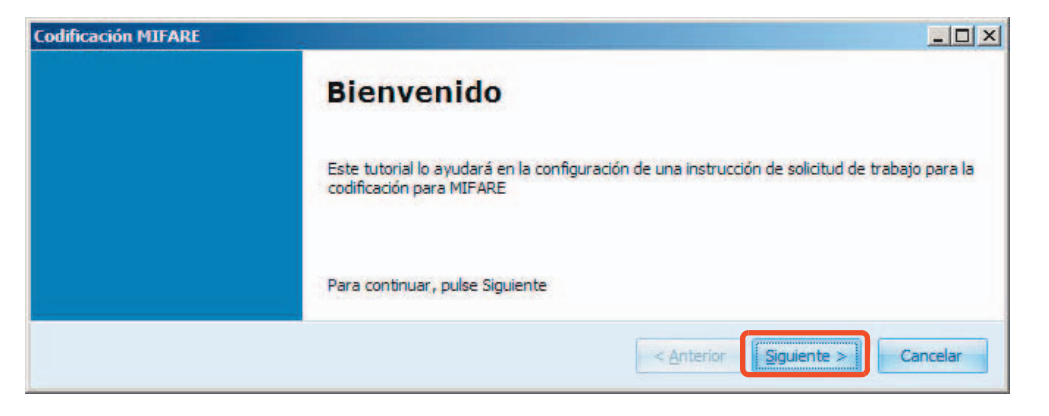

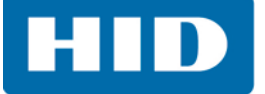

4. Ajuste las opciones en la página de Seleccionar formato de datos.

Esta página exhibirá las opciones para establecer la instrucción. En este caso de uso seleccionamos:

- Tipo de instrucción: Grabar
- Tipo de datos: Aplicación de acceso a HID
- Opciones: Sin selección
- Tipo de credencial: Aplicación de acceso a HID
- **Formato:** H10301

| Cacion MIFARE                                                                       | -                                                      |
|-------------------------------------------------------------------------------------|--------------------------------------------------------|
| Seleccional formato de datos<br>Seleccione el formato de los datos que serán grabad | os en la tarjeta.                                      |
|                                                                                     |                                                        |
| Tipo de instrucción                                                                 | Tipo de credencial                                     |
| Olectica                                                                            | SE (solamente SO)                                      |
| U Lectora                                                                           | 💿 SR (Aplicación de acceso HID y SO)                   |
| 😑 Grabar                                                                            | 😟 Aplicación de acceso HID                             |
| 🔿 Clave de autenticación de la tarjeta regist                                       | Formato:                                               |
| C Mover el Sector SO original                                                       | H10301 Agregar                                         |
|                                                                                     |                                                        |
| Tipo de datos                                                                       |                                                        |
| Aplicación de acceso HID                                                            |                                                        |
| O Personalizar                                                                      | Si el formato que usted está intentando leer no está   |
|                                                                                     | listado aquí; contáctese con su representante HID para |
| Opciones                                                                            | asistencia.                                            |
| Sustituir credencial existente                                                      |                                                        |
|                                                                                     |                                                        |
|                                                                                     |                                                        |
|                                                                                     | < Anterior Siguiente > Cancel                          |

5. Ajuste las opciones en la página de **Definir parámetros de formato**. Consulte iCLASS Consulte la *Sección 6.4.1: Crear una solicitud de trabajo para codificar credenciales iCLASS.*, Paso 5: *Ajuste las opciones en la página de Definir parámetros de formato.* 

|   | Nombre         | Tipo de parámetro                                     | Implementar nú | Valor estándar | Incrementar paso | Rangos numérico |
|---|----------------|-------------------------------------------------------|----------------|----------------|------------------|-----------------|
|   | Facility Code  | Estático                                              |                | 1              | 1                | 1-255           |
| a | Card Id Number | Incremento au 💌                                       | 2              | 1              | 1                | 1-65535         |
|   |                | Incremento automat<br>Estático<br>Inserción manual de | usuario        |                |                  |                 |

- Haga clic en Siguiente en la página de Selección de clave.
   Nota: Los números y claves del sector utilizados para la autenticación están arreglados y no son seleccionables.
- 7. Finalice el asistente y guarde el perfil de instrucciones.

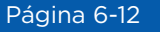

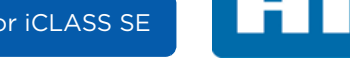

## 6.4.3 Credenciales para codificar iCLASS

- 1. Cuando se ejecuta(n) la(s) instrucción(es) de trabajo, se muestra un mensaje en la pantalla de la parte inferior, aparece el número de serie de la tarjeta en el panel principal y se presenta como disponible un nuevo registro para su ejecución.
- 2. Abra la solicitud de trabajo de iCLASS en la cual se realizará la codificación. Seleccione **Abrir** en la barra de herramientas y seleccione en la lista la solicitud de trabajo.

La vista de la tabla de solicitud de trabajo muestra la primera credencial lista para codificarla con un valor de Número de identificación de tarjeta de 1 y un Código de instalación de 1.

| (m)                                                                                                    | Administra                                          | dor de Solicitudes de Trabajo                                  | - Modelo_1 - Asure ID                                                           | - = x                                                                                                    |
|----------------------------------------------------------------------------------------------------|-----------------------------------------------------|----------------------------------------------------------------|---------------------------------------------------------------------------------|----------------------------------------------------------------------------------------------------|
| Archivo Principal                                                                                                    |                                                     |                                                                |                                                                                 | * 🥘                                                                                                    |
| Abrir Cerrar S Renombr.<br>Abrir Administración de la                                                                                         | ar Imprimir<br>Imprimir<br>s Solicitudes de Trabajo | Agregar Instrucción<br>del Trabajo<br>Instrucciones de Trabajo | Agregar Agregar Registros<br>Registro de Lotes Ejecutar To<br>Ejecución de la t | egistros<br>deccionado<br>odos Informaciones de la tarjeta<br>Solicitud de Trabajo                                                                                                    |
| Aplicaciones 🕂                                                                                                    | Arrastre una columna aquí para agi                  | upar por dicha columna                                         |                                                                                 | Configuración 4 🗴                                                                                                    |
| Initial<br>Codificador ICLASS SE<br>Administrator de Solicitudes<br>de Trabajo<br>Gestión de daves<br>Configuración de la lectora<br>Avanzado | Card_Id_Number                                      | Fadiity_Code                                                   | I CLASS_Card_Serial_Number                                                      | Codificador seleccionado:<br>HID OMNIKEY 5127 CK SC 0  Tecnología seleccionada:<br>ICLASS  Estado actual:<br>Conectado<br>Versión SAM:<br>5.3.0.0<br>Créditos de la credencial:<br>HID original, ICLASS Elite<br>30<br>HID original, ICLASS Elite<br>30<br>HID original, ICLASS Elite, HID SIO<br>30<br>UTD extensed. HID STO<br>Descripción de la Solicitud de Trabajo<br>ICLASS: Grabar "H10301" (SE) |
|                                                                                                    | Registo 1 de 1                                      |                                                                |                                                                                 |                                                                                                    |

En este caso, el formato seleccionado para la solicitud de trabajo es H10301. El código de instalación es un parámetro estático y establecemos un predeterminado de 1 en el asistente de instrucción de trabajo. Cada tarjeta se codificará con el valor de 1 para este parámetro. El **Número de identificación de tarjeta** está en *Incremento automático* e incrementará en uno cada vez que una tarjeta se codifique.

- 3. Seleccione el registro y luego seleccione **Ejecutar seleccionado** en la barra de herramientas.
- 4. Una ventana de estado brinda retroalimentación en el progreso de la operación de codificación.

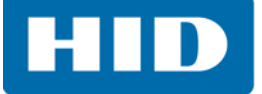

5. Después de que se haya completado la operación de codificación, la vista de tabla de solicitud de trabajo se actualiza con el **Número de serie de la tarjeta** y se crea un nuevo registro con el siguiente **Número de identificación de la tarjeta**.

| in D                                                  | Admir                                               | istrador de Solicitudes de Tra                                 | ibajo - Modelo_1 - Asure ID                                                                   | - = x                                                   |
|-------------------------------------------------------|-----------------------------------------------------|----------------------------------------------------------------|-----------------------------------------------------------------------------------------------|---------------------------------------------------------|
| Archivo Principal                                     |                                                     |                                                                |                                                                                               | * 🧿                                                     |
| Abrir Cerrar S Renombra<br>Abrir Administración de la | ar Imprimir<br>Imprimir<br>S Solicitudes de Trabajo | Agregar Instrucción<br>del Trabajo<br>Instrucciones de Trabajo | Agregar Agregar Registros Remover<br>Registro de Lotes registros selecdo<br>Ejecució de la Sc | tar<br>nado<br>Nicitud de Trabajo                       |
|                                                       | Arrastre una columna acuí para ac                   | upar por dicha columna                                         |                                                                                               | Configuración 🛛 🖞 🗙                                     |
| ûle Inidal                                            | Card_Id_Number                                      | Facility_Code                                                  | i CLASS_Card_Serial_Number                                                                    | Codificador seleccionado:<br>HID OMNIKEY 5127 CK SC 0 - |
| Codificador ICLASS SE                                 | >                                                   | 2                                                              | 1 36604401FBFF12E0                                                                            | Tecnología seleccionada:                                |
|                                                       |                                                     | 2                                                              | -                                                                                             | ICLASS -                                                |
| Administrador de Solicitudes                          |                                                     |                                                                |                                                                                               | Estado actual:                                          |
| de Trabajo                                            |                                                     |                                                                |                                                                                               | Conectado                                               |
| <u></u>                                               |                                                     |                                                                |                                                                                               | Versión SAM:                                            |
|                                                       |                                                     |                                                                |                                                                                               | 5.3.0.0                                                 |
| Gestión de daves                                      |                                                     |                                                                |                                                                                               | Créditos de la credencial:                              |
| <u></u>                                               |                                                     |                                                                |                                                                                               | HID original, iCLASS Elite                              |
| Configuración de la lectora                           |                                                     |                                                                |                                                                                               | 30                                                      |
| comgaración de la rectora                             |                                                     |                                                                |                                                                                               | HID original                                            |
| 🚱 Avanzado                                            |                                                     |                                                                |                                                                                               | 66<br>HTD original, ICLASS Flite, HTD STO               |
|                                                       |                                                     |                                                                |                                                                                               | 30                                                      |
|                                                       |                                                     |                                                                |                                                                                               |                                                         |
|                                                       |                                                     |                                                                |                                                                                               | Descripción de la Solicitud de Trabajo                  |
| (1                                                    |                                                     |                                                                |                                                                                               | iCLASS: Grabar "H10301" (SE)                            |
| HID                                                   |                                                     |                                                                |                                                                                               |                                                         |
|                                                       | 44. Depistro 1 de 2 + -                             |                                                                |                                                                                               |                                                         |
|                                                       | Registro 1 de 2 Trans                               |                                                                |                                                                                               |                                                         |

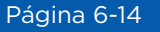

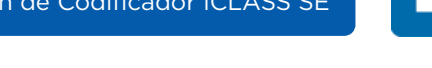

## 6.4.4 Credenciales para codificar MIFARE

- 1. Cuando se ejecuta(n) la(s) instrucción(es) de trabajo, se muestra un mensaje en la pantalla de la parte inferior, aparece el número de serie de la tarjeta en el panel principal y se presenta como disponible un nuevo registro para su ejecución.
- 2. Abra la solicitud de trabajo de MIFARE Classic en la cual se realizará la codificación. Seleccione **Abrir** en la barra de herramientas y seleccione en la lista la solicitud de trabajo.

La vista de la tabla de solicitud de trabajo muestra la primera credencial lista para codificarla con un valor de Número de identificación de tarjeta de 1 y un Código de instalación de 1.

| (in )                                       | Administr                                            | ador de Solicitudes de Trabajo                                 | - Modelo_mifare_1 - Asure ID                                                             | - 🗆 X                                                                |
|---------------------------------------------|------------------------------------------------------|----------------------------------------------------------------|------------------------------------------------------------------------------------------|----------------------------------------------------------------------|
| Archivo Principal                           |                                                      |                                                                |                                                                                          | * 📦                                                                  |
| Abrir Cerrar Studie<br>Administración de la | ar Imprimir<br>Imprimir<br>Is Solicitudes de Trabajo | Agregar Instrucción<br>del Trabajo<br>Instrucciones de Trabajo | Agregar Agregar Registros Remover Ejecutar registros seleccionad Ejecución de la Solicit | Ejecutar (1) Informaciones de la tarjeta<br>o Todos<br>ud de Trabajo |
|                                             | Arractre una columna acuínara an                     | upar por dicha columna                                         |                                                                                          | Configuración 🕴 🗙                                                    |
| Codificador iCLASS SE                       | Card_Id_Number                                       | Facility_Code                                                  | MIFARE_Classic_Card_Serial_Number                                                        | Codificador seleccionado:<br>HID OMNIKEY 5127 CK SC 0 🔹 🌚            |
|                                             |                                                      |                                                                |                                                                                          | Tecnología seleccionada:                                             |
|                                             |                                                      |                                                                |                                                                                          | MIFARE Classic +                                                     |
| Administrador de Solicitudes                |                                                      |                                                                |                                                                                          | Estado actual:                                                       |
|                                             |                                                      |                                                                |                                                                                          | Conectado                                                            |
|                                             |                                                      |                                                                |                                                                                          | Version SAM:                                                         |
| Gestión de daves                            |                                                      |                                                                |                                                                                          | Créditos de la credencial:                                           |
| ###                                         |                                                      |                                                                |                                                                                          | Penistro de la clave                                                 |
|                                             |                                                      |                                                                |                                                                                          | 30                                                                   |
| Configuración de la lectora                 |                                                      |                                                                |                                                                                          | Personalizado, de un tercero                                         |
| 🚱 Avanzado                                  |                                                      |                                                                |                                                                                          | 66                                                                   |
|                                             |                                                      |                                                                |                                                                                          | 30                                                                   |
|                                             |                                                      |                                                                |                                                                                          | UTD STO do un torroro                                                |
|                                             |                                                      |                                                                |                                                                                          | Descripción de la Solicitud de Trabajo                               |
|                                             |                                                      |                                                                |                                                                                          | MIFARE Classic: Grabar "H10301" (HID)                                |
| HID                                         |                                                      |                                                                |                                                                                          |                                                                      |
|                                             |                                                      |                                                                |                                                                                          | 5                                                                    |
|                                             |                                                      |                                                                |                                                                                          |                                                                      |

En este caso, el formato seleccionado para la solicitud de trabajo es H10301. El código de instalación es un parámetro estático y establecemos un predeterminado de 1 en el asistente de instrucción de trabajo. Cada tarjeta se codificará con el valor de 1 para este parámetro. El **Número de identificación de tarjeta** está en *Incremento automático* e incrementará en uno cada vez que una tarjeta se codifique. Seleccione el registro y luego seleccione Ejecutar seleccionado en la barra de herramientas.

3. Una ventana de estado brinda retroalimentación en el progreso de la operación de codificación.

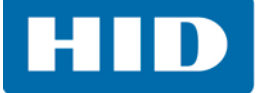

4. Después de que se haya completado la operación de codificación, la vista de tabla de orden de trabajo se actualiza con el **Número de serie de la tarjeta** y se crea un nuevo registro con el siguiente **Número de identificación de la tarjeta**.

| in D                                         | Administr                                           | ador de Solicitudes de Trabaj                                  | o - Modelo_mifare_1 - Asure ID                                   | - = x                                                           |
|----------------------------------------------|-----------------------------------------------------|----------------------------------------------------------------|------------------------------------------------------------------|-----------------------------------------------------------------|
| Archivo Principal                            |                                                     |                                                                |                                                                  | * 😜                                                             |
| Abrir Cerrar O Exduir<br>Administradón de la | ar Imprimir<br>Imprimir<br>S Solicitudes de Trabajo | Agregar Instrucción<br>del Trabajo<br>Instrucciones de Trabajo | Agregar Agregar Registros Remover Ejecutar registros seleccionad | Elecutar (1) Informaciones de la tarjeta<br>Todos<br>de Trabajo |
| Aplicaciones 🕂                               | Arrastre una columna aquí para ag                   | upar por dicha columna                                         |                                                                  | Configuración 4 🗴                                               |
| Inicial                                      | Card_Id_Number                                      | Facility_Code                                                  | MIFARE_Classic_Card_Serial_Number                                | Codificador seleccionado:<br>HID OMNIKEY 5127 CK SC 0 🔹 🥥       |
|                                              | >                                                   | 2                                                              | 1                                                                | Tecnología seleccionada:                                        |
| Administrador de Solicitudes                 |                                                     |                                                                |                                                                  | Estado actual:                                                  |
| <u>de Trabajo</u>                            |                                                     |                                                                |                                                                  | Conectado<br>Versión SAM:                                       |
|                                              |                                                     |                                                                |                                                                  | 5.3.0.0                                                         |
| Gestión de daves                             |                                                     |                                                                |                                                                  | Créditos de la credencial:                                      |
|                                              |                                                     |                                                                |                                                                  | Registro de la dave                                             |
| Configuración de la lectora                  |                                                     |                                                                |                                                                  | Personalizado, de un tercero                                    |
| 🕑 Avanzado                                   |                                                     |                                                                |                                                                  | 66<br>HID original, personalizado                               |
|                                              |                                                     |                                                                |                                                                  | 30 UTD CTO, do un forcoro                                       |
|                                              |                                                     |                                                                |                                                                  | Descripción de la Solicitud de Trabajo                          |
|                                              |                                                     |                                                                |                                                                  | MIFARE Classic: Grabar "H10301" (HID)                           |
| HID                                          |                                                     |                                                                |                                                                  |                                                                 |
|                                              | Registro 2 de 2 +                                   |                                                                |                                                                  |                                                                 |

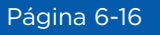

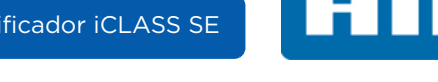

## 6.5 Caso de uso 2: Implementar credenciales de Prox

Este caso de uso trata la implementación de la aplicación de tarjetas Prox.

## 6.5.1 Crear una solicitud de trabajo para codificar credenciales Prox

- 1. Seleccione la aplicación de Codificador iCLASS SE, módulo > Administración de solicitud de trabajo > Nuevo.
- 2. Seleccione el complemento **Prox** y haga clic en **OK**.

| in T                                            | į.                                                  | Administrador de Solicitudes d                                 | le Trabajo - Asure ID           |                                                                         | - 🗆 X                                                                                         |
|-------------------------------------------------|-----------------------------------------------------|----------------------------------------------------------------|---------------------------------|-------------------------------------------------------------------------|-----------------------------------------------------------------------------------------------|
| Archivo Principal                               | _                                                   |                                                                |                                 |                                                                         | * 😥                                                                                           |
| Abrir Cerrar O Excluir<br>Administración de las | ar Imprimir<br>Imprimir<br>s Solicitudes de Trabajo | Agregar Instrucción<br>del Trabajo<br>Instrucciones de Trabajo | Agregar<br>Registro<br>de Lotes | Remover Ejecutar<br>registros seleccionado<br>Ejecución de la Solicitud | Elecutar Di Leer el reverso<br>Elecutar Di Informaciones de la tarjeta<br>Todos<br>de Trabajo |
| Aplicaciones P                                  | Arrastre una columna aquí para agr                  | upar por dicha columna                                         |                                 |                                                                         |                                                                                               |
| û <b>b</b> Inicial                              |                                                     |                                                                |                                 |                                                                         | Codificador seleccionado:                                                                     |
| Codificador iCLASS SE                           |                                                     |                                                                |                                 |                                                                         | HID OMNIKEY 5127 CK SC 0 + 🥹                                                                  |
|                                                 |                                                     | Seleccione un Plugin                                           | ×                               |                                                                         | Tecnología seleccionada:                                                                      |
|                                                 |                                                     |                                                                |                                 |                                                                         | MIFARE Classic +                                                                              |
| Administrador de Solicitudes                    |                                                     | MIFARE Classic                                                 |                                 |                                                                         | Estado actual:                                                                                |
| <u>de Trabajo</u>                               |                                                     |                                                                |                                 |                                                                         | Conectado                                                                                     |
| <b></b>                                         |                                                     | Prox                                                           |                                 |                                                                         | Versión SAM:                                                                                  |
| Gestión de daves                                |                                                     | Seos                                                           |                                 |                                                                         | 5.3.0.0                                                                                       |
|                                                 |                                                     | ОК                                                             | Cancelar                        |                                                                         | Créditos de la credencial:                                                                    |
| <u></u>                                         |                                                     |                                                                |                                 |                                                                         | Registro de la dave                                                                           |
| Configuración de la lectora                     |                                                     |                                                                |                                 |                                                                         | 30<br>Personalizado, de un tercero                                                            |
| O Augorado                                      |                                                     |                                                                |                                 |                                                                         | 66                                                                                            |
| Avanzauu                                        |                                                     |                                                                |                                 |                                                                         | HID original, personalizado                                                                   |
|                                                 |                                                     |                                                                |                                 |                                                                         | 30                                                                                            |
|                                                 |                                                     |                                                                |                                 |                                                                         |                                                                                               |
|                                                 |                                                     |                                                                |                                 |                                                                         | Descripción de la Solicitud de Trabajo                                                        |
|                                                 |                                                     |                                                                |                                 |                                                                         |                                                                                               |
| HID                                             |                                                     |                                                                |                                 |                                                                         |                                                                                               |
|                                                 | * Registro 0 de 0 +                                 |                                                                |                                 | 1                                                                       |                                                                                               |
|                                                 |                                                     |                                                                |                                 |                                                                         |                                                                                               |

La creación de una nueva solicitud inicia la definición de una instrucción de trabajo a través de un complemento de asistente específico de tecnología exponiendo muchas opciones seleccionables de usuario.

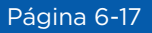

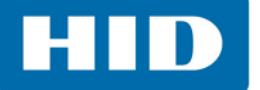

3. Se abre el Asistente de codificación de Prox. Haga clic en Siguiente.

| Codificación Prox |                                                                                                    | × |
|-------------------|----------------------------------------------------------------------------------------------------|---|
|                   | Bienvenido                                                                                                    |   |
|                   | Este tutorial lo ayudará en la configuración de una instrucción de la solicitud de trabajo<br>para codificación para Prox |   |
|                   | PRDX BY                                                                                                    |   |
|                   | Para continuar, pulse Siguiente                                                                                           |   |
|                   | < <u>Anterior</u> Siguiente > Cancelar                                                                                    |   |

4. Ajuste las opciones en la página de Seleccionar formato de datos.

Esta página exhibirá las opciones para establecer la instrucción. En este caso de uso seleccionamos el H10301 como el **Formato**.

En este caso de uso seleccionamos:

- Tipo de instrucción: Grabar
- Opciones: Sin selección
- **Formato:** H10301

| Tipo de instrucción                         | Tipo de credencial                                                    |
|---------------------------------------------|-----------------------------------------------------------------------|
| <ul> <li>Lectura</li> <li>Grabar</li> </ul> | Formato:                                                              |
| Opciones                                    |                                                                       |
| Sustituir credencial existente              | Si el formato que usted está intentando leer no está                  |
|                                             | listado aquí; contáctese con su representante HID para<br>asistencia. |

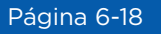

5. Ajuste las opciones en la página de **Definir parámetros de formato**. Consulte iCLASS Consulte la *Sección 6.4.1: Crear una solicitud de trabajo para codificar credenciales iCLASS.*, Paso 5: *Ajuste las opciones en la página de Definir parámetros de formato.* 

Esta página exhibirá las opciones para personalizar el formato seleccionado. En este caso de uso vemos los detalles del formato **H10301**, que es un formato abierto de 26 bits definido por HID.

| _ | Nombro         | Tino de parámetro                                    | Implementar où    | Valor optindar | Incompater and      | Danaca pumárica |
|---|----------------|------------------------------------------------------|-------------------|----------------|---------------------|-----------------|
|   | Facility Code  | Fstático                                             |                   | 1              | 1 and emerical paso | 1-255           |
| 1 | Card Id Number | Incremento au •                                      | 2                 | 1              | 1                   | 1-65535         |
|   |                | Incremento automá<br>Estático<br>Inserción manual de | tico<br>I usuario |                |                     |                 |

6. Finalice el asistente y guarde el perfil de instrucciones.

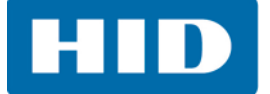

## 6.5.2 Codificar credenciales Prox

1. Abra la solicitud de trabajo de Prox en la cual se realizará la codificación. Seleccione **Abrir** en la barra de herramientas y seleccione en la lista la solicitud de trabajo.

La vista de la tabla de solicitud de trabajo muestra la primera credencial lista para codificarla con un valor de **Número de identificación de tarjeta** de 1 y un **Código de instalación** de 1.

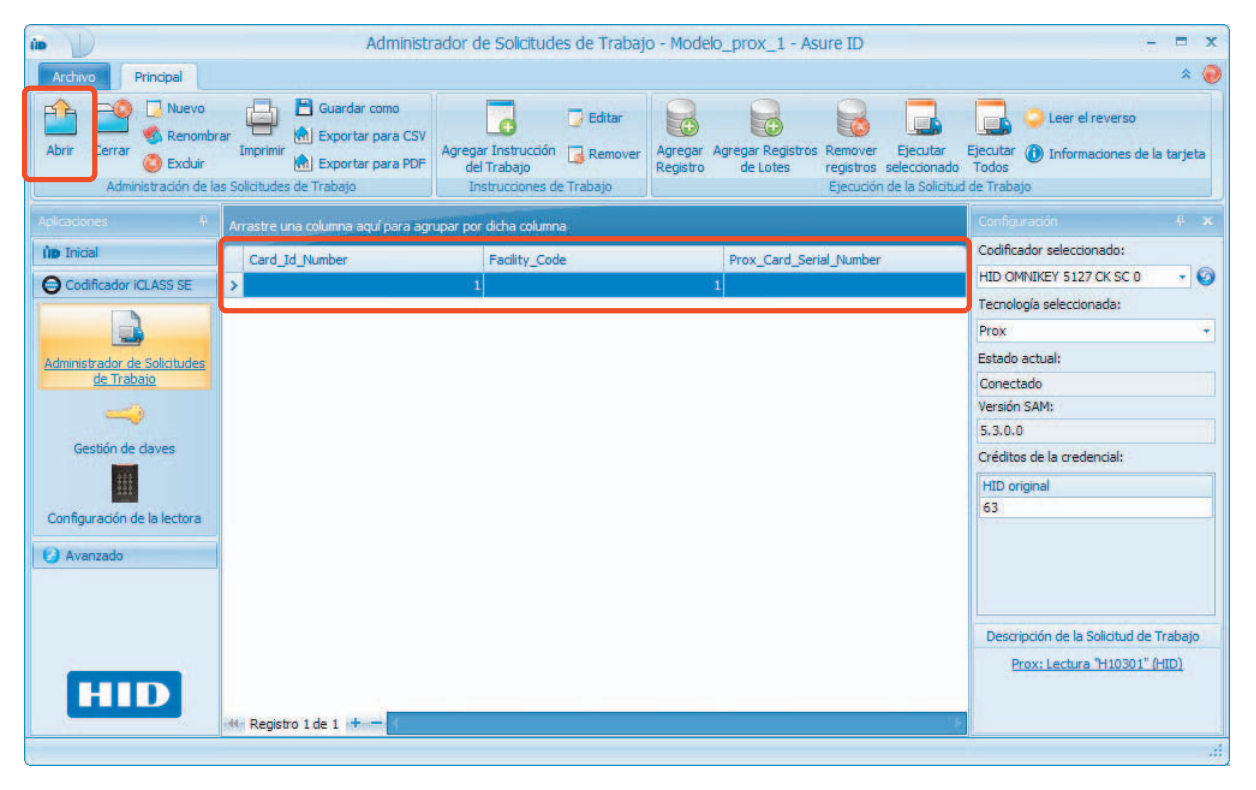

En este caso, el formato seleccionado para la solicitud de trabajo es H10301. El código de instalación es un parámetro estático y establecemos un predeterminado de 1 en el asistente de instrucción de trabajo. Cada tarjeta se codificará con el valor de 1 para este parámetro. El Número de identificación de tarjeta está en *Incremento automático* e incrementará en uno cada vez que una tarjeta se codifique.

- 2. Seleccione el registro y luego seleccione **Ejecutar seleccionado** en la barra de herramientas.
- 3. Una ventana de estado brinda retroalimentación en el progreso de la operación de codificación.

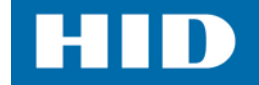

4. Después de que se haya completado la operación de codificación, la vista de tabla de solicitud de trabajo se actualiza con el **Número de serie de la tarjeta** y se crea un nuevo registro con el siguiente **Número de identificación de la tarjeta**.

| 10 D                                           | Administ                                             | ador de Solicitudes de Trabaj                                  | jo - Modelo_prox_1 - Asure ID                                                                          | - = x                                             |
|------------------------------------------------|------------------------------------------------------|----------------------------------------------------------------|----------------------------------------------------------------------------------------------------|---------------------------------------------------|
| Archivo Principal                              |                                                      |                                                                |                                                                                                    | * 😜                                               |
| Abrir Cerrar O Excluir<br>Administración de la | ar Imprimir<br>Imprimir<br>Is Solicitudes de Trabajo | Agregar Instrucción<br>del Trabajo<br>Instrucciones de Trabajo | Agregar Agregar Registros Remove<br>Registro de Lotes registros seleccionad<br>Ejecuidar de la Solicit | Ejecutar (1) Informaciones de la tarjeta<br>todos |
| Aplicaciones 🕂                                 | Arrastre una columna aquí para aq                    | upar por dicha columna                                         |                                                                                                    | Configuración 🛛 🖡 🗙                               |
| illo Inicial                                   | Card_Id_Number                                       | Facility_Code                                                  | Prox_Card_Serial_Number                                                                                | Codificador seleccionado:                         |
| Codificador ICLASS SE                          | >                                                    | 1                                                              | 1 0004007222605594                                                                                     | Tecnología seleccionada:                          |
| Administrador de Solicitudes                   |                                                      |                                                                |                                                                                                    | Prox +<br>Estado actual:                          |
| de Trabajo                                     |                                                      |                                                                |                                                                                                    | Conectado                                         |
|                                                |                                                      |                                                                |                                                                                                    | 5.3.0.0                                           |
| Gestión de daves                               |                                                      |                                                                |                                                                                                    | Créditos de la credencial:                        |
|                                                |                                                      |                                                                |                                                                                                    | HID original                                      |
| Configuración de la lectora                    |                                                      |                                                                |                                                                                                    | 63                                                |
| 🕗 Avanzado                                     |                                                      |                                                                |                                                                                                    |                                                   |
|                                                |                                                      |                                                                |                                                                                                    |                                                   |
|                                                |                                                      |                                                                |                                                                                                    | Descripción de la Solicitud de Trabajo            |
|                                                |                                                      |                                                                |                                                                                                    | Prox: Lectura "H10301" (HID)                      |
| HID                                            |                                                      |                                                                |                                                                                                    |                                                   |
|                                                | 📢 Registro 2 de 2 🕂 🗕                                |                                                                |                                                                                                    |                                                   |
|                                                |                                                      |                                                                |                                                                                                    | .0                                                |

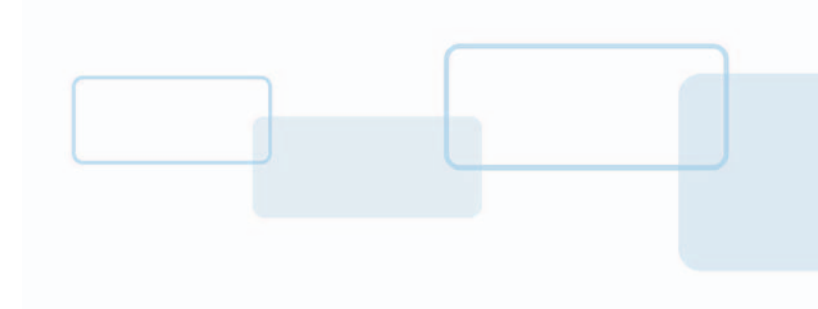

# Capítulo **7**

## Aplicación avanzada

La aplicación avanzada se utiliza para administrar las configuraciones de usuarios y de impresora láser.

**Nota:** Cubriremos únicamente los aspectos básicos del módulo de la configuración del usuario. Para obtener información más detallada acerca de la aplicación avanzada, consulte la Guía de referencia de Asure ID.

|                                                                                                    | Configuración de usuario - As                                                            | ure ID                         | - = >                     |
|----------------------------------------------------------------------------------------------------|------------------------------------------------------------------------------------------|--------------------------------|---------------------------|
| Archivo Principal                                                                                                    | Exhibir                                                                                  |                                | * 🤅                       |
| Cortar Copiar Pegar<br>Portapapeles                                                                                                    | gregar Quitar Guardar<br>Lisuario usuario usuarios<br>Usuarios de Asure ID<br>Contraseña |                                |                           |
| Aplicaciones 4                                                                                                    | Ma                                                                                       | inView                         |                           |
| ûn Inicial                                                                                                    | 0                                                                                        |                                |                           |
|                                                                                                    |                                                                                          |                                |                           |
| Codificador ICLASS SE                                                                                                    | Registro [1 de 3]                                                                        | Registro [2 de 3]              | *                         |
|                                                                                                    | ID del Usuario: admin                                                                    | ID del Usuario: JDoe           | 2                         |
| 50                                                                                                    | Nombre: Administrator                                                                    | Nombre: John                   | Doe                       |
| Configuración de usuario                                                                                                    | Usar autenticación de Windows:                                                           | Usar autenticación de Windows: |                           |
|                                                                                                    | Diseño de tarjeta:                                                                       | Diseño de tarjeta:             |                           |
| <u> </u>                                                                                                    | Imprimir tarjetas:                                                                       | Imprimir tarjetas:             |                           |
| Configuración del láser                                                                                                    | Configuración de usuario:                                                                | Configuración de usuario:      |                           |
| Contra de Calendario de Calendario de Calend | Informes:                                                                                | Informes:                      |                           |
|                                                                                                    | Laser Engraving:                                                                         | Laser Engraving:               |                           |
|                                                                                                    | Opciones de programa:                                                                    | Opciones de programa:          |                           |
|                                                                                                    | Entrada de datos: Acceso a lectura/grabación (                                           | Entrada de datos: Acc          | eso a lectura/grabación ( |
|                                                                                                    | WIA: Administrador                                                                       | WIA:                           | Administrador             |
| 100 million (100 million)                                                                                                    | Grupo de plantillas:                                                                     | Grupo de plantillas: Card      | _Template_1               |
| HID                                                                                                    |                                                                                          |                                |                           |
|                                                                                                    | 🚟 🚽 Registro 1 de 3 🕨 🗰 🕇 🚽 📢                                                            |                                |                           |
|                                                                                                    |                                                                                          |                                |                           |

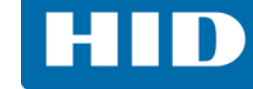

## 7.1 Módulo de configuración del usuario

Con la aplicación de ingreso de datos, el usuario administrador de Asure ID importará/ingresará la información del usuario. La aplicación avanzada le permite al administrador de Asure ID administrar estos registros.

Consulte el Capítulo 4: Aplicación de Entrada de datos para obtener más información.

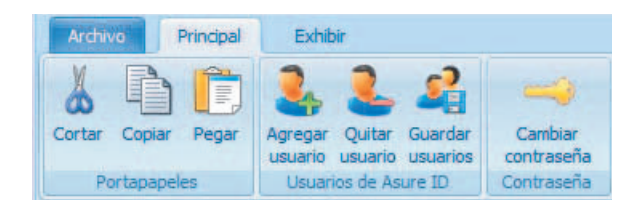

## 7.1.1 Añada a un usuario

- 1. Seleccione la aplicación Avanzada, el módulo > Configuración de usuario pestaña > Inicio > Agregar usuario.
- 2. Ingrese la información del usuario en el registro en blanco. **Nota:** Los campos se activan cuando se pasa el cursor sobre ellos.
- Seleccione las opciones a las que este usuario tendrá acceso. En este ejemplo se han seleccionado Diseño de la tarjeta, Impresión de la tarjeta y Informes.
- 4. En la lista desplegable de ingreso de datos, seleccione Acceso a escritura/lectura (sin sistema de control de acceso físico, PACS).
- 5. En la lista desplegable de iCLASS SE, seleccione Operador.
- 6. Seleccione Guardar usuarios en la barra de herramientas. Esto guardará los usuarios que se modificaron.

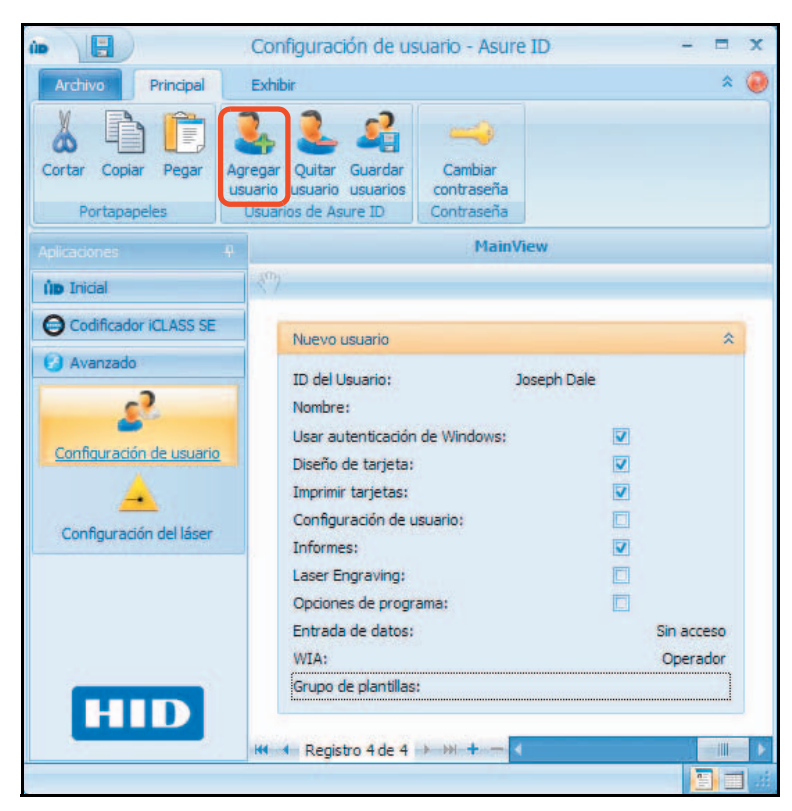

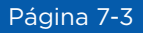

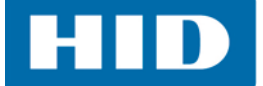

## 7.1.2 Modificar y guardar un usuario

- 1. Seleccione la aplicación Avanzado, módulo > Configuración de usuario, pestaña > Principal.
- 2. Seleccione y modifique uno o más usuarios en caso necesario.
- 3. Seleccione **Guardar usuarios** en la barra de herramientas. Esto guardará los usuarios que se modificaron.

| 10 E                                | Configuración de usuario - Asure ID                                                                                                    | - = x                  |
|-------------------------------------|----------------------------------------------------------------------------------------------------|------------------------|
| Archivo Principal                   | Exhibir                                                                                                    | * 🥘                    |
| Cortar Copiar Pegar<br>Portapapeles | gregar Quitar Guardar<br>suario usuario usuarios<br>Usuarios de Asure ID                                                                                                    |                        |
| Aplicaciones 4                      | MainView                                                                                                    |                        |
| in Inicial                          | 1.87                                                                                                    |                        |
| Codificador iCLASS SE               | Nuevo usuario                                                                                                    | *                      |
| Avanzado                            | ID del Usuario: Joseph Dale<br>Nombre:<br>Usar autenticación de Windows:<br>Diseño de tarjeta:<br>Imprimir tarjetas:<br>Configuración de usuario:<br>Informes:<br>Laser Engraving: |                        |
| HID                                 | Opciones de programa:<br>Entrada de datos:<br>WIA:<br>Grupo de plantillas:<br>M4  Registro 4 de 4  Registro 4 de 4                                                                 | Sin acceso<br>Operador |

## 7.1.3 Quitar usuario

- 1. Seleccione la aplicación Avanzado, módulo > Configuración de usuario, pestaña > Principal.
- 2. Seleccione un usuario.
- 3. Seleccione Quitar usuario en la barra de herramientas y haga clic en Sí para confirmar.

## 7.1.4 Cambiar la contraseña de un usuario

Para cambiar la contraseña de un usuario:

- 1. Seleccione el registro de un usuario.
- 2. Seleccione Cambiar contraseña en la barra de herramientas.
- 3. En el cuadro de diálogo emergente, escriba la nueva contraseña y confirme.
- 4. Haga clic en Aceptar.

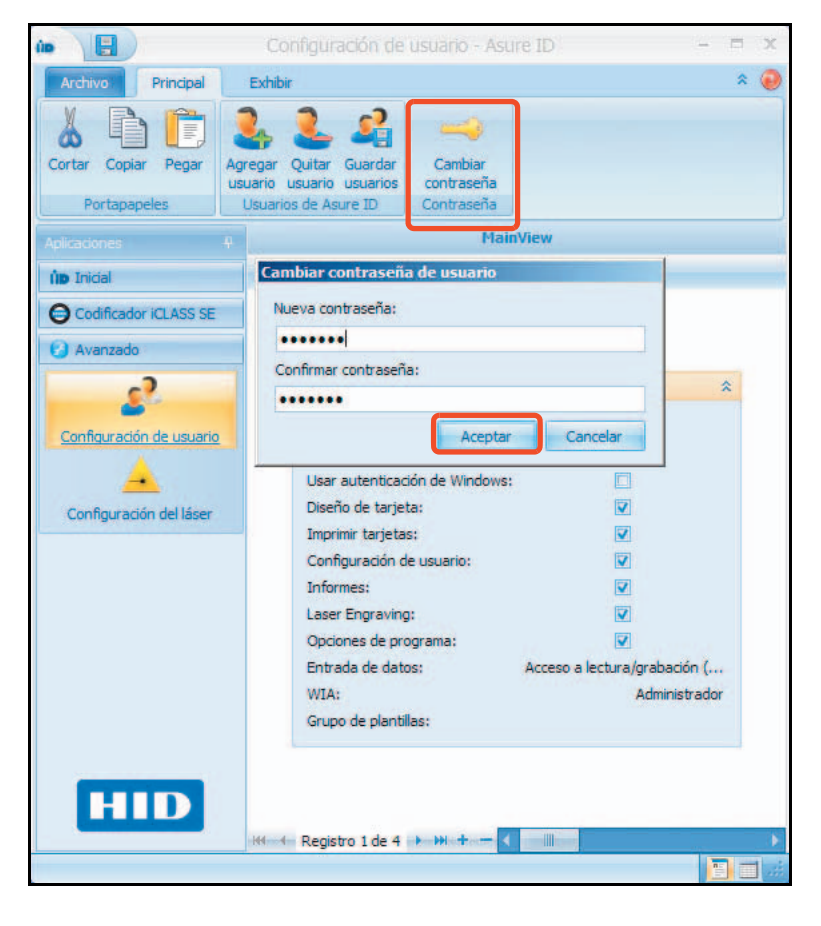

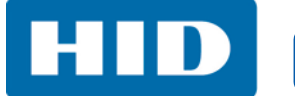

## Historial de revisión

| Fecha             | Descripción                                                                                                    | Versión del<br>documento |
|-------------------|----------------------------------------------------------------------------------------------------|--------------------------|
| Mayo de 2016      | Actualizado a la versión 7.7                                                                                                    | 2.3                      |
| Junio de 2015     | Actualizado a la versión 7.6                                                                                                    | 2.2                      |
| Diciembre de 2014 | Nuevas características agregadas, información sobre CP1000,<br>capturas de pantalla actualizadas. Nuevo formato para el<br>documento.                | 2.1                      |
| Julio de 2014     | Cambio de fecha de lanzamiento, dirección HID actualizada,<br>referencia a la versión 7.4 eliminada. Información de derechos<br>de autor actualizada | 2.0                      |
| Junio de 2013     | Soporte de idioma añadido.                                                                                                    | 1.9                      |
| Agosto de 2012    | Adición de interfaz de grabador láser a la impresora de tarjetas<br>HDP8500                                                                          | 1.8                      |

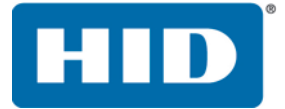

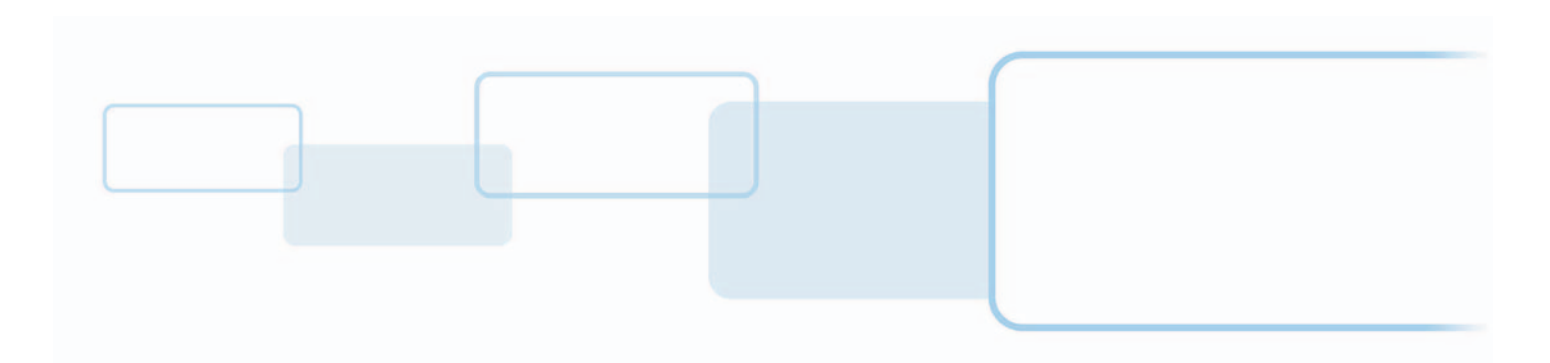

hidglobal.com